# Tableta ASUS

# Manual Electrónico

S12244 Diciembre de 2016 Tercera edición

#### **INFORMACIÓN DE PROPIEDAD INTELECTUAL**

Ninguna parte de este manual, incluidos los productos y el software descritos en él, se puede reproducir, transmitir, transcribir, almacenar en un sistema de recuperación, ni traducir a ningún idioma, de ninguna forma ni por ningún medio, excepto la documentación que el comprador mantiene como copia de seguridad, sin el permiso por escrito de ASUSTEK COMPUTER, INC. ("ASUS").

ASUS PROPORCIONA ESTA PUBLICACIÓN "TAL Y COMO ESTÁ" SIN NINGUNA GARANTÍA DE NINGÚN TIPO, NI EXPRESA NI IMPLÍCITA, INCLUIDAS, PERO SIN LIMITARSE A, LAS GARANTÍAS IMPLÍCITAS O CONDICIONES DE COMERCIABILIDAD O IDONEIDAD PARA UN FIN DETERMINADO. EN NINGÚN CASO ASUS, SUS DIRECTORES, DIRECTIVOS, EMPLEADOS O AGENTES SERÁN RESPONSABLES DE NINGÚN DAÑO INDIRECTO, ESPECIAL, INCIDENTAL O CONSECUENTE (INCLUIDOS LOS DAÑOS CAUSADOS POR PÉRDIDA DE BENEFICIOS, PÉRDIDA DE NEGOCIO, PÉRDIDA DE USO O DATOS, INTERRUPCIÓN DEL NEGOCIO Y CASOS SIMILARES), AUNQUE ASUS HUBIERA RECIBIDO NOTIFICACIÓN DE LA POSIBILIDAD DE TALES DAÑOS QUE SURJAN DE CUALQUIER DEFECTO O ERROR EN ESTE MANUAL O PRODUCTO.

Los productos y nombres de empresas que aparecen en este manual pueden o no ser marcas registradas o propiedad intelectual de sus respectivas compañías y solamente se usan para identificación o explicación y en beneficio de los propietarios sin intención de infringir ningún derecho.

LAS ESPECIFICACIONES E INFORMACIÓN CONTENIDAS EN ESTE MANUAL SE PROPORCIONAN SÓLO A TÍTULO INFORMATIVO Y EN CUALQUIER MOMENTO PUEDEN CAMBIAR SIN PREVIO AVISO, Y NO SE DEBEN CONSIDERAR COMO UNA OBLIGACIÓN PARA ASUS. ASUS NO ASUME NINGUNA RESPONSABILIDAD POR NINGÚN ERROR O IMPRECISIÓN QUE PUDIERA APARECER EN ESTE MANUAL, INCLUIDOS LOS PRODUCTOS Y EL SOFTWARE DESCRITOS EN ÉL.

Copyright © 2016 ASUSTeK COMPUTER INC. Todos los derechos reservados.

#### LIMITACIÓN DE RESPONSABILIDAD

Pueden darse casos en los que a causa de un fallo en una pieza de ASUS u otra responsabilidad, tenga derecho a obtener una compensación por daños y perjuicios de ASUS. En cada uno de esos casos, independientemente de la base que le dé derecho a reclamar daños y perjuicios de ASUS, la responsabilidad de ASUS no será superior a los daños y perjuicios causados por daños personales (incluida la muerte) y daños ocasionados a bienes inmuebles y bienes personales tangibles; o a cualquier otro daño real y directo que resulte de la omisión o incumplimiento de obligaciones legales contempladas en esta Declaración de garantía, hasta el precio contractual indicado de cada producto.

ASUS solamente se responsabilizará de, o le indemnizará por, la pérdida, los daños o las reclamaciones contractuales o extracontractuales, o incumplimientos contemplados en esta Declaración de garantía.

Esta limitación también se aplica a los proveedores de ASUS y a su distribuidor. Es lo máximo por lo que ASUS, sus proveedores y su distribuidor serán conjuntamente responsables.

BAJO NINGUNA CIRCUNSTANCIA ASUS SE RESPONSABILIZARÁ DE NADA DE LO SIGUIENTE: (1) RECLAMACIONES DE TERCEROS CONTRA USTED POR DAÑOS; (2) PÉRDIDA DE, O DAÑO A, SU INFORMACIÓN GUARDADA O SUS DATOS; O (3) DAÑOS ESPECIALES, INCIDENTALES O INDIRECTOS O CUALQUIER DAÑO CONSECUENTE ECONÓMICO (INCLUIDA LA PÉRDIDA DE BENEFICIOS O AHORROS), AUNQUE ASUS, SUS PROVEEDORES O SU DISTRIBUIDOR HUBIERA SIDO INFORMADO DE TAL POSIBILIDAD.

#### **ATENCIÓN AL CLIENTE Y SOPORTE TÉCNICO**

Visite nuestro sitio Web (en varios idiomas) en https://www.asus.com/support/

# Índice

| Convenciones utilizadas en este manual | 7 |
|----------------------------------------|---|
| Mantenimiento y seguridad              | 7 |

# 1 ¡Prepare su Zen para utilizarlo!

| Componentes y características                                       | 9  |
|---------------------------------------------------------------------|----|
| Instalar una tarjeta de memoria                                     | 10 |
| Quitar la tarjeta de memoria                                        | 12 |
| Instalación de una tarjeta micro-SIM (en los modelos seleccionados) | 14 |
| Extracción de una tarjeta micro-SIM (en los modelos seleccionados)  | 16 |
| Carga de su Tableta ASUS                                            | 17 |
| Encender o apagar su Tableta ASUS                                   | 19 |
| Operaciones básicas                                                 | 20 |
| Primer uso                                                          | 21 |
| Uso del Teclado Docking de ASUS                                     |    |
| Contenido del paquete                                               | 23 |
| Componentes y características                                       | 23 |
| Cargar el Teclado Docking de ASUS                                   | 25 |
| Asociar su ASUS Tablet con ASUS con el Teclado Docking de ASUS      | 26 |
| Asociar dispositivos Bluetooth con el Teclado Docking de ASUS       | 27 |
| Acoplar su Tableta ASUS                                             | 28 |
| Utilizar teclas especiales                                          | 28 |
| Desacoplar su Tableta ASUS                                          | 30 |
| Utilizar la pantalla táctil                                         | 31 |
| ZenMotion                                                           | 33 |

# 2 Las ventajas de la pantalla Inicio

| Funciones de la pantalla Inicio de su Zen                | 35 |
|----------------------------------------------------------|----|
| Pantalla Inicio                                          | 35 |
| Personalizar la pantalla Inicio                          | 37 |
| Accesos directos a aplicaciones                          | 37 |
| Widgets                                                  | 38 |
| Fondos de pantalla                                       |    |
| Pantalla Inicio extendida                                | 40 |
| Configurar la fecha y hora                               | 41 |
| Configuración de los sonidos de tono de llamada y alerta | 41 |
| Configuración rápida                                     | 42 |
| Notificaciones del sistema                               | 43 |
| Pantalla de bloqueo                                      | 44 |
| Personalizar la pantalla de bloqueo                      | 44 |
| Personalizar los botones de acceso rápido                | 45 |

# 3 Mantenerse en contacto

| Administrar contactos                    |    |
|------------------------------------------|----|
| Iniciar la aplicación Contactos          |    |
| Configuración de contactos               |    |
| Configurar el perfil                     |    |
| Agregar contactos                        |    |
| Configurar sus VIP                       | 51 |
| Marcar sus contactos a favoritos         | 54 |
| Importar contactos                       |    |
| Exportar contactos                       |    |
| Redes sociales con contactos             |    |
| Envíe mensajes y mucho más               |    |
| Mensajes (en los modelos seleccionados)  | 57 |
| Vincular la información de sus contactos |    |
| Omlet Chat                               |    |
|                                          |    |

# 4 Sus preciados recuerdos

| Inmortalizar momentos                                           | 69 |
|-----------------------------------------------------------------|----|
| Iniciar la aplicación Cámara                                    | 69 |
| Utilizar la aplicación Cámara por primera vez                   | 70 |
| Funciones avanzadas de la cámara                                | 74 |
| Utilizar la Galería                                             | 79 |
| Ver archivos desde la red social o el almacenamiento en la nube | 79 |
| Ver la ubicación de las fotografías                             | 80 |
| Compartir archivos desde la Galería                             | 81 |
| Eliminar archivos de la Galería                                 | 81 |
| Editar una imagen                                               | 81 |
| Utilizar MiniMovie (Película Corta)                             | 82 |
| Usar PlayTo                                                     | 83 |
|                                                                 |    |

# 5 Trabajar duro, jugar mejor

| Navegador                                         | 85 |
|---------------------------------------------------|----|
| Iniciar la aplicación Navegador                   | 85 |
| Compartir una página                              | 86 |
| Leer las páginas más tarde                        | 86 |
| Agregar una nueva ficha                           | 86 |
| Colocar marcadores en páginas                     | 86 |
| Borrar la memoria caché del explorador            | 87 |
| Correo                                            |    |
| Configuración de una cuenta de correo electrónico | 87 |
| Agregar cuentas de correo electrónico             | 88 |
| Configuración de una cuenta de Gmail              | 88 |
| Calendario                                        | 89 |
| Crear eventos                                     | 89 |
| Agregar una cuenta al Calendario                  | 89 |
| Crear un evento desde su cuenta                   | 90 |
| Habilitar recordatorios de alerta para eventos    | 90 |

| What's Next                                     |     |
|-------------------------------------------------|-----|
| Obtener recordatorios de evento                 | 91  |
| Aceptar o rechazar invitaciones a eventos       | 92  |
| Obtener alertas relacionadas con eventos        | 93  |
| Obtener las actualizaciones de meteorología     | 94  |
| Do It Later                                     |     |
| Agregar tareas pendientes                       | 95  |
| Priorizar tareas pendientes                     | 95  |
| Ponerme al día con mi lectura en línea ahora    | 96  |
| Responder ahora (en los modelos seleccionados)  | 96  |
| Eliminar tareas pendientes                      | 96  |
| SuperNote                                       |     |
| Comprender los iconos                           | 97  |
| Creación de un cuaderno nuevo                   | 98  |
| Compartir un cuaderno en la nube                | 98  |
| Compartir una nota en la nube                   | 98  |
| Administrador de archivos                       |     |
| Acceso al almacenamiento interno                | 99  |
| Acceso a dispositivos de almacenamiento externo | 99  |
| Acceder al almacenamiento en la nube            | 99  |
| La nube                                         | 100 |
| ASUS WebStorage                                 |     |
| Transferencia de datos                          |     |
| Soporte ASUS                                    |     |
|                                                 |     |

# 6 Diversión y ocio

| Utilizar auriculares                 |  |
|--------------------------------------|--|
| Enchufar el conector de audio        |  |
| Música                               |  |
| Iniciar Música                       |  |
| Reproducir canciones                 |  |
| Hacer streaming de música en la nube |  |
| Crear una lista de reproducción      |  |
| Reproducir en otros dispositivos     |  |

# 7 Permanecer conectado

| Wi-Fi                                                                 | 109 |
|-----------------------------------------------------------------------|-----|
| Habilitar la funcionalidad Wi-Fi                                      | 109 |
| Conectarse a una red Wi-Fi                                            | 109 |
| Deshabilitar la funcionalidad Wi-Fi                                   | 110 |
| Bluetooth <sup>®</sup>                                                | 110 |
| Habilitar la funcionalidad Bluetooth <sup>®</sup>                     | 110 |
| Asociar su Tableta ASUS con un dispositivo Bluetooth®                 | 111 |
| Anular la asociación de su Tableta ÁSUS con el dispositivo Bluetooth® | 111 |

| Anclaje a red            |  |
|--------------------------|--|
| Zona con cobertura Wi-Fi |  |
| Anclaje a red Bluetooth  |  |
| PlayTo (Reproducir en)   |  |
| Iniciar PlayTo           |  |

# 8 Viajes y mapas

| El tiempo                       |  |
|---------------------------------|--|
| Iniciar la aplicación El Tiempo |  |
| Pantalla de inicio del tiempo   |  |
| Reloj                           |  |
| Reloj internacional             |  |
| Despertador                     |  |
| Cronómetro                      |  |
| Temporizador                    |  |

# 9 ZenLink

| Descripción de su ZenLink      |  |
|--------------------------------|--|
| Share Link (Compartir vínculo) |  |
| PC Link (Enlace de PC)         |  |
| Remote Link (Enlace remoto)    |  |

# 10 Zen en cualquier lugar

| Herramientas Zen especiales |  |
|-----------------------------|--|
| Calculadora                 |  |
| Nota rápida                 |  |
| Grabadora de sonidos        |  |
| Asistente para audio        |  |
| Splendid                    |  |
| Ahorro de energía           |  |

# 11 Mantener su Zen

| Mantener el dispositivo actualizado   |  |
|---------------------------------------|--|
| Actualizar el sistema                 |  |
| Almacenamiento                        |  |
| Copia de seguridad y restablecimiento |  |
| Proteger su Tableta ASUS              |  |
|                                       |  |

# Apéndices

| Avisos14 | 17 |
|----------|----|
|----------|----|

# Convenciones utilizadas en este manual

Para resaltar información esencial en esta guía de usuario, los mensajes se presentan de la siguiente forma:

**¡IMPORTANTE!** Este mensaje contiene información vital que deberá seguir para completar una tarea.

**NOTA:** Este mensaje contiene información adicional y consejos que le ayudarán a completar las tareas.

**¡PRECAUCIÓN!** Este mensaje contiene información importante que deberá seguir para su seguridad mientras realiza ciertas tareas, y para evitar daños a los datos y componentes de su Tableta ASUS.

# Mantenimiento y seguridad

#### Pautas

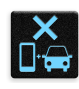

La seguridad en la carretera es lo primero. Le recomendamos encarecidamente que no haga uso del dispositivo cuando conduzca o utilice cualquier tipo de vehículo.

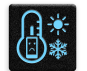

Este dispositivo solamente se debe usar en entornos con temperaturas ambiente comprendidas entre los 0 °C (32 °F) y los 35 °C (95 °F).

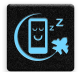

Apague el dispositivo en áreas restringidas donde se prohíba el uso de dispositivos móviles. Cumpla en todo momento las reglas y normativas cuando se encuentre en áreas restringidas como, por ejemplo, en aviones, cines, hospitales o cerca de equipos médicos, gas, combustible, obras, lugares con detonaciones y otras áreas.

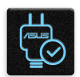

Este dispositivo solamente se debe utilizar con adaptadores y cables de alimentación aprobados por ASUS. Consulte la etiqueta de especificaciones situada en la parte inferior del dispositivo y asegúrese de que su adaptador de alimentación cumple con los valores que en ella se indican.

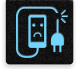

No use cables de alimentación, accesorios ni otros periféricos que estén dañados con el dispositivo.

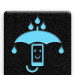

Mantenga el dispositivo seco. No utilice el dispositivo cerca de líquidos, lluvia o humedad ni lo exponga a dichos elementos.

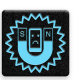

Puede hacer pasar el dispositivo a través de máquinas de rayos X (como las que se encuentran en las cintas transportadoras para la seguridad aeroportuaria), pero no deberá exponerlo a detectores ni lectores magnéticos.

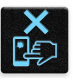

La pantalla del dispositivo está fabricada con cristal. Si el cristal se rompe, deje de utilizar el dispositivo y no toque las partes de cristal rotas. Envíe el dispositivo inmediatamente a reparar al personal de servicio técnico cualificado de ASUS.

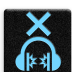

Para que sus oídos no sufran daños, no mantenga el volumen a niveles elevados durante períodos prolongados de tiempo.

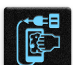

Desconecte el cable de alimentación de alimentación antes de limpiar el dispositivo. Utilice solamente esponjas de celulosa o gamuzas cuando limpie la pantalla del dispositivo.

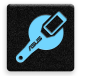

Envíe el dispositivo a reparar solamente al personal de servicio técnico cualificado de ASUS.

# Directrices para una eliminación adecuada del producto

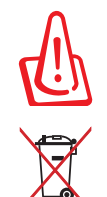

Existe riesgo de explosión si la batería se reemplaza por una de tipo incorrecto. Deshágase de las baterías usadas conforme a las instrucciones

NO arroje su Tableta ASUS a la basura doméstica. Este producto se ha diseñado para permitir la reutilización adecuada y el reciclaje de sus componentes. El icono de la papelera indica que el producto y sus componentes (eléctricos, electrónicos y pila de botón) no deben ser arrojados a la basura municipal. Consulte la normativa local aplicable para deshechos electrónicos.

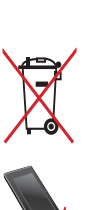

NO arroje la batería a la basura doméstica. El icono de la papelera indica que la batería no debe arrojarse a la basura municipal.

NO arroje su Tableta ASUS al fuego. NO cortocircuite los contactos. NO desmonte su Tableta ASUS.

# ¡Prepare su Zen para utilizarlo!

# **Componentes y características**

Coja su dispositivo y póngalo en funcionamiento en un abrir y cerrar de ojos.

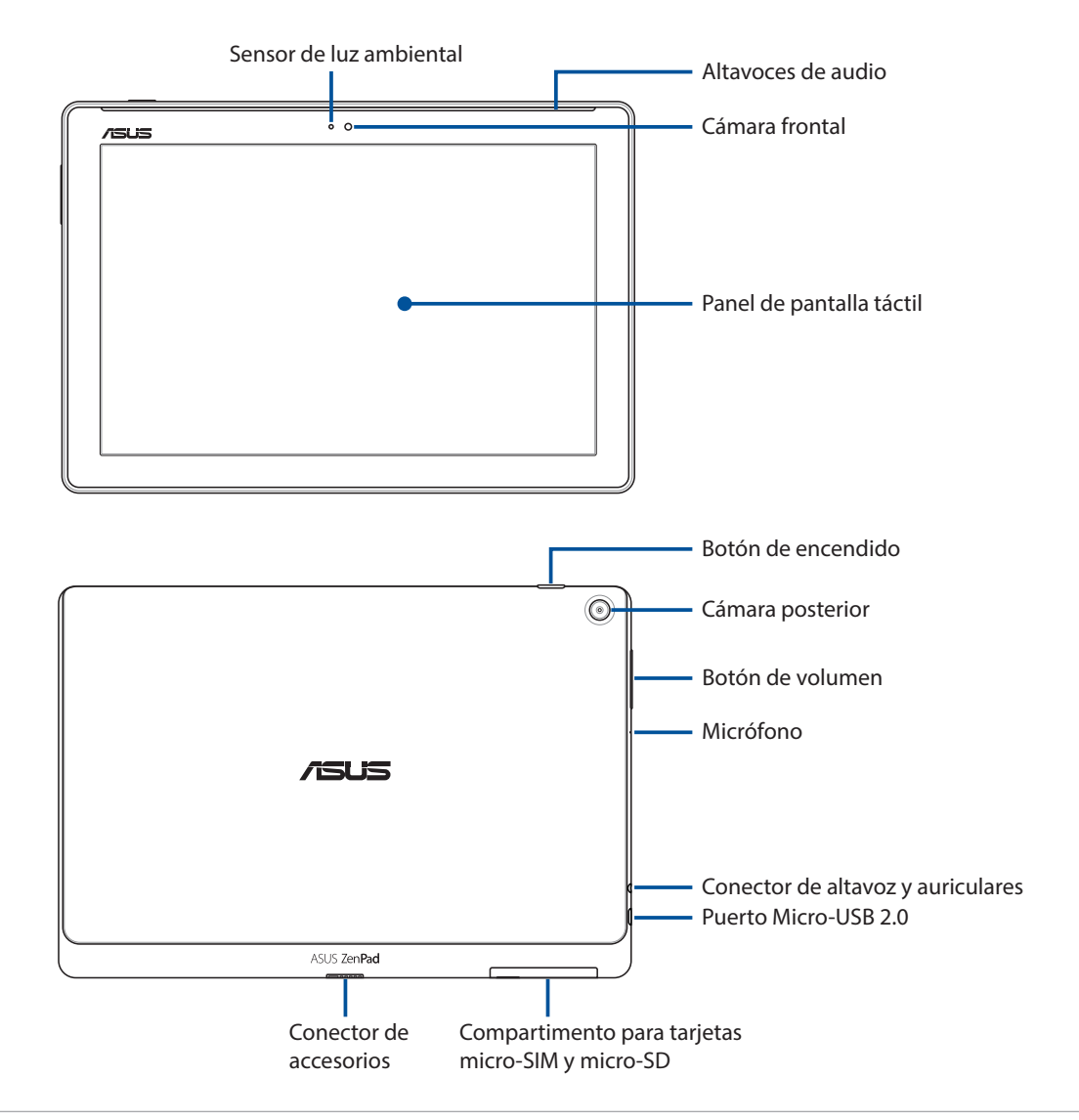

#### **¡IMPORTANTE!**

- Mantenga el dispositivo, especialmente la pantalla táctil, seco en todo momento. El agua y otros líquidos puede provocar averías en la pantalla táctil.
- Evite cubrir el sensor de luz ambiente con el protector de pantalla para garantizar una detección precisa de la luz ambiente para conseguir así un efecto de visualización óptimo.

#### NOTA:

- El diseño del compartimento de la tarjeta puede variar en función del modelo.
- La ranura para tarjetas micro-SIM está disponible en ciertos modelos.

# Instalar una tarjeta de memoria

Su Tableta ASUS es compatible con tarjetas de memoria microSD™, microSDHC<sup>™</sup> y microSDXC<sup>™</sup> de hasta 128 GB de capacidad.

**NOTA:** Es posible que algunas tarjetas de memoria no sean compatibles con su Tableta ASUS. Asegúrese de que solamente utiliza tarjetas de memoria compatibles para evitar pérdidas de datos o daños en el dispositivo, en la tarjeta de memoria o en ambos.

**¡PRECAUCIÓN!** Extreme las precauciones cuando manipule una tarjeta de memoria. ASUS no asume ninguna responsabilidad por ninguna pérdida de datos o daños producidos en la tarjeta de memoria.

Para instalar una tarjeta de memoria:

1. Oriente su dispositivo tal y como se muestra y abra el compartimento para tarjetas de memoria y micro-SIM y micro-SD.

#### ¡PRECAUCIÓN!

- Tenga cuidado para no dañar la tapa de la ranura ni sus uñas cuando quite la tapa.
- No quite a la fuerza, rompa o deforme la tapa de la ranura para tarjetas de memoria.

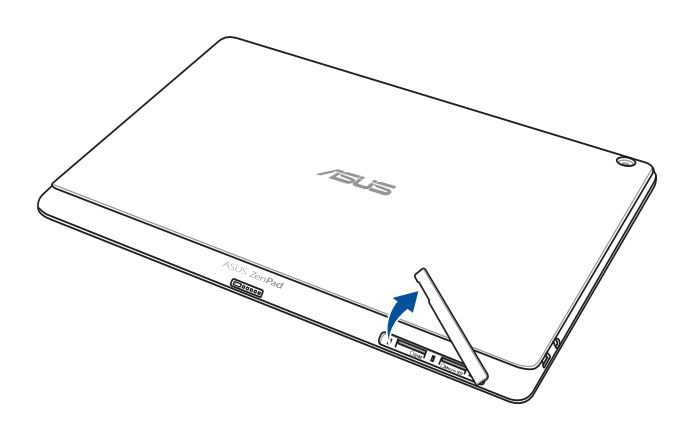

**NOTA:** El diseño del compartimento de la tarjeta puede variar en función del modelo.

- 2. Alinee e inserte una tarjeta de memoria en la ranura para tarjetas de memoria.
- 3. Empuje la tarjeta de memoria completamente dentro de la ranura hasta que quede firmemente sujeta en su posición.

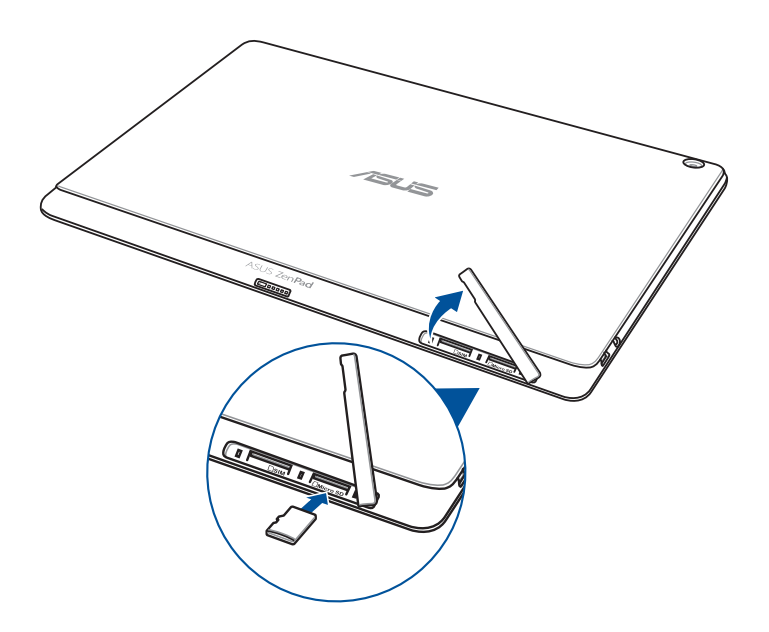

4. Vuelva a colocar la tapa de la ranura para la tarjeta de memoria.

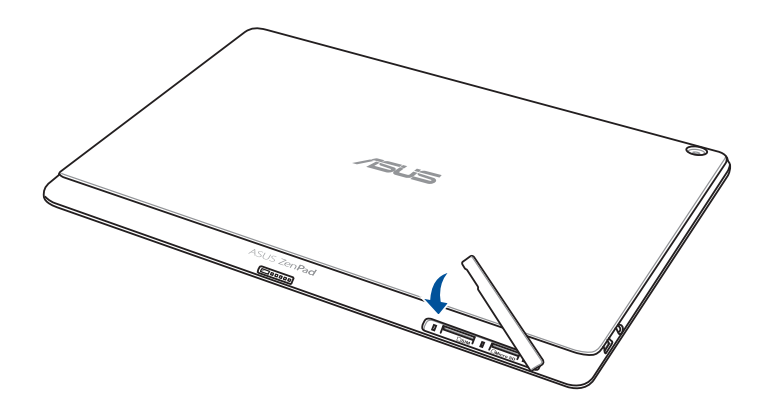

NOTA: Después de instalar una tarjeta de memoria formateada, puede acceder a su contenido seleccionando ASUS > File Manager (Administrador de archivos) > Internal Storage (Almacenamiento interno) > SD Card (Tarjeta SD).

# Quitar la tarjeta de memoria

#### ¡PRECAUCIÓN!

- Extreme las precauciones cuando manipule una tarjeta de memoria. ASUS no asume ninguna responsabilidad por ninguna pérdida de datos o daños producidos en la tarjeta de memoria.
- Expulse la tarjeta de memoria correctamente para retirarla de forma segura del dispositivo. Para expulsar la tarjeta de memoria, vaya a Ajustes > Almacenamiento > Retirar almacenamiento externo.

Para quitar una tarjeta de memoria:

1. Oriente su dispositivo tal y como se muestra y abra el compartimento para tarjetas de memoria y micro-SIM y micro-SD.

#### ¡PRECAUCIÓN!

- Tenga cuidado para no dañar la tapa de la ranura ni sus uñas cuando quite la tapa.
- No quite a la fuerza, rompa o deforme la tapa de la ranura para tarjetas de memoria.

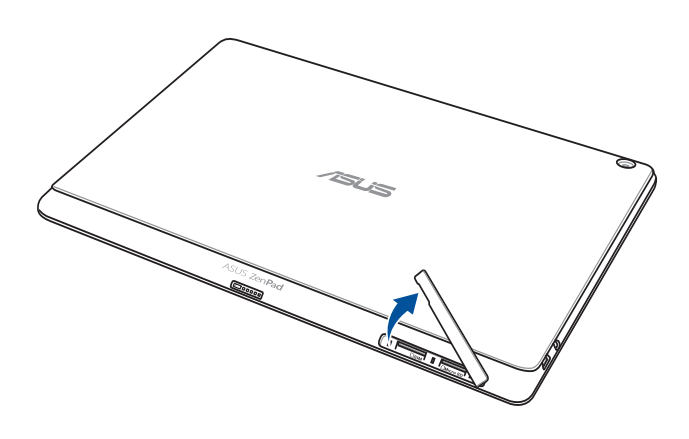

NOTA: El diseño del compartimento de la tarjeta puede variar en función del modelo.

2. Presione la tarjeta de memoria que desee expulsar y, a continuación, tire de ella para extraerla.

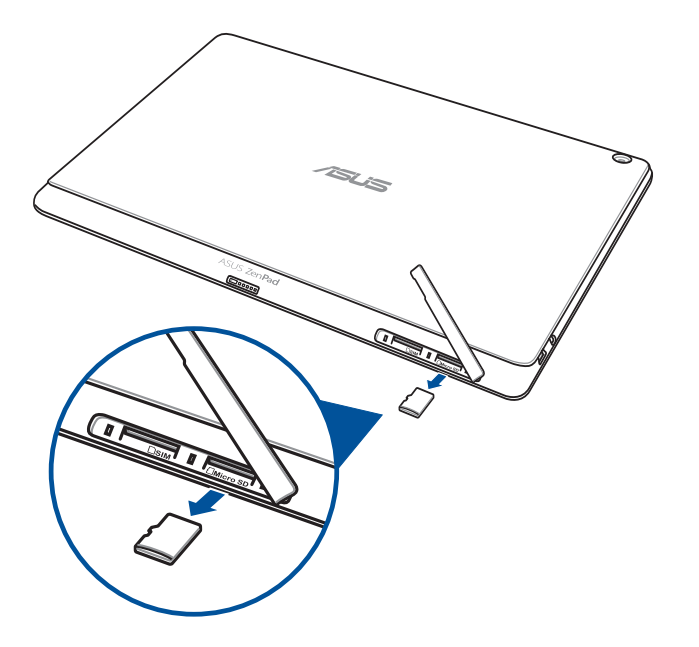

3. Vuelva a colocar la tapa de la ranura para la tarjeta de memoria.

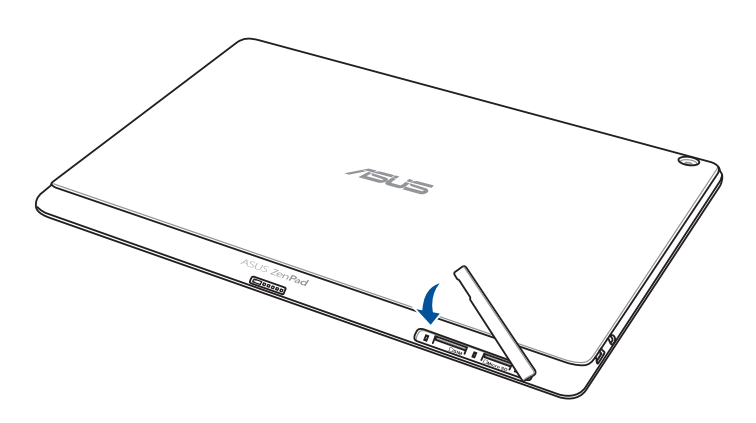

# Instalación de una tarjeta micro-SIM (en los modelos seleccionados)

La ranura para tarjeta micro-SIM admite las bandas WCDMA y EDGE/GSM. Ciertos modelos admiten las bandas de red WCDMA, LTE y GSM.

**NOTA:** Para evitar daños en el conector, asegúrese de utilizar una tarjeta micro-SIM estándar sin adaptador SIM o el uso de un cúter.

**¡PRECAUCIÓN!** Extreme las precauciones cuando manipule una tarjeta micro-SIM. ASUS no asume ninguna responsabilidad por ninguna pérdida de datos o daños producidos a la tarjeta micro-SIM.

Para instalar una tarjeta micro-SIM:

1. Oriente su dispositivo tal y como se muestra y abra el compartimento para tarjetas de memoria y micro-SIM y micro-SD.

#### ¡PRECAUCIÓN!

- Tenga cuidado para no dañar la tapa de la ranura ni sus uñas cuando quite la tapa.
- No quite a la fuerza, rompa o deforme la tapa de la ranura para tarjetas de memoria.

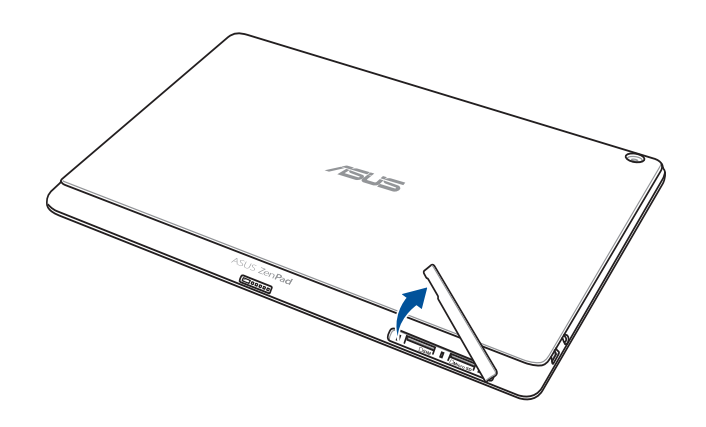

- 2. Alinee e inserte una tarjeta micro-SIM en la ranura para tarjetas micro-SIM.
- 3. Empuje la tarjeta micro-SIM hasta el fondo en la ranura hasta que encaje firmemente en su lugar.

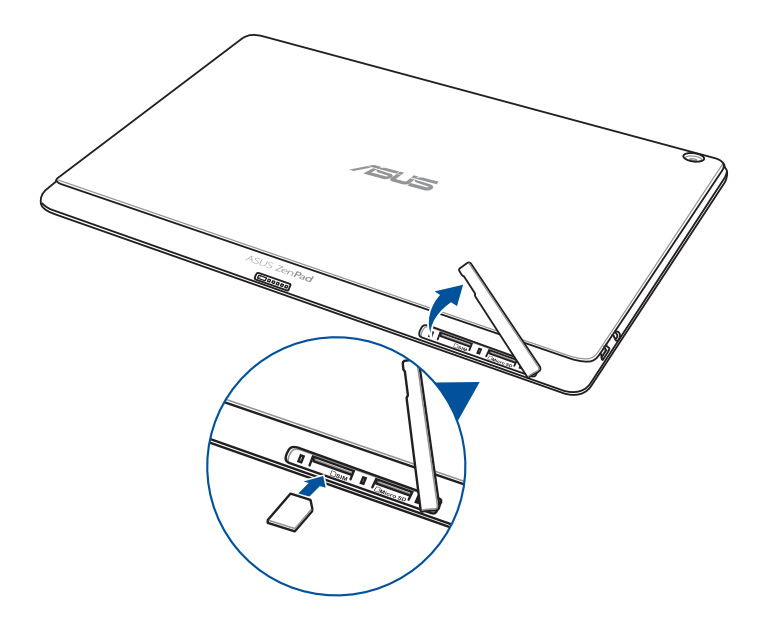

4. Vuelva a colocar la tapa de la ranura para la tarjeta de memoria.

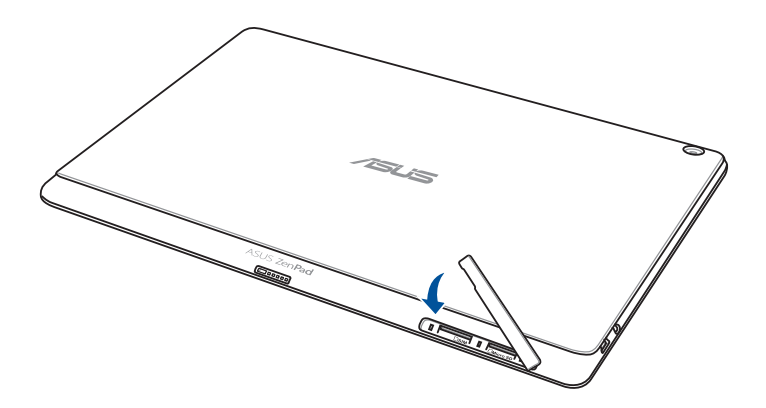

# Extracción de una tarjeta micro-SIM (en los modelos seleccionados)

**¡PRECAUCIÓN!** Extreme las precauciones cuando manipule una tarjeta micro-SIM. ASUS no asume ninguna responsabilidad por ninguna pérdida de datos o daños producidos a la tarjeta micro-SIM.

Para extraer una tarjeta micro-SIM:

1. Oriente su dispositivo tal y como se muestra y abra el compartimento para tarjetas de memoria y micro-SIM y micro-SD.

#### ¡PRECAUCIÓN!

- Tenga cuidado para no dañar la tapa de la ranura ni sus uñas cuando quite la tapa.
- No quite a la fuerza, rompa o deforme la tapa de la ranura para tarjetas de memoria.

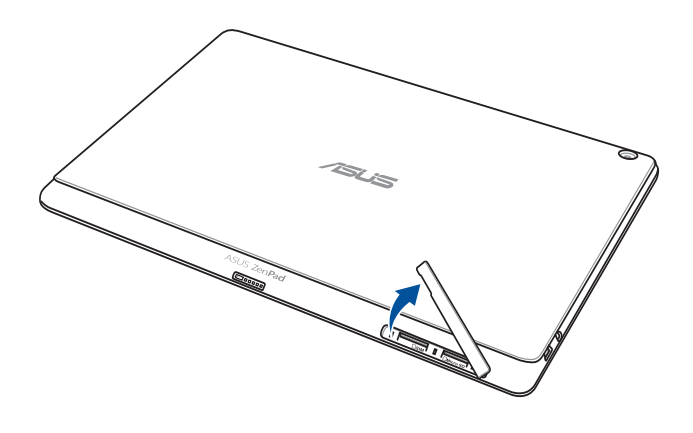

2. Presione la tarjeta micro-SIM para expulsarla, a continuación, tire de ella.

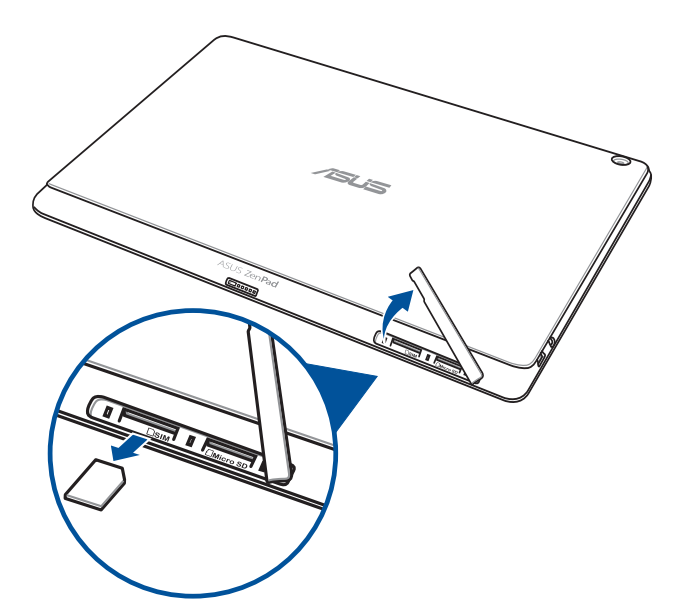

3. Vuelva a colocar la tapa de la ranura para la tarjeta de memoria.

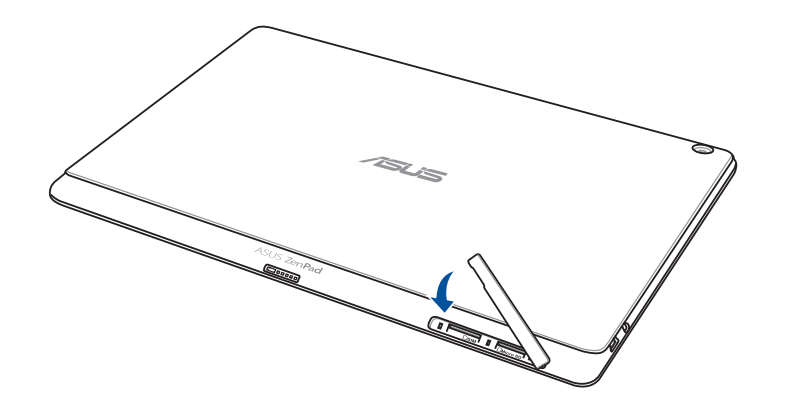

# Carga de su Tableta ASUS

Su Tableta ASUS se proporciona parcialmente cargada pero debe cargarla completamente antes de utilizarlo por primera vez. Lea los siguientes avisos y precauciones importantes antes de cargar el dispositivo.

#### **¡IMPORTANTE!**

- Utilice solamente el adaptador de alimentación y el cable micro-USB incluidos para cargar su Tableta ASUS. Si utiliza un cable y un adaptador de alimentación de corriente alterna distintos, puede dañar el dispositivo.
- Quite la lámina protectora del adaptador de alimentación de corriente alterna y el cable micro-USB antes de utilizarlo con el dispositivo.
- Asegúrese de enchufar el adaptador de alimentación de corriente alterna a una toma de corriente compatible. Puede enchufar el adaptador de alimentación de corriente alterna a cualquier toma de corriente de 100~240 V compatible.
- El voltaje de salida de este adaptador es 5,2 VCC, 1,35 A.
- Cuando utilice su Tableta ASUS conectada a la red eléctrica, la toma de corriente deberá estar cerca del dispositivo.
- No utilice su ASUS Tablet cerca de líquidos, la lluvia o la humedad ni lo exponga a dichos elementos.
- No utilice su ASUS Tablet cerca de equipos de calefacción o en lugares donde exista posibilidad de que la temperatura sea alta.
- Mantenga su ASUS Tablet alejada de objetos afilados.
- No coloque ningún objeto sobre su Tableta ASUS.

#### ¡PRECAUCIÓN!

- Durante la carga, su Tableta ASUS puede calentarse. Esto es algo normal. No obstante, si el dispositivo alcanza una temperatura inusualmente elevada, desconecte el cable micro-USB del dispositivo y envíelo, junto con el cable y el adaptador de alimentación de corriente alterna, a un centro de servicio técnico cualificado de ASUS.
- Para evitar cualquier daño en su Tableta ASUS, en el adaptador de corriente alterna o en el cable micro-USB, asegúrese de que el cable micro-USB, el adaptador de corriente alterna y el dispositivo están correctamente conectados antes de realizar la carga.

Para cargar su Tableta ASUS:

- 1. Conecte el cable micro-USB al adaptador de alimentación.
- 2. Enchufe el conector micro-USB a su Tableta ASUS.
- 3. Enchufe el adaptador de alimentación a una toma de corriente eléctrica que disponga de toma de tierra..

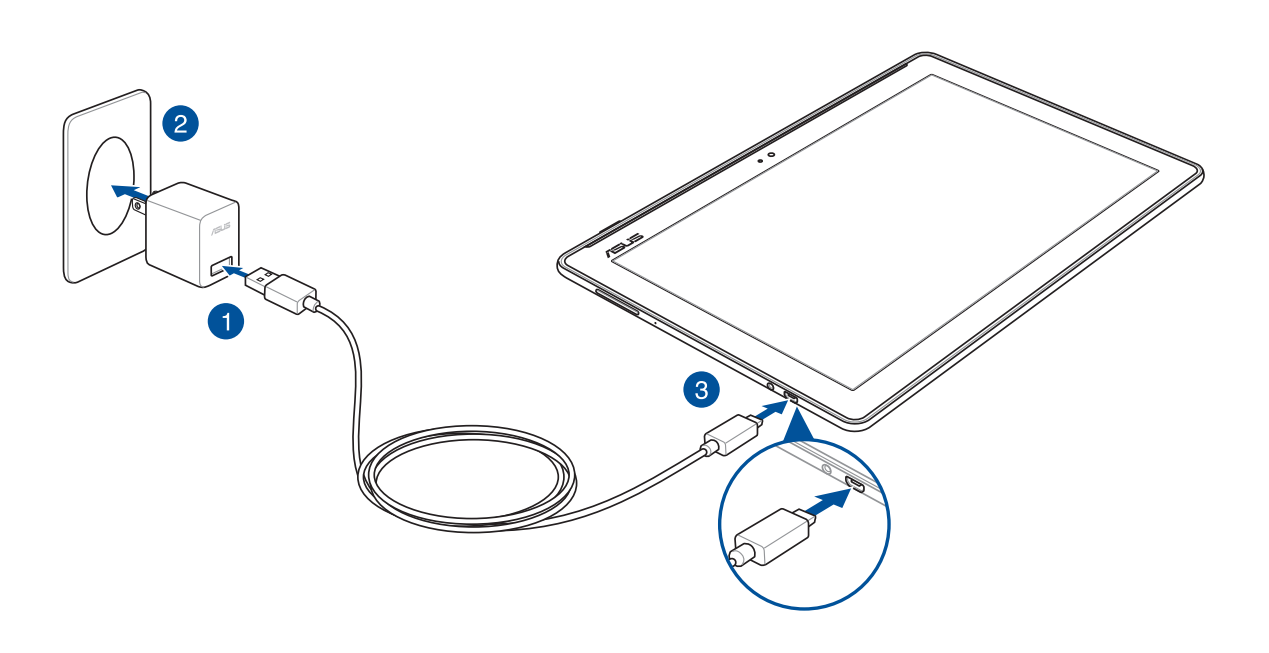

#### **¡IMPORTANTE!**

- Cargue su Tableta ASUS durante ocho horas antes de utilizarlo por primera vez en el modo de batería.
- El estado de carga de la batería se indica mediante los siguientes iconos:

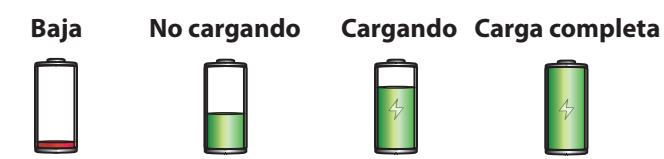

4. Cuando el dispositivo esté completamente cargado, desconecte el cable USB de su Tableta ASUS antes de desenchufar el adaptador de alimentación de corriente alterna de la toma de corriente eléctrica.

#### NOTA:

- Puede utilizar el dispositivo mientras lo carga, pero puede tardar más tiempo en cargarse completamente.
- La carga a través de un puerto USB de un equipo tardará más tiempo en completarse.
- Si su ordenador no proporciona suficiente energía para realizar la carga a través del puerto USB, cargue su Tableta ASUS utilizando el adaptador de alimentación de corriente alterna enchufado a una toma de corriente eléctrica.

# Encender o apagar su Tableta ASUS

# Encender el dispositivo

Para encender el dispositivo, presione sin soltar el botón de alimentación hasta que aquel se inicie.

# Apagar el dispositivo

Para apagar el dispositivo:

- 1. Si la pantalla está apagada, presione el botón de alimentación para encenderla. Si la pantalla del dispositivo está bloqueada, desbloquéela.
- 2. Mantenga presionado el botón de alimentación y, a continuación, cuando se le pregunte, pulse **Apagar** y, a continuación, pulse **Aceptar**.

# Modo de suspensión

Para activar el modo de suspensión del dispositivo, presione el botón de alimentación hasta que la pantalla se apague.

| U       |  |
|---------|--|
| ✓ • • • |  |

# **Operaciones** básicas

¡Explore la simplicidad intuitiva de la interfaz de usuario de su IU ASUS Zen UI 2.0 !

La interfaz de usuario de su IU ASUS Zen UI 2.0 es una interfaz bonita e intuitiva exclusiva para dispositivos Tableta ASUS. Proporciona aplicaciones especiales que se integran en o con otras aplicaciones para satisfacer necesidades individuales únicas y facilitarle la vida, permitiéndole al mismo tiempo divertirse con su Tableta ASUS.

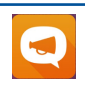

<u>Soporte ASUS</u> Busque en las respuestas de las FAQs (Preguntas frecuentes) o haga sus propios comentarios en el foro de usuarios.

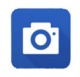

#### Camera (Cámara)

Con la tecnología PixelMaster, capture esos momentos inolvidables en fotografíass y vídeos intensos y de alta calidad.

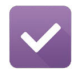

#### Do It Later (Tareas pendientes)

Controle y actúe en sus correos electrónicos importantes, mensajes SMS, sitios Web interesantes y otras áreas importantes cuando sea más conveniente para usted.

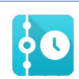

#### What's Next (Lo siguiente)

Vea detalles de reuniones, correos electrónicos y otras alertas de eventos o notificaciones rápidamente desde la pantalla Home (Inicio), la pantalla de bloqueo o la aplicación What's Next (Lo siguiente).

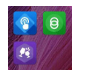

ZenLink Saque el máximo rendimiento a su ZenLink, con las aplicaciones Remote Link (Enlace remoto), Share Link (Compartir vínculo) y PC Link (Enlace de PC). Utilice cualquiera de estas aplicaciones para conectarse con otros dispositivos para compartir y recibir archivos.

NOTA: La disponibilidad de las aplicaciones de ZenLink varía en función de los modelos de Tableta ASUS.

NOTA: La disponibilidad de las aplicaciones del usuario de IU ASUS Zen 2.0 varía en función de la región y el modelo de Tableta ASUS. Pulse desde la pantalla Home (Inicio) para comprobar las aplicaciones disponibles en su Tableta ASUS.

# Primer uso

Cuando encienda su Tableta ASUS por primera vez, el Asistente para la instalación le guiará a través del proceso de instalación. Siga las instrucciones que aparecen en la pantalla para seleccionar el idioma, elegir los métodos de entrada, configurar la red móvil y la funcionalidad Wi-Fi, sincronizar cuentas y configurar los servicios de ubicación.

Utilice su cuenta de ASUS o Google para configurar el dispositivo. Si aún no dispone de una cuenta de ASUS o Google, cree una.

# Cuenta de Google

Utilizar una cuenta de Google le permite utilizar completamente estas funciones del sistema operativo Android:

- Organizar y ver toda la información desde cualquier lugar.
- Hacer copias de seguridad automáticamente de todos sus datos.
- Aprovechar al máximo los servicios de Google cómodamente desde cualquier lugar.

# Cuenta de ASUS

Disponer de una cuenta de ASUS tiene las siguientes ventajas:

- Servicio de soporte técnico personalizado de ASUS y una extensión de la garantía para productos registrados.
- 5 GB gratuitos de espacio de almacenamiento en la nube.
- Recibir las actualizaciones del dispositivo y del firmware más recientes.

**NOTA:** También puede utilizar el Asistente para la instalación para reconfigurar el dispositivo en cualquier momento que lo desee. En la pantalla Home (Inicio) pulse **Tools (Herramientas)** > **Setup Wizard (Asistente para configuración)**.

# Sugerencias para ahorrar energía de la batería

La carga de la batería es muy importante en su Tableta ASUS. A continuación, se indican algunos consejos para ahorrar energía de la batería de su Tableta ASUS.

- Cierre todas las aplicaciones en ejecución que no están en uso.
- Cuando no utilice el dispositivo, presione el botón de alimentación para activar el modo de suspensión en el mismo.
- Active la función Ahorro inteligente en la aplicación Control de ahorro de energía.
- Ajuste el audio a Modo Inteligente.
- Reduzca el brillo de la pantalla.
- Mantenga el volumen del altavoz en un nivel bajo.
- Deshabilite la función Wi-Fi.
- Deshabilite la función Bluetooth.
- Deshabilite la función PlayTo.
- Deshabilite el GPS.
- Deshabilite la función de giro automático de la pantalla.
- Deshabilite todas las funciones de sincronización automática del dispositivo.

# Uso del Teclado Docking de ASUS

# Contenido del paquete

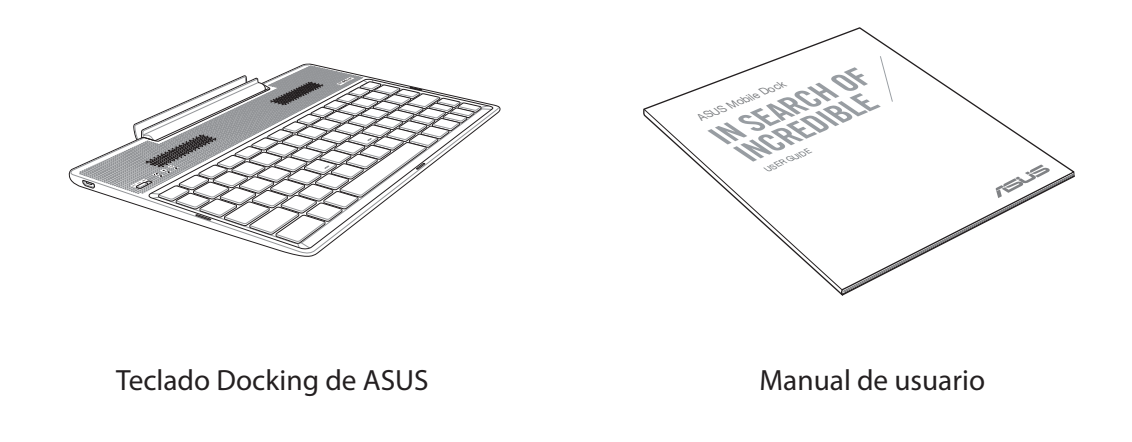

NOTA: Si cualquiera de los artículos falta o está dañado, póngase en contacto con su distribuidor.

# Componentes y características

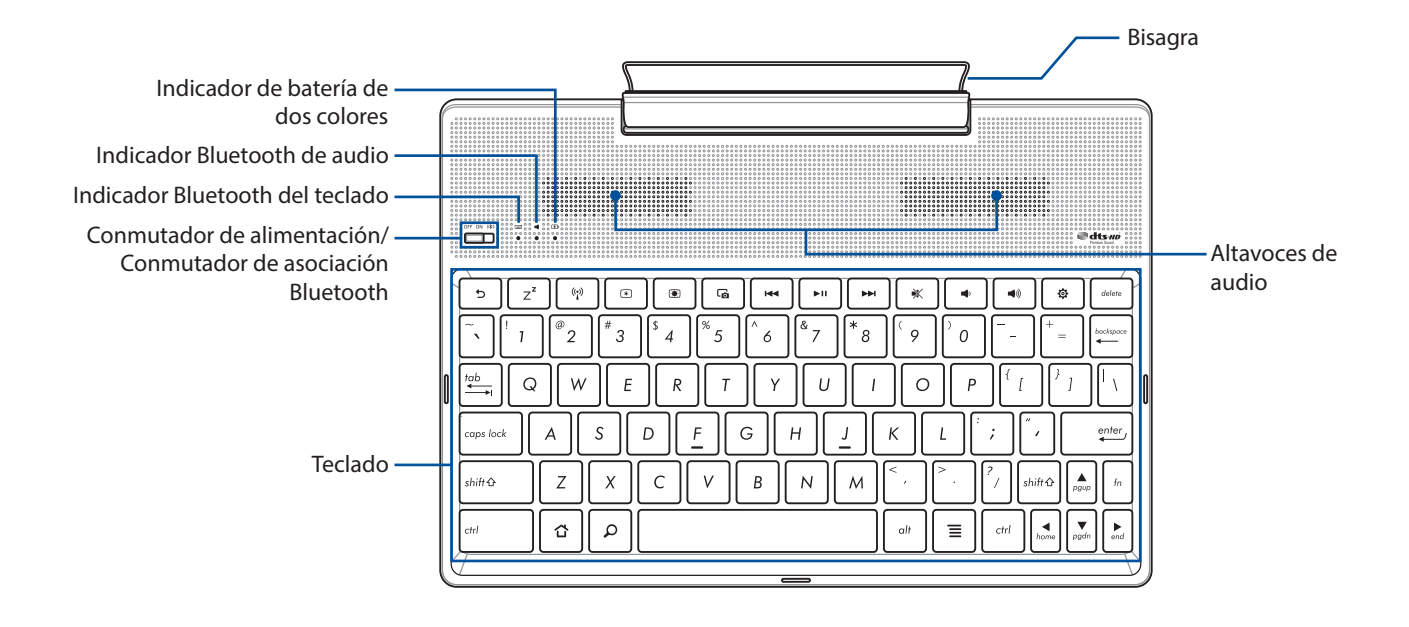

#### NOTA:

- La distribución del teclado varía en función del modelo o región.
- Realice la asociación con su ZenPad 10 para experimentar la mejor calidad de audio disponible del sonido premium HD DTS.

# Indicador de carga de batería de dos colores

El LED de dos colores ofrece una indicación visual del estado de carga de la batería. Consulte la tabla siguiente para obtener más detalles:

| Color                | Estado             |
|----------------------|--------------------|
| Verde permanente     | Totalmente cargado |
| Naranja permanente   | Cargando           |
| Naranja intermitente | Batería baja       |
| Luces apagadas       | Modo de batería    |

# Indicador del teclado y de audio

El LED proporciona una indicación visual del estado de la asociación. Consulte la tabla siguiente para obtener más detalles:

| Color             | Estado                                                                                                    |
|-------------------|----------------------------------------------------------------------------------------------------|
|                   | <ol> <li>Encendido         <ul> <li>(luces apagadas después de dos (2)<br/>segundos)</li> </ul> </li> </ol> |
| Azul intermitente | <ol> <li>Asociación correcta<br/>(luces apagadas después de dos (2)<br/>segundos)</li> </ol>                |
|                   | <ol> <li>Altavoz encendido<br/>(parpadea una vez cada cinco (5)<br/>segundos)</li> </ol>                    |

**NOTA:** En el caso de que el dispositivo no responda al procedimiento de asociación después de dos (2) minutos, libere el conmutador de asociación Bluetooth y desplácelo hacia la derecha de nuevo.

# Lado izquierdo

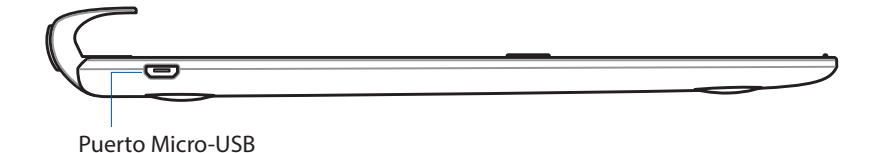

NOTA: Este puerto solamente debe utilizarse para carga, no para transferir datos.

# Cargar el Teclado Docking de ASUS

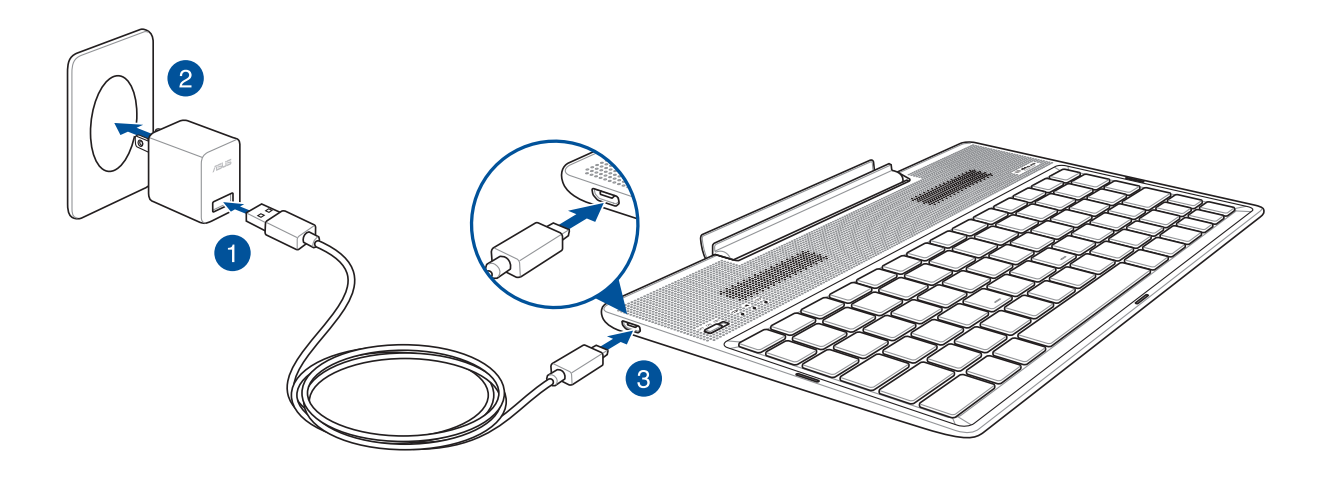

# Para cargar el Teclado Docking de ASUS:

- 1. Conecte el cable micro-USB al adaptador de alimentación.
- 2. Enchufe el adaptador de alimentación a una toma de corriente eléctrica conectada a tierra.
- 3. Enchufe el conector micro-USB al Teclado Docking de ASUS.

NOTA: El voltaje de entrada del Teclado Docking de ASUS es 5,2 VCC, 1,35 A, 7 W.

#### **¡IMPORTANTE!**

- Utilice solamente el adaptador de alimentación y el cable micro-USB de su ZenPad 10 para cargar el Teclado Docking de ASUS. Si utiliza un adaptador de alimentación y un cable diferentes, puede dañar estos dispositivos.
- Quite la película protectora del adaptador de alimentación y del cable micro-USB antes de cargar el Teclado Docking de ASUS para evitar riesgos o lesiones.
- Asegúrese de enchufar el adaptador de alimentación a la toma de corriente con unos valores nominales de entrada adecuados. El voltaje de salida de este adaptador es 5,2 VCC, 1,35 A.
- Cuando utilice el Teclado Docking de ASUS mientras está enchufado a una toma de corriente eléctrica, la toma de corriente con conexión a tierra debe estar cerca de la unidad y se debe poder acceder a ella fácilmente.
- No coloque ningún objeto pesado sobre el Teclado Docking de ASUS.

#### NOTA:

- La carga a través de un puerto USB de un equipo tardará más tiempo en completarse.
- Si su PC no proporciona suficiente energía para cargar el Teclado Docking de ASUS, cargue este a través de la toma de corriente eléctrica conectada a tierra.

# Asociar su ASUS Tablet con ASUS con el Teclado Docking de ASUS

Puede utilizar el Teclado Docking de ASUS para conectarse de forma inalámbrica con su ASUS ZenPad 10 mediante asociación Bluetooth. Consulte los pasos siguientes para saber cómo establecer esta conexión.

1. Encienda el Teclado Docking de ASUS y active su funcionalidad Bluetooth colocando el conmutador completamente a la derecha y manteniéndolo en esa posición durante cinco (5) segundos.

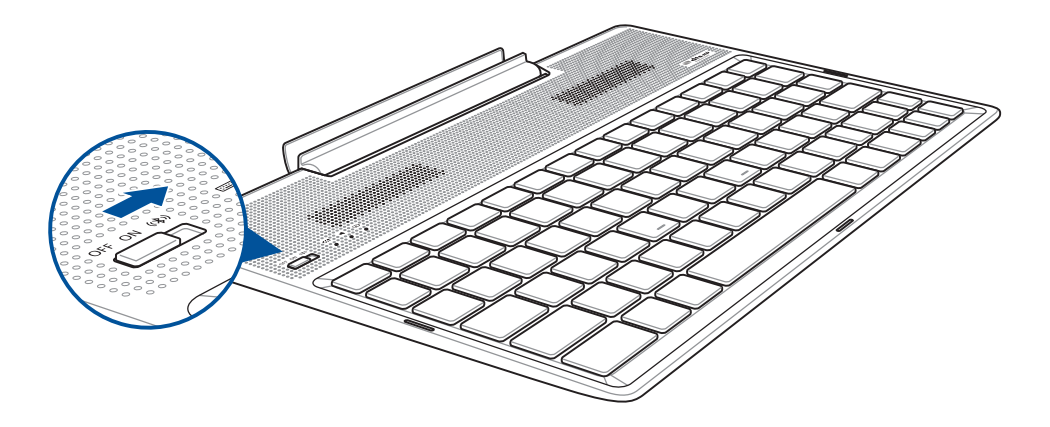

2. Pulse la notificación para iniciar la asociación.

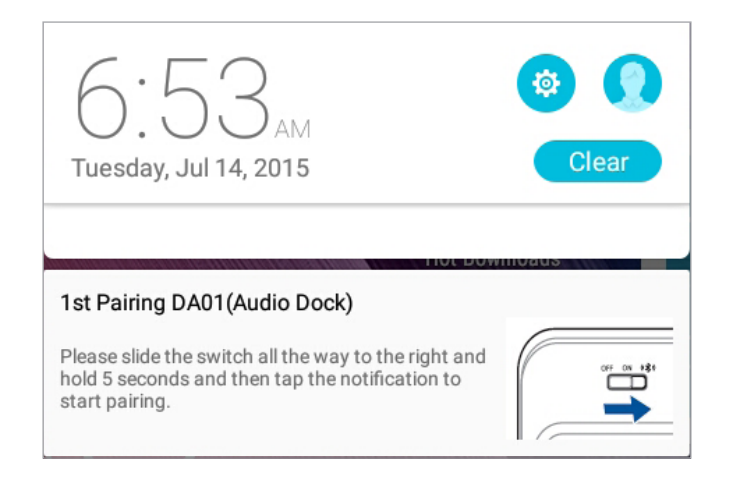

#### NOTA:

- Una vez asociado, no es necesario asociar su ASUS ZenPad 10 con el Teclado Docking de ASUS de nuevo. Encienda su Teclado Docking de ASUS y la conexión Bluetooth se establecerá por automáticamente.
- También puede establecer la conexión Bluetooth siguiendo la instrucción de la página siguiente.

# Asociar dispositivos Bluetooth con el Teclado Docking de ASUS

Puede utilizar el Teclado Docking de ASUS para conectarse de forma inalámbrica con los dispositivos Bluetooth mediante asociación Bluetooth. Consulte los pasos siguientes para saber cómo establecer esta conexión.

- 1. Encienda el Teclado Docking de ASUS y active su funcionalidad Bluetooth colocando el conmutador completamente a la derecha y manteniéndolo en esa posición durante cinco (5) segundos.
- 2. Active la funcionalidad Bluetooth de los dispositivos.
- 3. Busque el nombre **DA01-SPK** y **DA01-KB** en la lista de dispositivos Bluetooth para asociar y, a continuación, seleccione ambos.

#### NOTA:

- Si la función Bluetooth del dispositivo se activa antes del paso 1, actualice y busque la lista de dispositivos detectados de nuevo.
- El Teclado Docking de ASUS pueden memorizar hasta ocho (8) dispositivos Bluetooth asociados, pero solamente puede reproducir música del primero de ellos en un momento dado.

# Para desconectar el altavoz y el teclado Bluetooth:

- 1. Deslice el conmutador a la posición **Desactivado** para deshabilitar la conexión tanto del altavoz como del teclado.
- 2. En la **configuración** de la tableta, deshabilite la conexión del altavoz o del teclado.

# Acoplar su Tableta ASUS

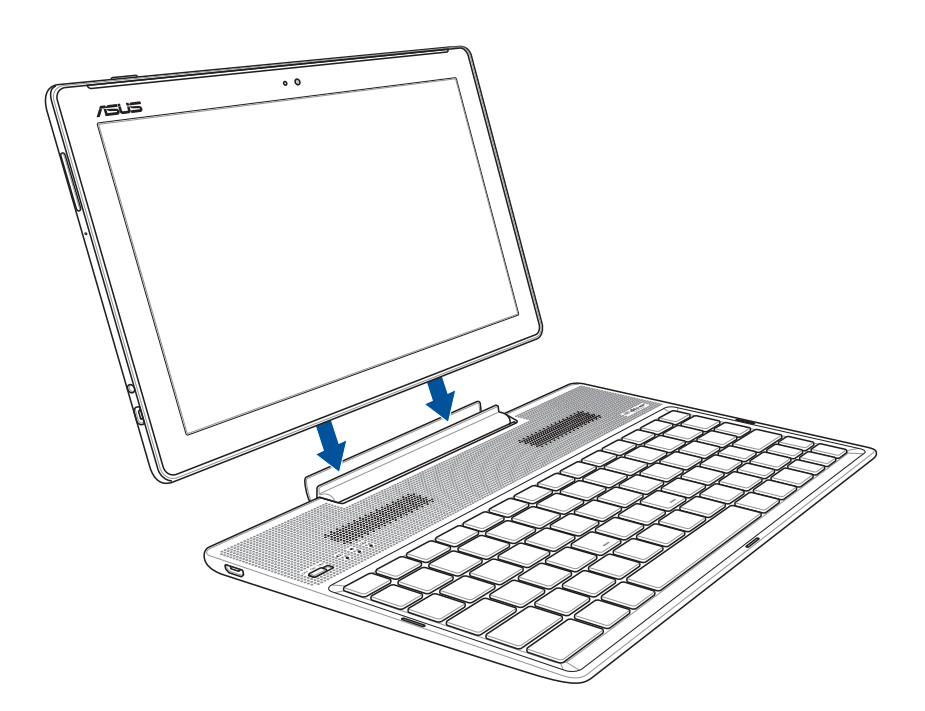

# Para acoplar su Tableta ASUS:

- 1. Coloque el teclado Docking de ASUS sobre una superficie plana y estable.
- 2. Alinee su Tableta ASUS con el teclado Docking de ASUS.
- 3. Inserte su Tableta ASUS en la bisagra con firmeza.

**¡IMPORTANTE!** Cuando su Tableta ASUS esté acoplado al teclado Docking de ASUS y desee levantarlo, agarre todo el conjunto ensamblado por la parte inferior.

# Utilizar teclas especiales

Algunas teclas especiales del teclado Docking ASUS tienen funciones independientes y otras se deben utilizar con la tecla de función <Fn>.

#### NOTA:

- Las ubicaciones de las teclas especiales del teclado Docking varían en función del país o región, pero sus funciones no cambian.
- La característica de teclas especiales está disponible en su ASUS ZenPad 10.

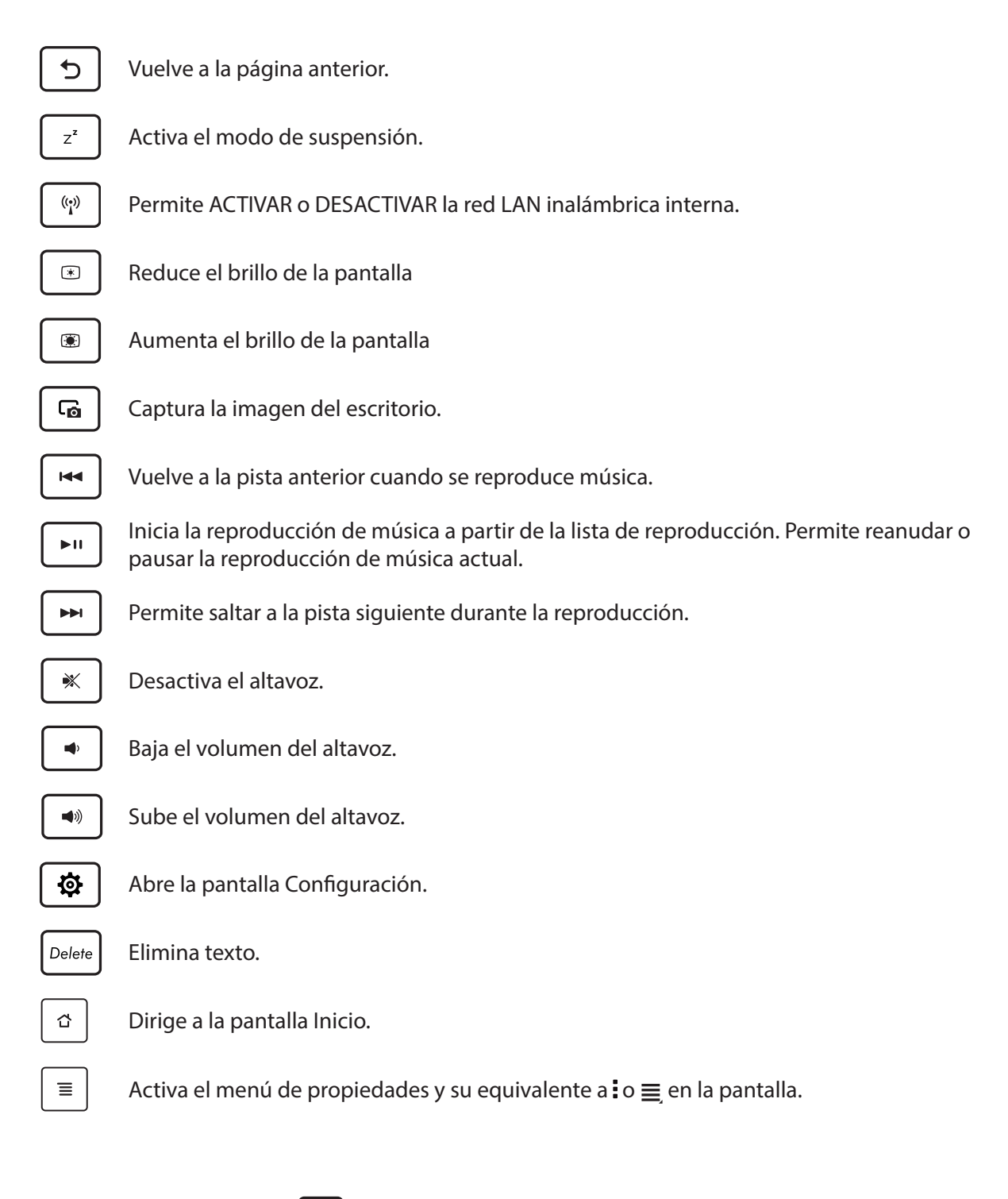

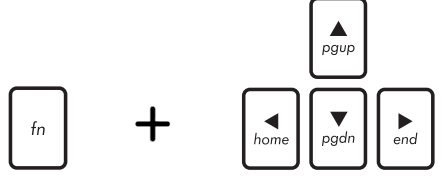

Presione <Fn> y las teclas de dirección para desplazarse hacia arriba y hacia abajo, o al principio y al final de un documento o página web.

# Desacoplar su Tableta ASUS

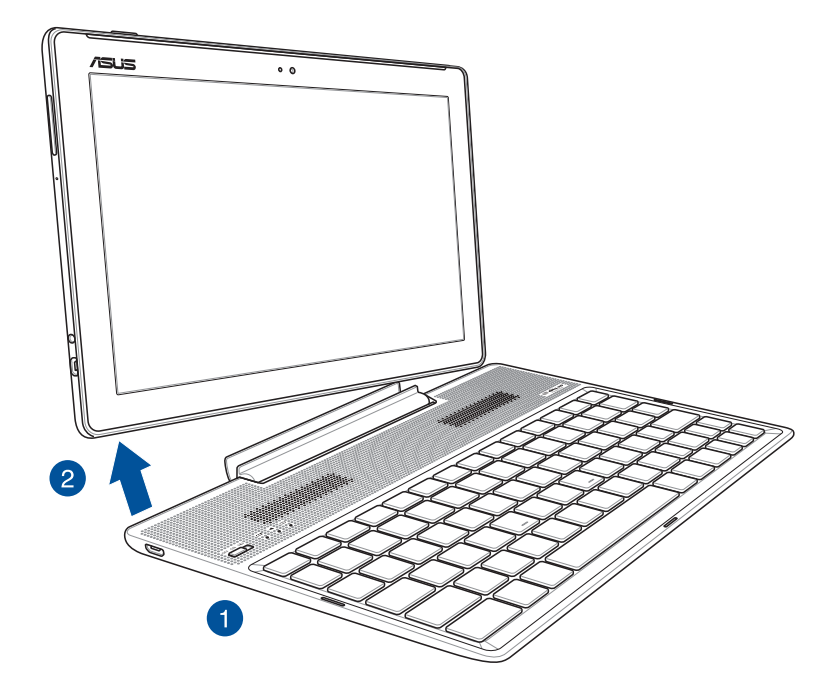

# Para desacoplar su Tableta ASUS:

- 1. Coloque todo el conjunto ensamblado sobre una superficie plana y estable.
- 2. Levante su ASUS Tablet por la esquina inferior izquierda para desconectarlo del Teclado Docking de ASUS.

# Utilizar la pantalla táctil

Utilice estos gestos en la pantalla táctil para iniciar aplicaciones, acceder a algunas configuraciones y navegar por su ASUS Tablet.

# Iniciar aplicaciones o seleccionar elementos

Realice cualquiera de las acciones siguientes:

- Para iniciar una aplicación, simplemente pulse en ella.
- Para seleccionar un elemento, como por ejemplo, la aplicación Administrador de archivos, simplemente pulse en ella.

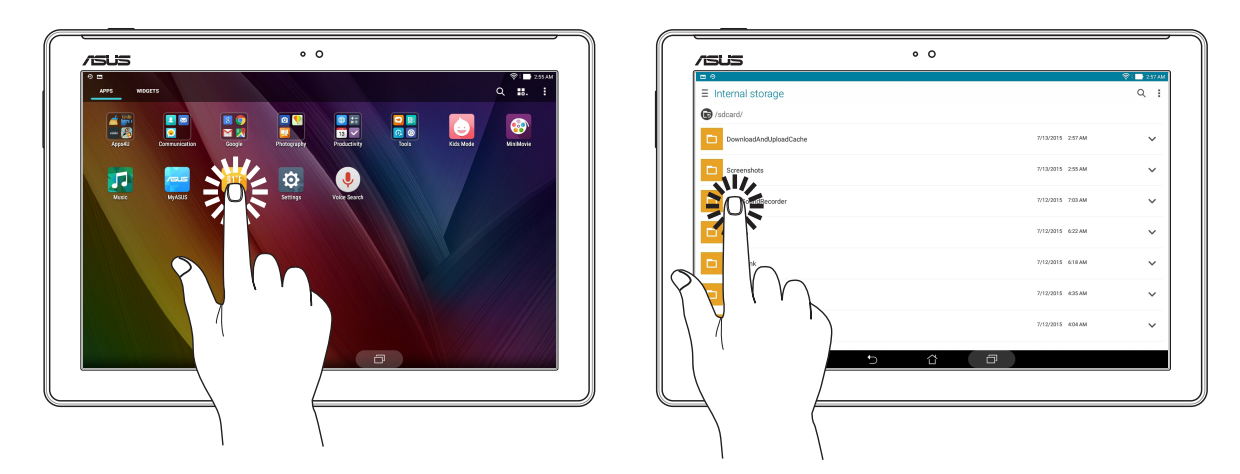

# Mover o eliminar elementos

Realice cualquiera de las acciones siguientes:

- Para mover una aplicación o widget, pulse sin soltar y arrástrelo a la ubicación donde desea que esté.
- Para eliminar una aplicación o widget de la pantalla de inicio, púlsela sin soltar y arrástrela a
   Remove (Quitar).

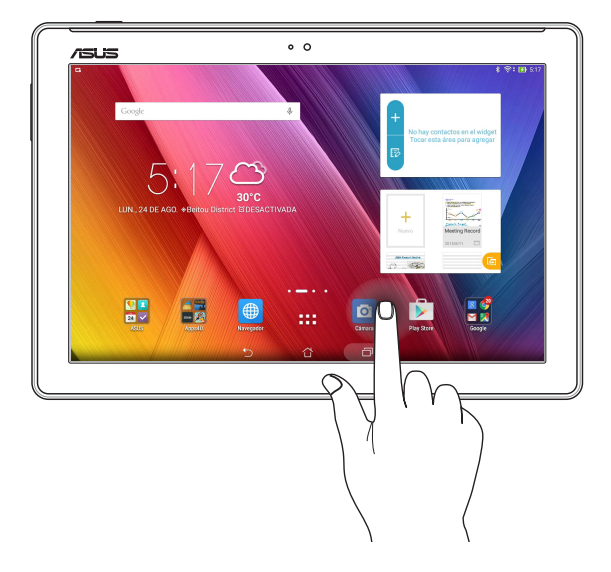

# Recorrer páginas o pantallas

Realice cualquiera de las acciones siguientes:

- Deslice rápidamente el dedo hacia la izquierda o hacia la derecha para cambiar entre las pantallas o recorrer una galería de imágenes.
- Desplace el dedo hacia arriba o hacia abajo para recorrer las páginas web o la lista de elementos.

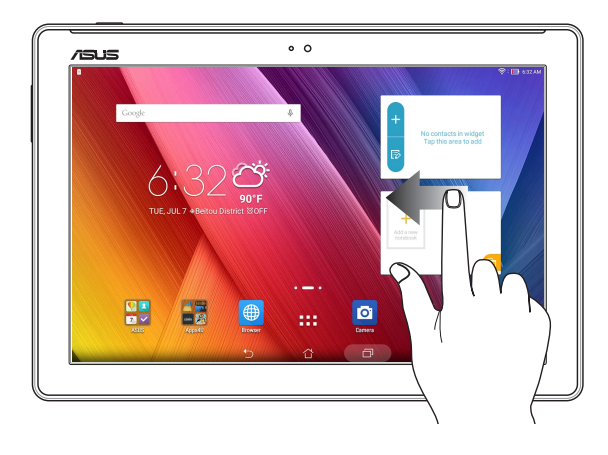

### Ampliar

Separe dos dedos en el panel táctil para ampliar una imagen en la Galería o Mapas, o acercar la vista en una página Web.

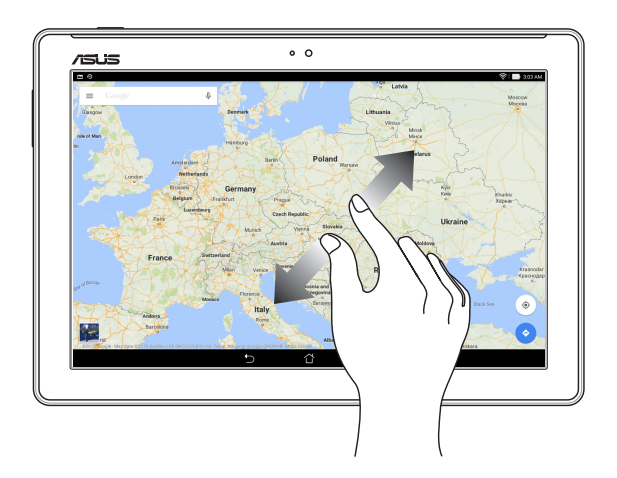

# Reducir

Junte dos dedos en el panel táctil para alejar una imagen en la Galería o Mapas, o alejar la vista en una página Web.

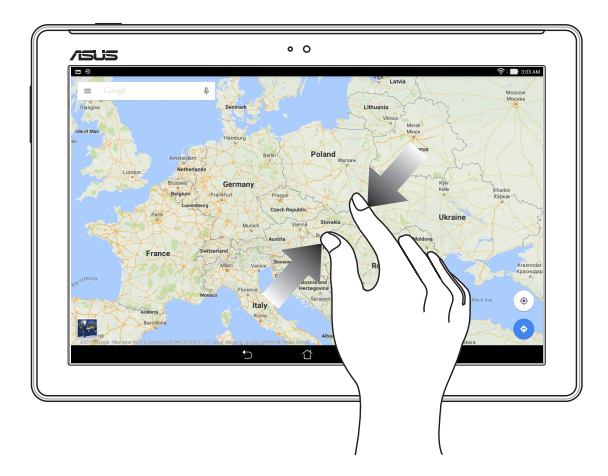

# ZenMotion

Cuando el panel de su pantalla táctil está apagado, con estos sencillos e intuitivos gestos, puede iniciar aplicaciones en su Tableta ASUS en un instante, con sólo escribir una letra.

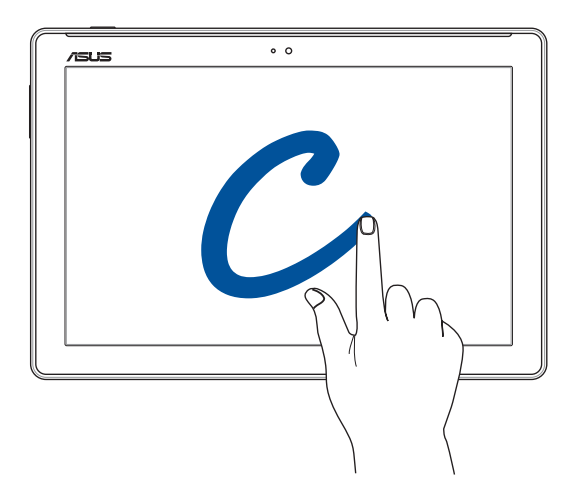

| Gesto | Modelos Wi-Fi, 3G y LTE |  |
|-------|-------------------------|--|
| С     | Cámara                  |  |
| S     | Calendario              |  |
| V     | Galería                 |  |
| W     | Explorador              |  |
| Z     | Amplificador ASUS       |  |
| е     | Correo electrónico      |  |

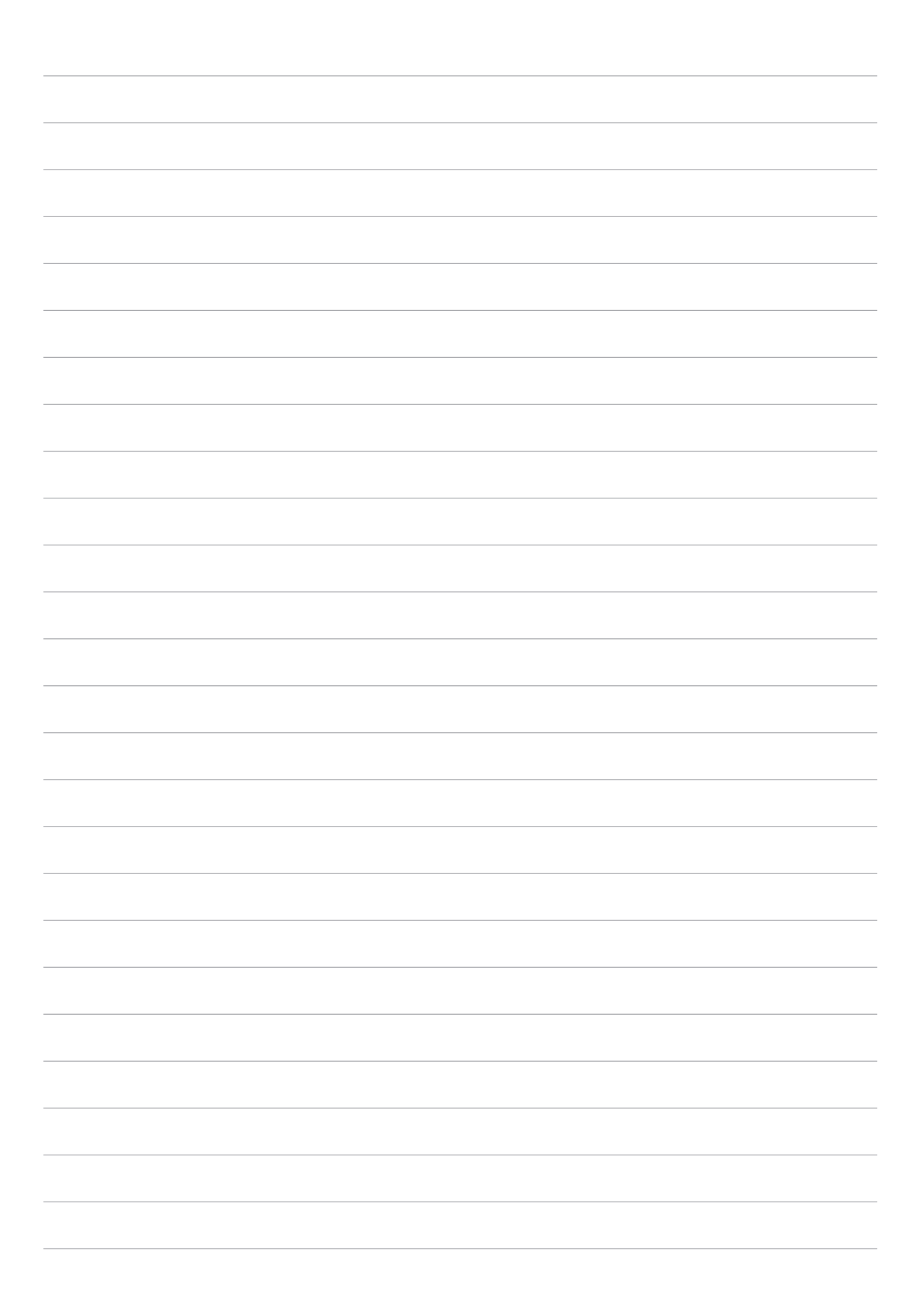

# Las ventajas de la pantalla Inicio

**NOTA:** Las aplicaciones reales mostradas en la pantalla pueden variar en función del modelo. La siguiente captura de pantalla solamente se muestra como referencia.

# Funciones de la pantalla Inicio de su Zen

# Pantalla Inicio

Obtenga avisos de eventos importantes, actualizaciones de aplicaciones y del sistema, previsiones meteorológicas y mensajes de texto de personas que realmente le importan, directamente desde la pantalla Inicio.

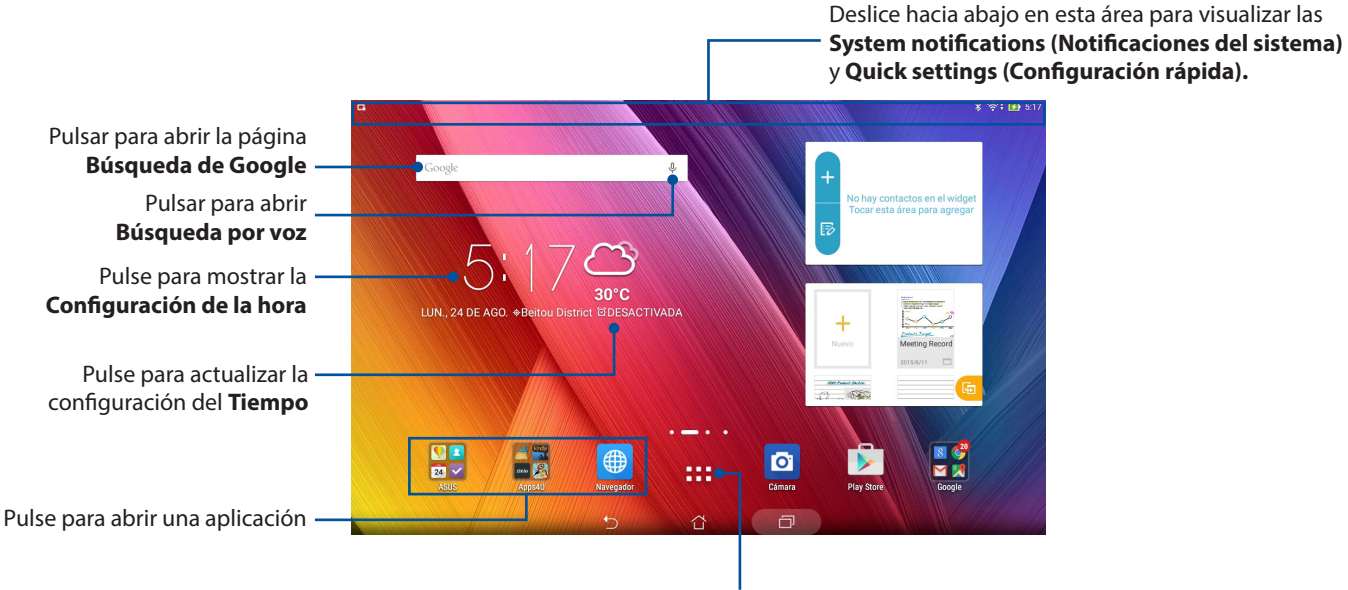

Pulse para abrir la pantalla Todas las aplicaciones

Deslice rápidamente por la pantalla Inicio hacia la izquierda o hacia la derecha para mostrar la pantalla Inicio extendida.

NOTA: Para agregar más páginas a la pantalla Inicio, vea la pantalla Extended Home (Inicio extendido).

# Comprender los iconos

Estos iconos aparecen en la barra de estado y le mostrarán el estado actual de su Tableta ASUS.

| ıIİ        | <b>Red móvil (en los modelos seleccionados)</b><br>Muestra la intensidad de la señal de la red móvil.              |
|------------|----------------------------------------------------------------------------------------------------|
|            | <b>Mensajes</b><br>Indica que tiene un mensaje sin leer.                                                           |
| ((r·       | <b>Wi-Fi</b><br>Este icono muestra que la zona con cobertura Wi-Fi de su Tableta ASUS está habilitada.             |
| <b>5</b> 7 | <b>Autonomía de la batería</b><br>Este icono muestra el estado de la batería de su Tableta ASUS.                   |
|            | <b>Tarjeta microSD</b><br>Este icono muestra que hay una tarjeta microSD insertada en su Tableta ASUS.             |
|            | <b>Capturas de pantalla</b><br>Este icono muestra que realizó capturas de pantalla de su Tableta ASUS.             |
| 7          | <b>Modo Avión</b><br>Este icono muestra que su Tableta ASUS se encuentra en el modo Avión.                         |
| ক্নি       | Zona con cobertura Wi-Fi<br>Este icono muestra que la zona con cobertura Wi-Fi de su Tableta ASUS está habilitada. |
| <b>≣</b> ∕ | <b>Modo de ahorro inteligente</b><br>Este icono muestra que el modo Ahorro inteligente está habilitado.            |
|            | <b>NOTA:</b> Para obtener más detalles, consulte la función <u>Ahorro de energía</u> .                             |
| 1          | <b>Modo Silencio</b><br>Este icono muestra que el modo Silencio está habilitado.                                   |
| 6          | <b>Modo Filtro de luz azul</b><br>Indica que el modo Filtro de luz azul está habilitado.                           |
|            | <b>NOTA:</b> Para obtener más detalles, consulte <u>Bluelight Filter mode (Modo Filtro de luz azul).</u>           |
| ↓          | <b>Estado de la descarga</b><br>Este icono muestra el estado de descarga de una aplicación o archivo.              |

Este icono muestra el estado de descarga de una aplicación o archivo.
## Personalizar la pantalla Inicio

Refleje su propia personalidad en su pantalla Inicio. Seleccione un diseño atractivo como fondo de pantalla, agregue accesos directos para acceder rápidamente a sus aplicaciones favoritas y agregue widgets para revisar rápidamente la información importante. También puede agregar más páginas de forma que pueda añadir y acceder o revisar rápidamente más aplicaciones o widgets en su pantalla Inicio.

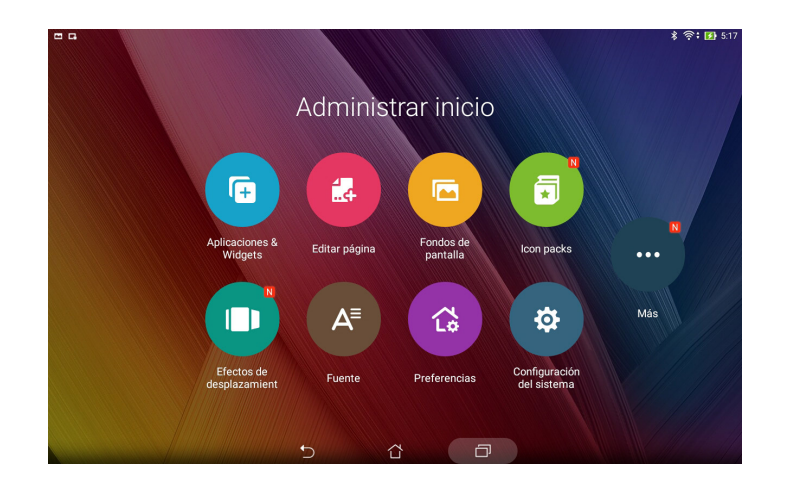

#### Accesos directos a aplicaciones

Los accesos directos de las aplicaciones facilitan el acceso rápido a sus aplicaciones favoritas o a aquellas que usa con más frecuencia desde la pantalla Inicio. Puede agregar, quitar o agrupar sus aplicaciones en una carpeta.

#### Para agregar un acceso directo de aplicación

Agregue accesos directos para acceder rápidamente a las aplicaciones que más utiliza directamente desde la pantalla Inicio.

- Pulse sin soltar un área vacía de la pantalla Inicio y seleccione Apps & Widgets (Aplicaciones y 1. widgets).
- 2. En Todas las aplicaciones, mantenga presionada una aplicación y, a continuación, arrástrela a un área vacía de la pantalla Inicio.

#### Para quitar un acceso directo de aplicación

Desde la pantalla Inicio, mantenga presionada una aplicación y, a continuación, arrástrela a 🗰 Eliminar en la parte superior de la pantalla. La aplicación que ha quitado de la pantalla Inicio permanecerá en la pantalla Todas las aplicaciones.

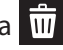

#### Agrupar los accesos directos de las aplicaciones en una carpeta

Cree carpetas para organizar los accesos directos de las aplicaciones en su pantalla Inicio.

- 1. En su pantalla Inicio, pulse y arrastre una aplicación en otra aplicación; aparecerá una carpeta.
- 2. Pulse la nueva carpeta y pulse **Carpeta sin nombre** para asignar un nombre a esta carpeta.

#### Widgets

Puede poner widgets, que son pequeñas aplicaciones dinámicas, en su pantalla Inicio. Los widgets proporcionan vistas rápidas de previsiones meteorológicas, información de eventos de calendario, estado de la batería, etc.

#### Agregar widgets

Para agregar un widget:

- 1. Pulse sin soltar un área vacía de la pantalla Inicio y seleccione **Apps & Widgets (Aplicaciones y** widgets).
- 2. En Widgets, mantenga presionado un widget y, a continuación, arrástrelo a un área vacía de la pantalla Inicio.

#### Para quitar un acceso directo de aplicación:

Desde la pantalla Inicio, mantenga presionado un widget y, a continuación, arrástrelo a **m** Eliminar en la parte superior de la pantalla.

NOTA: También puede pulsar en la pantalla Inicio para ver Todas las aplicaciones y Widgets.

## Fondos de pantalla

Haga que sus aplicaciones, iconos y otros elementos de su Zen se coloquen en un fondo de pantalla de diseño atractivo. Puede agregar un matiz de fondo translúcido al fondo de pantalla para que el conjunto resulte ameno y claro. También puede seleccionar un fondo de pantalla animado para que su pantalla cobre vida.

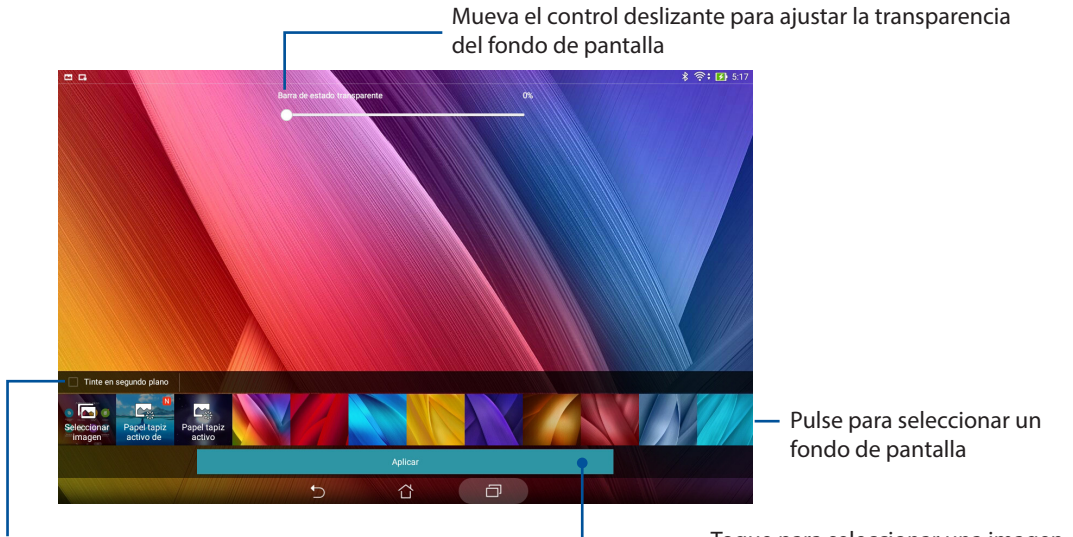

Pulse para aplicar un matiz de fondo

Toque para seleccionar una imagen desde sus fotos o imágenes guardadas.

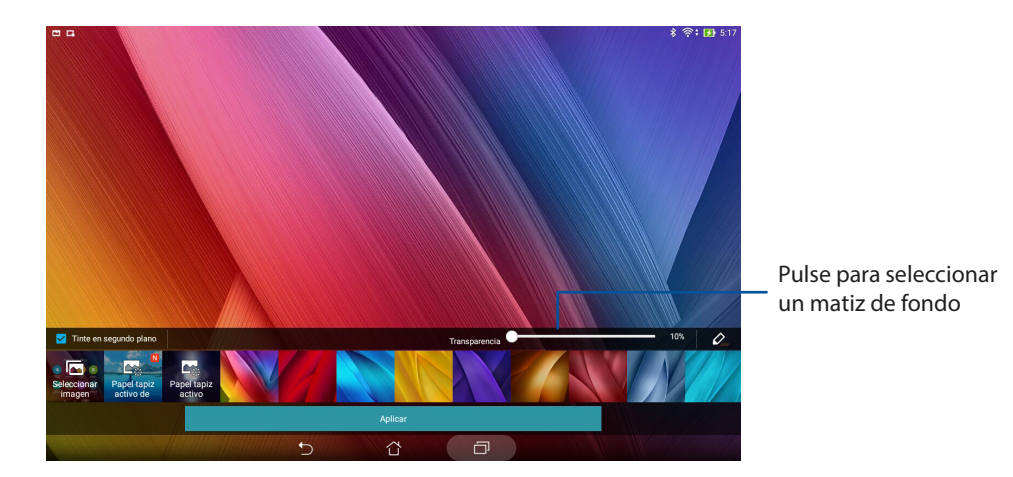

#### Aplicar un fondo de pantalla y un matiz de fondo

Para aplicar un fondo de pantalla y un matiz de fondo:

- 1. Mantenga presionada un área vacía de la pantalla Inicio y seleccione **Fondos de pantalla**.
- 2. Seleccione dónde desea el fondo de pantalla: **en la pantalla Inicio, en la pantalla Bloqueo** o **en ambas**. Si no desea agregar un matiz de fondo al fondo de pantalla, continúe con el paso 5.
- 3. Active la opción Tinte en segundo plano y, a continuación, ajuste el nivel de transparencia.
- 4. Pulse 2 y, a continuación, seleccione un color.
- 5. Seleccione un fondo de pantalla y, a continuación, pulse **Aplicar**.

#### Aplicar un fondo de pantalla animado

Para aplicar un fondo de pantalla animado:

- 1. Mantenga presionada un área vacía de la pantalla Inicio y seleccione Fondos de pantalla.
- 2. Seleccione dónde desea el fondo de pantalla: **en la pantalla Inicio** o en esta y **en la pantalla Bloqueo**.
- 3. Seleccione un fondo de pantalla animado y, a continuación, pulse **Aplicar**.

**NOTA:** También puede definir la configuración del fondo de pantalla en **Ajustes** > **Ajustes** > **Pantalla**.

#### Pantalla Inicio extendida

#### Extender la pantalla Inicio

Puede agregar más páginas para extender la pantalla Inicio y poner más accesos directos de aplicaciones y widgets en ella.

- 1. Pulse sin soltar un área vacía de la pantalla Inicio y seleccione **Editar página**.
- 2. Pulse + para agregar una nueva página. Si desea eliminar una pantalla Inicio extendida, selecciónela y, a continuación, arrástrela a 📅.

## Configurar la fecha y hora

De forma predeterminada, la fecha y hora mostradas en la pantalla Inicio se sincronizan automáticamente cuando está conectado a Internet.

Para cambiar la configuración de fecha y hora:

- 1. Inicie la pantalla Ajustes llevando a cabo cualquiera de los procedimientos siguientes:
  - Inicie Configuración rápida y, a continuación, pulse 🕸.
  - Pulse > Ajustes.
- 2. Desplácese hacia abajo hasta la pantalla Ajustes y seleccione Fecha y hora.
- 3. Desactivar Automatic date & time (Fecha y Hora automáticas).
- 4. Seleccione la zona horaria y establezca la fecha y hora manualmente.
- 5. Si lo prefiere, puede optar por el formato de 24 horas.
- 6. Seleccione el formato de fecha que desee mostrar.

**NOTA:** Consulte también <u>Reloj</u>.

#### Configuración de los sonidos de tono de llamada y alerta

Configure el sonido para sus notificaciones, como mensajes, correos electrónicos y alertas de evento. También puede habilitar o deshabilitar los sonidos táctiles o el sonido de bloqueo de la pantalla.

Para definir la configuración del sistema:

- 1. Inicie la pantalla Ajustes llevando a cabo cualquiera de los procedimientos siguientes:
  - Inicie Configuración rápida y, a continuación, pulse (<sup>3</sup>/<sub>2</sub>).
  - Pulse > Ajustes.
- 2. Desplácese hacia abajo en la pantalla Settings (Configuración) y seleccione **Sound &** notification (Sonido y notificaciones).
- 3. Defina la configuración de sonido preferida.

## Configuración rápida

El panel de notificaciones de Configuración rápida proporciona acceso con un solo toque a algunas de las características inalámbricas y configuraciones de su Tableta ASUS. Cada una de estas características está representada por un botón.

Para iniciar el panel Quick Setting (Configuración rápida), deslice hacia abajo con dos dedos desde la parte superior de su ASUS Tablet.

**NOTA:** Un botón de color azul indica que la característica está actualmente habilitada mientras que si el botón es gris, significa que la característica está deshabilitada. Los botones verdes se refieren a utilidades individuales a las que puede acceder rápidamente a través del panel de notificaciones de configuración rápida.

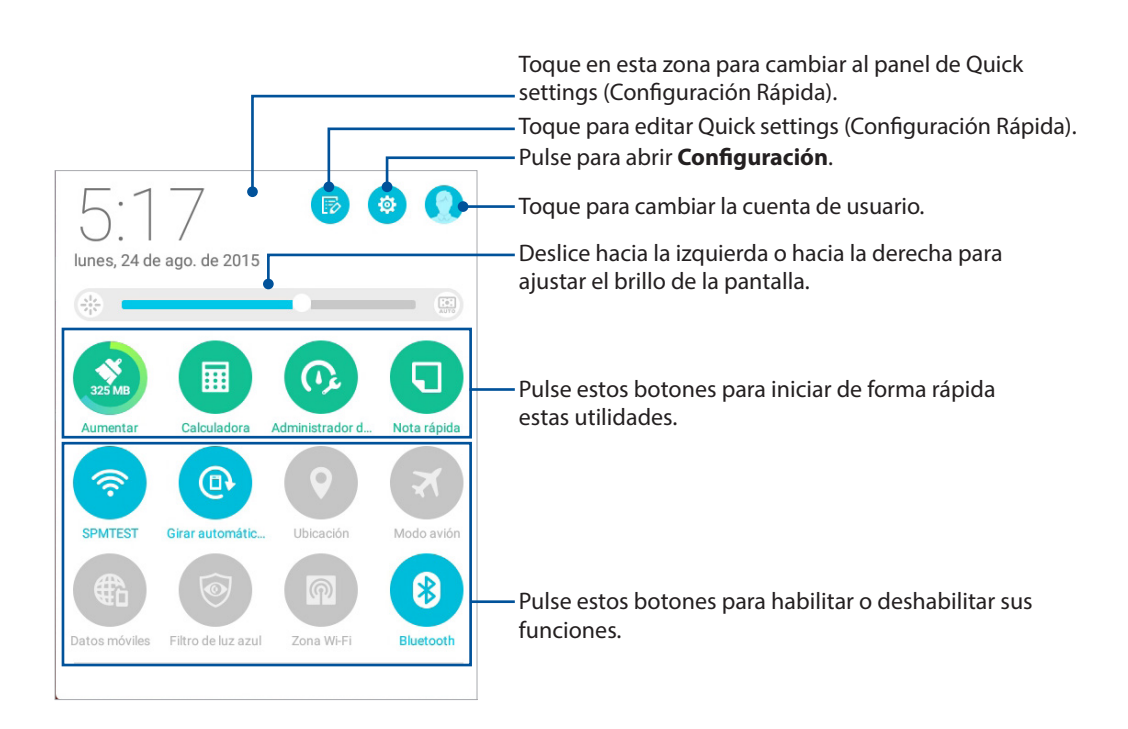

#### Agregar o quitar botones

Para agregar botones al panel de notificaciones de Configuración rápida de ASUS o quitar botones existentes de dicho panel:

- 1. Inicie la Configuración rápida y, a continuación, pulse 🐻.
- 2. Pulse el cuadro situado junto a la característica para agregarla o quitarla del panel de notificaciones Configuración rápida de ASUS.

**NOTA:** Una casilla activada significa que se puede acceder al botón de la característica a través del panel de notificaciones Configuración rápida de ASUS; una casilla desactivada significa lo contrario.

3. Pulse  $\leftarrow$  para retroceder y ver el panel de notificaciones de Configuración rápida de ASUS.

#### Notificaciones del sistema

En las notificaciones del sistema, puede ver las actualizaciones más recientes realizadas y los cambios del sistema aplicados en su Tableta ASUS. La mayoría de estos cambios son datos e información relacionada con el sistema.

Para iniciar el panel Notificaciones del sistema deslícese hacia abajo rápidamente desde la esquina superior izquierda de su Tableta ASUS.

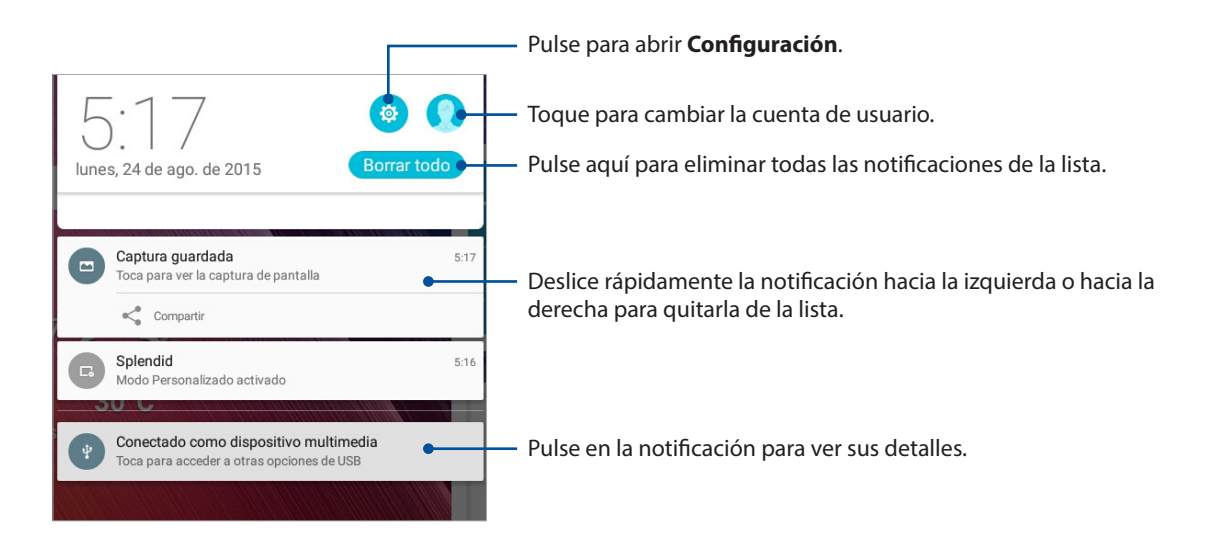

## Pantalla de bloqueo

De forma predeterminada, la pantalla de bloqueo aparece después de encender el dispositivo y mientras se reactiva desde el modo de suspensión. Desde la pantalla de bloqueo, puede activar el sistema Android<sup>®</sup> del dispositivo deslizando rápidamente por el panel de la pantalla táctil.

La pantalla de bloqueo del dispositivo también se puede personalizar para regular el acceso a los datos y a las aplicaciones móviles.

#### Personalizar la pantalla de bloqueo

Si desea cambiar la configuración de la pantalla de bloqueo desde la opción predeterminada **Deslizar**, consulte los pasos siguientes:

- 1. Inicie la Configuración rápida y, a continuación, pulse 🧐.
- 2. Desplácese hacia abajo hasta la pantalla **Ajustes** y seleccione **Pantalla de bloqueo**.

| 5 C G                               | 🖇 🛜 🖬 ६१                     |
|-------------------------------------|------------------------------|
| Ajustes                             | ٩                            |
| Sonido y notificaciones             | S No molestar                |
| Tapa de ASUS                        | Almacenamiento               |
| O Aplicaciones                      | Z Stylus                     |
| Batería                             | Administración de energía    |
| Configuración personalizada de ASUS |                              |
| Personal                            |                              |
| Obicación                           | RO Pantalla de bloqueo       |
| Seguridad                           | 3 Cuentas                    |
| Idioma e introducción de texto      | Opia de seguridad            |
| Sistema                             |                              |
| Fecha y hora                        | O Accesibilidad              |
| Impresión                           | Actualizaciones de ZenUI APP |
|                                     |                              |

3. En la pantalla siguiente, pulse Bloqueo de pantalla.

| 5 C C                                                                               |                       |               |   | 💲 🛜 🖬 5:18 |
|-------------------------------------------------------------------------------------|-----------------------|---------------|---|------------|
| ← Pantalla de bloqueo                                                               |                       |               |   | Q          |
| Seguridad de la pantalla                                                            |                       |               |   |            |
| Bloqueo de pantalla<br>Deslizar                                                     |                       |               |   |            |
| Smart Lock<br>Para usarlo, debes establecer una pantalla de bloqueo                 |                       |               |   |            |
| Pantalla                                                                            |                       |               |   |            |
| Acceso rápido<br>Iniciar aplicaciones en pantalla de bloqueo                        |                       |               |   |            |
| Cámara                                                                              |                       |               |   |            |
| Cámara instantánea<br>Haga doble clic en el botón de volumen para iniciar la cámara | sacándola del modo de | e suspensión. |   | s          |
| Información del propietario                                                         |                       |               |   |            |
|                                                                                     |                       |               |   |            |
|                                                                                     |                       |               |   |            |
|                                                                                     |                       |               |   |            |
|                                                                                     |                       |               |   |            |
|                                                                                     |                       |               |   |            |
|                                                                                     | Ð                     |               | ð |            |

4. Pulse la opción de bloqueo de tela que desee utilizar.

NOTA: Para obtener más detalles, consulte la función Proteger su Tableta ASUS.

#### Personalizar los botones de acceso rápido

De forma predeterminada, la pantalla de bloqueo incluye botones de acceso rápido para estas aplicaciones Mensajería y Cámara. Cambie esta configuración predeterminada y Personalice estos botones para iniciar otras aplicaciones en la pantalla de bloqueo llevando a cabo los pasos siguientes:

- 1. Inicie la Configuración rápida y, a continuación, pulse 🥸.
- 2. Desplácese hacia abajo hasta la pantalla **Ajustes** y seleccione **Pantalla de bloqueo**.
- 3. Pulse Acceso rápido.
- 4. En la pantalla Acceso rápido, seleccione el botón que desea personalizar.

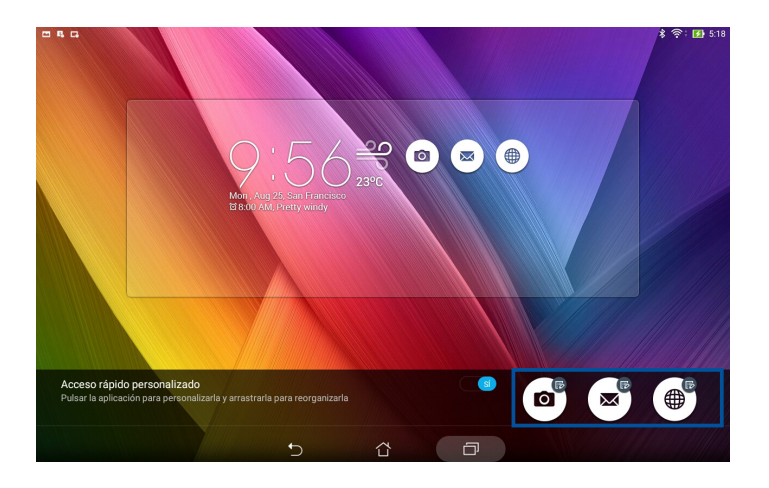

5. Pulse la aplicación que desea establecer como predefinida en el botón de acceso rápido.

**NOTA:** Desplácese hacia arriba o hacia abajo para ver la lista actual de aplicaciones que puede predefinir.

| C 4 G                         |             |   |   | s 🛜 : 🛐 518 |
|-------------------------------|-------------|---|---|-------------|
| ← Establecer aplicación de ac | ceso rápido | ) |   |             |
| Do It Later                   |             |   |   |             |
| 🤥 Galería                     |             |   |   |             |
| Calculadora                   |             |   |   |             |
| 25 Calendario                 |             |   |   |             |
| Contactos                     |             |   |   |             |
| Correo                        |             |   |   |             |
| Mensajes                      |             |   |   |             |
| 🗾 Música                      |             |   |   |             |
| Administrador de archivos     |             |   |   |             |
| Share Link                    |             |   |   |             |
| Navegador                     |             |   |   |             |
| Asistente para la instalación |             |   |   |             |
| J Reloj                       |             |   |   |             |
|                               | Ð           | ŝ | D |             |

#### Búsqueda por voz

Cree comandos de voz en su Tableta ASUS y, a continuación, vea, escuche y realice acciones mediante la aplicación Búsqueda por voz. Mediante la Búsqueda por voz, puede crear comandos de voz para llevar a cabo las siguientes acciones:

- Buscar datos e información en línea o en su Tableta ASUS
- Iniciar aplicaciones en su Tableta ASUS
- Obtener direcciones que vayan a una ubicación

**¡IMPORTANTE!** Su Tableta ASUS debe estar conectado a Internet para poder utilizar esta función.

#### Iniciar Búsqueda por voz

- 1. Inicie la aplicación Búsqueda por voz llevando a cabo cualquiera de los procedimientos siguientes:
  - Pulse en la barra de búsqueda de Google.
  - Pulse > Búsqueda por voz.
- 2. Cuando el color del icono del micrófono cambie a rojo, comience a decir su comando de voz.

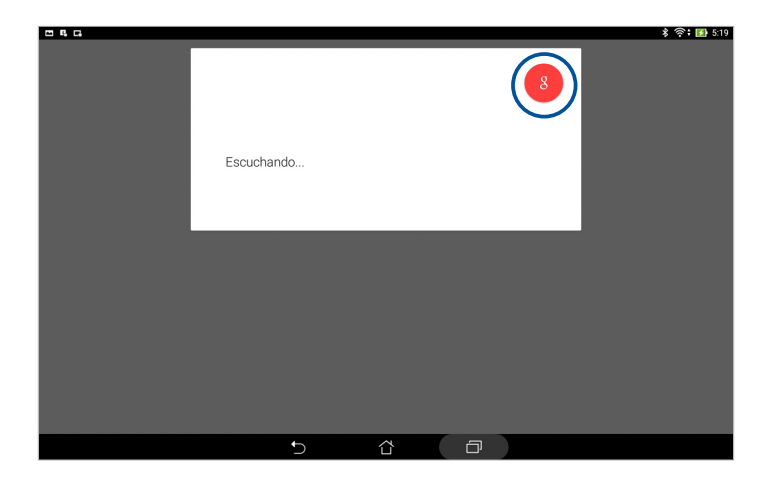

**NOTA:** Hable claramente y utilice frases concisas cuando hable a su Tableta ASUS. También ayuda el hecho de empezar los comandos con un verbo relacionado con la función de Tableta ASUS que desea utilizar.

# Personalizar los resultados de la búsqueda por voz desde el grupo de búsqueda de su Tablet

Si desea establecer parámetros para los resultados de la búsqueda por voz recopilados desde su cuenta de Google y los datos de su Tableta ASUS, puede hacerlo llevando a cabo los siguientes pasos:

- 1. En la pantalla Inicio de su Tableta ASUS, pulse **Búsqueda por voz**.
- 2. Pulse  **Ajustes**.

| - E,           | G                             | 考 🛜 🚺 5:20                                                                                                    |
|----------------|-------------------------------|----------------------------------------------------------------------------------------------------|
| Jolice         | L ggmait.com                  | e ok I                                                                                                    |
| <b>3</b><br>20 | Recordstorios<br>Personalizar |                                                                                                    |
| \$             | Ajustes                       |                                                                                                    |
| 1              | Danos tu opinión              | is imágenes de ok                                                                                                    |
| 0              | Ayuda                         |                                                                                                    |
|                |                               | ЭК                                                                                                    |
|                |                               | a locución "OK" u "okay" provieno del inglés estadounidense y se usa como equivalente a la tradicional<br>Ary berr o "De acuerdo" o "vale" para indicar conformidad. Se usa como adjetivo, adverbio y verbo,<br>ingenda |
|                |                               | Denos fu opinión                                                                                                    |
|                |                               | C- Wikipedia, la enciclopedia libre<br>pr//rs.wikipedia.org/wiki.0K<br>locución 'OK' u 'okay' proviene del inglés estadounidense y se usa como equivalente a la                                                         |
|                |                               | Noticias MÁS                                                                                                    |
|                |                               |                                                                                                    |

- 3. Pulse Búsqueda en tableta.
- 4. Active la casilla de los grupos de búsqueda que desea incluir como fuente cuando utilice la función **Búsqueda por voz**.

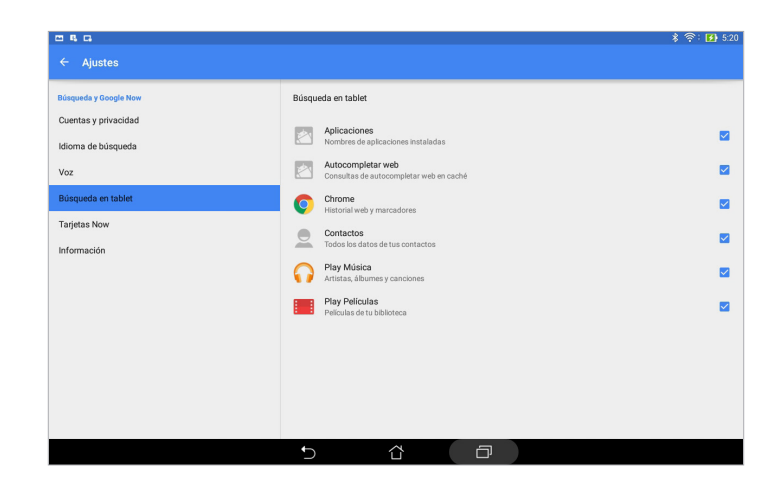

## Mantenerse en contacto

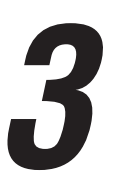

## **Administrar contactos**

Organice sus contactos y siga en comunicación con ellos fácilmente a través de mensajes SMS (en determinados modelos), correos electrónicos o redes sociales. Agrupe sus contactos como favoritos para comunicarse con ellos rápidamente o agrúpelos como VIP para recibir notificaciones de cualquier evento próximo o mensajes sin leer.

También puede sincronizar sus contactos con sus cuentas de correo electrónico o de redes sociales, vincular información de los contactos para acceso rápido en un lugar o filtrar los contactos que desea para estar en comunicación con ellos.

## Iniciar la aplicación Contactos

Desde la pantalla Inicio lleve a cabo cualquiera de las siguientes acciones para iniciar la aplicación Contactos:

- Pulse Asus > Contactos
- Pulse > Contactos

## Configuración de contactos

Seleccione cómo le gustaría mostrar sus contactos desde la configuración de la aplicación Contacts (Contactos). Tales opciones de visualización incluyen la visualización solamente de aquellos contactos que tienen teléfonos, la visualización de contactos con iconos de cuenta de origen, la ordenación de la lista por nombre y apellidos o la visualización de los nombres de contacto como nombres y apellidos primero. También puede elegir cuáles de estas fichas mostrar en la pantalla Contactos: **Favoritos, Grupos** y **VIP**.

Para definir la configuración de la aplicación Contactos, pulse > Ajustes en dicha aplicación.

## Configurar el perfil

Haga que su Tableta ASUS sea realmente suya y configure el perfil de la información.

1. Inicie la aplicación Contactos y, a continuación, pulse **Configurar mi perfil** o **YO**.

**NOTA: ME (YO)** aparece cuando ha configurado su cuenta de Google en su Tableta ASUS.

- 2. Rellene su información, como por ejemplo el número de teléfono móvil o particular. Para agregar otra información, pulse **Agregar otro campo**.
- 3. Cuando haya completado su información, pulse **Hecho**. Para ver la información del perfil, deslice rápidamente hacia abajo desde la parte superior derecha de la pantalla para iniciar el panel Configuración rápida y, a continuación, pulse el botón que tiene su nombre.

**NOTA:** Las capturas de pantalla de este capítulo son solamente de referencia.

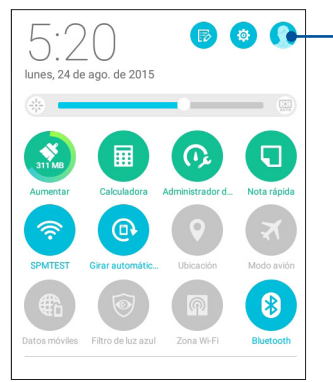

Toque para ver la información de su perfil.

#### Agregar contactos

Agregue contactos a su cuenta de dispositivo, empresarial, de Google o a cualquier otra cuenta de correo electrónico y rellene la información de contacto más importante como, por ejemplo, números de contacto, direcciones de correo electrónico, eventos especiales para VIP, etc.

- 1. Inicie la aplicación Contactos y, a continuación, pulse 🕂.
- 2. Seleccione **Dispositivo**.

#### NOTA:

- También puede guardar el contacto en la tarjeta SIM (en los modelos seleccionados) o en una cuenta de correo electrónico.
- Si no dispone de una cuenta de correo electrónico, pulse **Añadir una cuenta** y, a continuación, cree una.
- 3. Rellene la información necesaria, como por ejemplo el número de teléfono móvil o particular, la dirección de correo electrónico o el grupo con el que desea ponerse en contacto.
- 4. Después de rellenar la información, si desea agregar más números de contacto o direcciones de correo electrónico, pulse **Add New (Agregar nuevo)**.
- 5. Si desea agregar otra información de contacto, pulse Agregar otro campo.
- 6. Cuando haya completado la información, pulse **Hecho**.

#### Personalizar el perfil del contacto

Edite la información de contacto, agregue una fotografía o utilice una foto como portada para el perfil del contacto.

- 1. Inicie la aplicación Contactos y, a continuación, seleccione el contacto cuya información o perfil desee editar o personalizar.
- 2. Haga los cambios en la página de perfil del contacto.

|                                                                                  |                                               | — Pulsar para editar la información del contacto                                                    |
|----------------------------------------------------------------------------------|-----------------------------------------------|----------------------------------------------------------------------------------------------------|
|                                                                                  | 考 奈; 🛃 5:20                                   |                                                                                                    |
| <b>2</b> ★ <u>2</u> 12 DUD                                                       | + 👌 :                                         |                                                                                                    |
| Q. Buscar contactos  Contactos   Contactos que mostrar   ✓  Configurar mi perfil | Gareth Muller                                 | — Pulsar para agregar la portada del perfil del contacto desde la galería o haciendo una fotografía |
| cC Christian Ross                                                                | Información                                   | Puede mostrar una portada de Facebook como<br>portada de tema para un contacto de Facebook          |
| Gareth Muller                                                                    | Informacion<br>Grupos<br>Amigos, Familia, VIP | Pulse para agregar la fotografía del<br>contacto desde la galería o haciendo                        |
| J<br>S<br>U<br>V<br>V                                                            | _                                             | una fotografía.                                                                                     |
| x L                                                                              | 5 Å D                                         |                                                                                                    |

## **Configurar sus VIP**

Agrupe sus contactos como VIP para recibir notificaciones de próximos aniversarios, cumpleaños y otros eventos importantes. También recibirá alertas acerca de mensajes o correos electrónicos no leídos de sus VIP. Obtendrá todos estos avisos como alertas y recordatorios de tipo What's Next (Lo siguiente).

NOTA: Para obtener más detalles, consulte la función What's Next.

#### Configure su lista VIP desde la pantalla Inicio de la aplicación Contactos.

Para configurar su lista VIP desde la pantalla Inicio de la aplicación Contactos (Contactos) :

1. Inicie la aplicación Contacts (Contactos), toque sin soltar el contacto que desee configurar como VIP y, a continuación, seleccione **Add to VIP group (Agregar al grupo VIP)**.

#### Configure su lista VIP desde la pantalla de Grupos

Para configurar su VIP desde la pantalla Grupos:

- 1. Inicie la aplicación Contactos.
- 2. Pulse 🔽 > VIP.
- 3. En la pantalla VIP, pulse 🕺
- 4. Seleccione los contactos que desea agrupar como VIP y, a continuación, pulse **Agregar**. Los contactos a agregarán a la lista VIP.

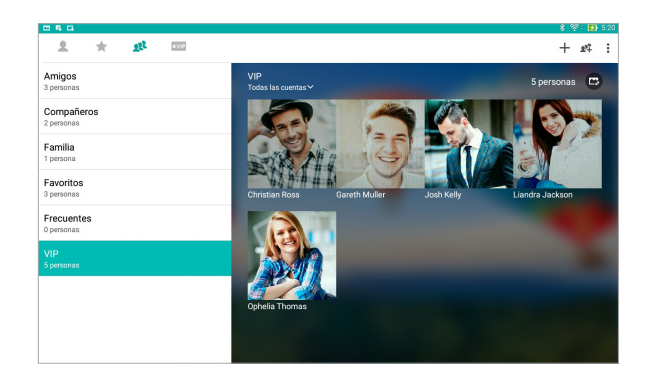

#### Configurar su VIP desde la pantalla VIP

Para configurar su VIP desde la pantalla VIP:

- 1. Inicie la aplicación Contactos.
- 2. Pulse ★VIP.
- 3. En la pantalla VIP, pulse +.
- 4. Seleccione los contactos que desea agrupar como VIP y, a continuación, pulse **Agregar**. Los contactos a agregarán a la lista VIP.

#### Agregar un evento a un contacto VIP

Puede agregar un evento a un contacto VIP, como por ejemplo eventos de aniversario, cumpleaños y otros eventos importantes.

- 1. Inicie la aplicación Contactos, pulse el contacto al que desee agregar un detalle de evento y, a continuación, pulse 🧭.
- 2. En la pantalla de información de contacto, pulse Agregar otro campo > Eventos.

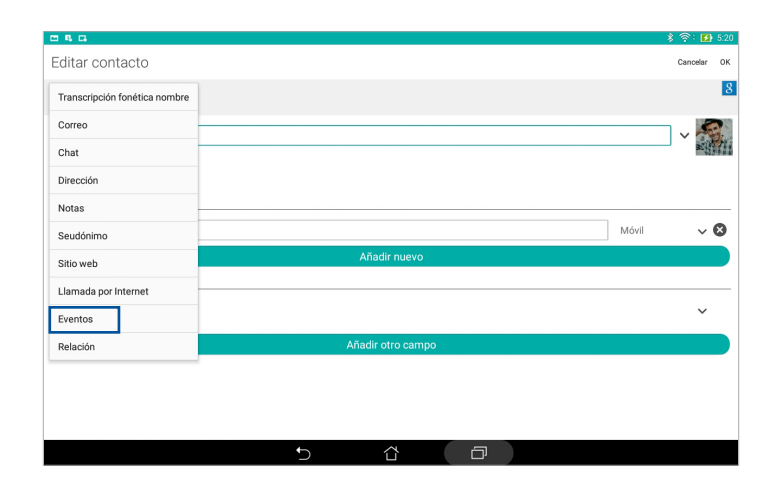

- 3. Seleccione la fecha para el evento y, a continuación, pulse **Establecer**.
- 4. Asegúrese de seleccionar **VIP** en el campo Eventos. Cuando termine, pulse **Hecho**.
- 5. El evento especial del contacto aparecerá en el calendario de eventos. Si desea obtener una alerta de evento, establezca la hora de recordatorio en la aplicación Calendario.

#### NOTA:

- Establezca el tiempo de recordatorio para eventos en <u>Calendario</u> para obtener alertas o recordatorios <u>What's Next (Lo siguiente)</u>.
- Aparte de obtener recordatorios de próximos eventos, también obtendrá nuevos correos electrónicos y mensajes SMS de la aplicación What's Next (Lo siguiente). Para obtener más detalles, consulte <u>What's Next (Lo siguiente)</u>.

#### Marcar sus contactos a favoritos

Establezca los contactos a los que accede frecuentemente como favoritos para poder localizarlos rápidamente desde la aplicación Contacts (Contactos).

- 1. Inicie la aplicación Contactos llevando a cabo cualquiera de los procedimientos siguientes:
  - a. Desde la pantalla Inicio, pulse **ASUS > Contactos**.
  - b. Desde la pantalla Todas las aplicaciones, pulse la aplicación **Contactos**.
- 2. Desde la aplicación Contactos, pulse 🔶 y, a continuación, pulse 🕂 .
- 3. Active las casillas de los contactos que desee agregar a Favoritos.

| <b>8 4 G</b>          | \$ 🕫 🖬 5.2      |
|-----------------------|-----------------|
| ← Agregar a favoritos | Cancelar Agrega |
| Q Buscar contactos    |                 |
| c                     |                 |
| Christian Ross        |                 |
| J                     |                 |
| Josh Kelly            |                 |
|                       |                 |

4. Cuando termine, pulse **Agregar**. Todos los contactos que haya agregado, aparecerán en la pantalla Favoritos.

NOTAS: También puede establecer un contacto favorito como VIP. Para obtener más detalles, consulte la sección <u>Setting up your VIPs (Configurar sus VIP)</u>.

#### Importar contactos

Importe sus contactos y los datos correspondientes de los mismos desde una fuente de contactos a su Tableta ASUS, cuenta de correo electrónico o tarjeta micro-SIM.

- 1. Pulse Asus > Contactos y, a continuación, pulse > Gestionar contactos.
- 2. Pulse **Importar/exportar** y, a continuación, seleccione entre las siguientes opciones de importación:
  - a. Importar desde una tarjeta SIM (en los modelos seleccionados)
  - b. Importar desde almacenamiento
- 3. Pulse la cuenta desde la que desea importar los contactos:
  - a. Cuenta de correo electrónico
  - b. Dispositivo
  - c. Tarjeta SIM (en los modelos seleccionados)
- 4. Seleccione los contactos que desea importar y pulse Importar cuando termine.

#### Exportar contactos

Exporte sus contactos a cualquiera de las cuentas de almacenamiento de su Tableta ASUS.

- 1. Pulse Asus > Contactos y, a continuación, pulse > Gestionar contactos.
- 2. Pulse **Importar/exportar** y, a continuación, seleccione entre las siguientes opciones de exportación:
  - a. Exportar a una tarjeta SIM (en los modelos seleccionados)
  - b. Exportar a almacenamiento
- 3. Pulse para seleccionar los contactos desde las siguientes cuentas:
  - a. Todos los contactos
  - b. Cuenta de correo electrónico
  - c. Dispositivo
  - d. Tarjeta SIM (en los modelos seleccionados)
- 4. Seleccione los contactos que desee exportar.
- 5. Cuando termine, pulse **Exportar**.

#### Redes sociales con contactos

La integración de las cuentas de redes sociales de los contactos facilita la visualización de sus perfiles, noticias y comentarios sociales. Permanezca actualizado con las actividades de los contactos en tiempo real.

**¡IMPORTANTE!** Antes de poder integrar cuentas de redes sociales de los contactos, necesita iniciar sesión en la cuenta de red social y sincronizar su configuración.

#### Sincronizar su cuenta de red social

Sincronice su cuenta de red social para agregar cuentas de redes sociales de sus contactos a su Tableta ASUS.

- 1. Inicie la pantalla Ajustes llevando a cabo cualquiera de los procedimientos siguientes:
  - Inicie Configuración rápida y, a continuación, pulse (<sup>3</sup>/<sub>4</sub>).
  - Pulse > Ajustes.
- 2. En la pantalla Ajustes, pulse la cuenta de red social bajo la sección Cuentas.
- 3. Pulse **Contactos** para sincronizar las cuentas de redes sociales de los contactos.
- 4. Inicie la aplicación Contactos para ver su lista de contactos.
- 5. Para ver solamente los contactos con cuentas de redes sociales, pulse **Contactos que mostrar** y, a continuación, desactive las otras fuentes de contacto, dejando el nombre de red social activado.
- 6. Cuando termine, pulse 🕤 o cualquier parte de la pantalla.

## Envíe mensajes y mucho más

#### Mensajes (en los modelos seleccionados)

La mensajería le permite enviar, responder rápidamente o responder más tarde a mensajes importantes de sus contactos en cualquiera de las tarjetas SIM instaladas en el dispositivo. También puede enviar por correo electrónico la secuencia de mensajes o las conversaciones a otras personas para mantenerlas informadas.

#### Iniciar la aplicación Mensajes

Desde la pantalla Inicio lleve a cabo cualquiera de las siguientes acciones para iniciar la aplicación Mensajes:

- Pulse 🗐.
- Pulse > Mensajes.

#### **Enviar mensajes**

- 1. Inicie la aplicación Mensajes y, a continuación, pulse 🕂.
- 2. En el campo **Para** escriba el número o pulse 🕂 para seleccionar un contacto de la lista.
- 3. Comience a redactar el mensaje en el campo **Escribir mensaje**.
- 4. Cuando haya terminado, pulse 🦪.

#### **Responder a mensajes**

- 1. Pulse la alerta de mensaje en la pantalla Inicio o en la pantalla de bloqueo.
- 2. Comience a redactar el mensaje en el campo **Escribir mensaje**.
- 3. Cuando haya terminado, pulse 🦪.

#### **Bloquear mensajes**

Bloquee mensajes no deseados, como por ejemplo mensajes publicitarios de ventas o mensajes de remitentes no deseados.

- 1. En la pantalla **Inicio**, pulse 🗮 y, a continuación, pulse la conversación del remitente del que no desee recibir ningún mensaje.
- 2. Pulse > Mensajes bloqueados y, a continuación, pulse Agregar a lista de bloqueado.
- 3. Pulse Aceptar para confirmar la selección.

#### Reenvío de una conversación de mensajes (en los modelos seleccionados)

Puede enviar una secuencia de mensajes o conversación a otras personas y establecer un alerta de forma que pueda responder a un mensaje importante a una hora oportuna.

- 1. En la ficha **Pantalla Inicio**, pulse 🚍.
- 2. Pulse la conversación del mensaje y, a continuación, pulse > **Reenviar conversación SMS**.
- 3. Pulse **Seleccionar todo** o cualquiera de los mensajes del hilo y, a continuación, pulse **Reenviar**.
- 4. En el campo **Para**, pulse + para seleccionar una dirección de correo electrónico del contacto o un número móvil.
- 5. Cuando haya terminado, seleccione la cuenta SIM desde donde vaya a enviar el mensaje. La conversación se enviará como un mensaje MMS (Servicio de mensajería multimedia).

NOTA:

- Asegúrese de que tiene una suscripción MMS con su proveedor de servicio móvil.
- Asegúrese de que el acceso a los datos está habilitado en el dispositivo. En la pantalla Inicio, pulse
   > Ajustes > Más > Redes móviles y, a continuación, seleccione Habilitar datos.
- Se aplican tasas de datos móviles y mensajes cuando se reenvían conversaciones a otras personas.

#### Utilizar mensajería más tarde (en los modelos seleccionados)

Puede establecer un mensaje importante como una tarea de tipo Responder más tarde y responder a dicho mensaje más tarde desde la aplicación Do It Later.

- 1. En la pantalla de mensajes, pulse
- 2. Pulse **Responder más tarde**. El mensaje se agregará a las tareas Do It Later.
- 3. Para recuperar el correo electrónico y responder a él, pulse **Asus** > **Do It Later** desde la pantalla Inicio.

**NOTA:** Para obtener detalles acerca de la respuesta a mensajes de tipo Responder más tarde, consulte la sección <u>Responder ahora (en los modelos seleccionados)</u>.

#### Otras opciones de mensajería (en los modelos seleccionados)

Cuando se encuentra en una conversación de mensajes activos o mientras redacta un mensaje, puede pulsar y ejecutar cualquiera de estas otras opciones que se indican a continuación.

| Agregar asunto                  | Pulse esta opción para agregar el título del mensaje.                              |
|---------------------------------|------------------------------------------------------------------------------------|
| Insertar cara sonriente         | Permite insertar una sonrisa o emoticono en el mensaje.                            |
| Insertar plantillas de<br>texto | Permite insertar una respuesta predefinida en el cuerpo del mensaje.               |
| Eliminar mensajes               | Pulse esta opción y seleccione los mensajes que desea eliminar de la conversación. |
| Ajustes                         | Pulse esta opción para definir la configuración del mensaje.                       |

## Vincular la información de sus contactos

Cuando agrega una red social o cuentas de correo electrónico, los datos de estas cuentas sincronizarán automáticamente con la aplicación Contacts (Contactos). En algunos casos, parte de la información de contacto puede aparecer en varios lugares o con diferentes variaciones de nombres o apodos en la aplicación Contacts (Contactos). Puede vincular manualmente y unificar todos estos datos y ponerlos en un mismo lugar o perfil.

- 1. A partir de la aplicación Contacts (Contactos), toque sin soltar el contacto cuya información desea vincular, a continuación, seleccione Link contact (Vincular contacto).
- 2. Desde la página de perfil del contacto, toque 🔝
- Seleccione todos los perfiles de contacto que piensa que debería estar vinculado a un perfil, a continuación, toque Link (Vínculo). Ahora puede ver y recuperar toda la información de su contacto bajo un mismo perfil.

#### **Omlet Chat**

Omlet Chat es una aplicación de mensajería abierta y de uso compartido móvil que le permite conversar con sus amigos en el momento. Le permite administrar los datos almacenándolos de forma segura en sus cuentas en la nube privada.

#### NOTA:

- La aplicación Omlet Chat solamente está disponible en algunos países.
- Cuando utilice por primera vez esta aplicación, tiene que visitar Play Store para actualizar Omlet Chat. Debe tener una cuenta de Google para actualizar Omlet Chat.

#### Registrarse en Omlet Chat

Registre Omlet Chat con cualquiera de las cuentas siguientes:

- Cuenta de correo electrónico
- Cuenta de Gmail
- Cuenta de Facebook

#### Utilizar la cuenta de Google™

Para realizar el registro utilizando su cuenta de Google™:

- 1. Pulse y, a continuación, pulse la aplicación **Omlet Chat**.
- 2. En la pantalla Sign Up (Suscripción), pulse **Connect a different account here (Conectarse a una cuenta diferente aquí)** y, a continuación, pulse **Google**.
- 3. Pulse Aceptar para utilizar la cuenta de Google que registró con el dispositivo.
- 4. Escriba su nombre y, a continuación, pulse Get Started (Empezar).
- Si desea que Omlet Chat actualice automáticamente sus amigos a partir de la lista de contactos, pulse Okay! Let's do it! (¡Sí, procedamos!) Si desea agregar sus amigos manualmente, pulse No thanks (No, gracias).

**NOTA:** Los contactos de Omlet se integrarán automáticamente en la lista de contactos de la aplicación Contactos. Consulte la sección <u>Ver sus contactos de Omlet en la aplicación Contactos</u> para obtener más información.

6. Pulse = para mostrar el menú de Omlet Chat.

#### Utilizar la cuenta de correo electrónico

Para realizar el registro usando la cuenta de correo electrónico:

- 1. Pulse y, a continuación, pulse la aplicación **Omlet Chat**.
- 2. En la pantalla Sign Up (Suscripción), pulse **Connect a different account here (Conectarse a una cuenta diferente aquí)** y, a continuación, pulse **Email**.
- 3. Escriba la cuenta de correo electrónico y, a continuación, pulse **Next (Siguiente)**. La aplicación Omlet Chat enviará un correo electrónico de confirmación a su cuenta de correo electrónico.
- 4. En la cuenta de correo electrónico, abra el correo electrónico de confirmación desde la aplicación Omlet y, a continuación, pulse el vínculo para activar la cuenta.
- 5. Escriba su nombre y, a continuación, pulse Get Started (Empezar).
- 6. Si desea que Omlet Chat actualice automáticamente sus amigos a partir de la lista de contactos, pulse **Okay! Let's do it! (¡Sí, procedamos!)** Si desea agregar sus amigos manualmente, pulse **No thanks (No, gracias).**

**NOTA:** Los contactos de Omlet se integrarán automáticamente en la lista de contactos de la aplicación Contactos. Consulte la sección <u>Ver sus contactos de Omlet en la aplicación Contactos</u> para obtener más información.

7. Pulse = para mostrar el menú de Omlet Chat.

#### Utilizar la cuenta de Facebook®

Para realizar el registro utilizando su cuenta de Facebook:

- 1. Pulse y, a continuación, pulse la aplicación **Omlet Chat**.
- 2. En la pantalla Sign Up (Suscripción), pulse **Connect a different account here (Conectarse a una cuenta diferente aquí)** y, a continuación, pulse **Facebook**. La aplicación Omlet Chat le conducirá a la pantalla de Facebook para iniciar sesión en su cuenta de Facebook.
- 3. Inicie sesión en su cuenta de Facebook y, a continuación, pulse Aceptar.
- 4. Escriba su nombre y, a continuación, pulse Get Started (Empezar).
- Si desea que Omlet Chat actualice automáticamente sus amigos a partir de la lista de contactos, pulse Okay! Let's do it! (¡Sí, procedamos!) Si desea agregar sus amigos manualmente, pulse No thanks (No, gracias).

**NOTA:** Los contactos de Omlet se integrarán automáticamente en la lista de contactos de la aplicación Contactos. Consulte la sección <u>Ver sus contactos de Omlet en la aplicación Contactos</u> para obtener más información.

6. Pulse 📃 para mostrar el menú de Omlet Chat.

#### Enviar invitaciones de Omlet

Invite a sus amigos para que utilicen Omlet Chat enviándoles invitaciones de esta aplicación a sus cuentas de correo electrónico o de Facebook.

#### Enviar invitaciones de Omlet a través de Facebook

Para enviar una invitación de Omlet a través de Facebook:

- 1. En la pantalla de Omlet Chat, pulse  $\equiv$  para mostrar el menú de dicha aplicación.
- 2. Pulse Contactos y, a continuación, pulse Add/Invite friends (Agregar o invitar a amigos).
- 3. En la pantalla Add contacts (Agregar contactos), pulse **Invite Facebook friends (Invitar a amigos de Facebook)**.
- 4. Inicie sesión en su cuenta de Facebook y, a continuación, pulse **Aceptar** para permitir a Omlet Chat acceder a su cuenta.
- 5. Pulse + para seleccionar los contactos y, a continuación, pulse Send (Enviar).

#### Enviar invitaciones de Omlet a través de correo electrónico

- 1. En la pantalla de Omlet Chat, pulse  $\equiv$  para mostrar el menú de dicha aplicación.
- 2. Pulse Contactos y, a continuación, pulse Add/Invite friends (Agregar o invitar a amigos).
- 3. En la pantalla Add contacts (Agregar contactos), pulse **Invite address book friends (Invitar a amigos de Facebook)**.
- 4. Active la casilla para seleccionar los contactos y, a continuación, pulse 🧹.

#### Utilizar Omlet chat

Envíe mensajes de texto o multimedia para tener una conversación divertida, creativa e interactiva.

Para iniciar una conversación:

- 1. En la pantalla de Omlet Chat, pulse  $\equiv$  para mostrar el menú de Omlet Chat y, a continuación, pulse **Contactos**.
- 2. Pulse el contacto que desee para conversar y, a continuación, pulse 💬

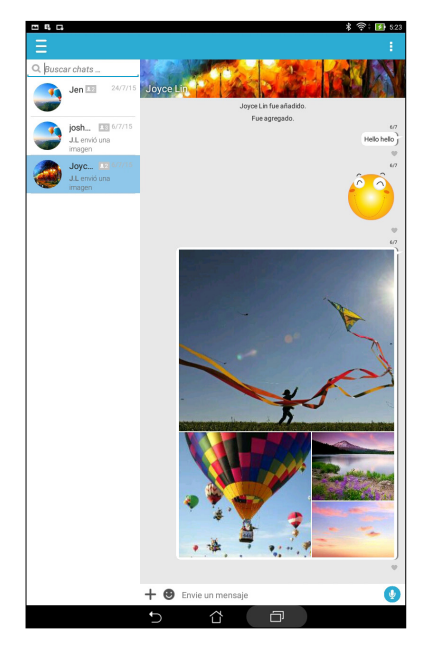

#### Enviar un mensaje de chat

Para enviar un mensaje de chat, escriba el mensaje en el campo **What's up (¿Qué pasa?)** y, a continuación, pulse

#### Enviar un mensaje de voz

Para enviar mensaje de voz, mantenga presionado 🦞 mientras dice el mensaje y, a continuación, suelte 👰 para enviarlo.

#### Enviar un emoticono

Para enviar un emoticono, pulse 🙂 y, a continuación, seleccione uno de los emoticonos disponibles.

**NOTA:** Puede descargar más emoticonos desde Sticker Store (Tienda de emoticonos). Para descargar emoticonos, pulse  $\bigcirc$  > + y, a continuación, pulse  $\bigcirc$ .

#### Utilizar las aplicaciones del cajón

Omlet Chat incluye estas aplicaciones del cajón de valor añadido que le permiten compartir mensajes multimedia para un toque más personal y divertido.

Para utilizar estas aplicaciones del cajón, pulse 🕂 desde la conversación y, a continuación, seleccione una aplicación de la lista de aplicaciones del cajón para enviar un mensaje multimedia específico.

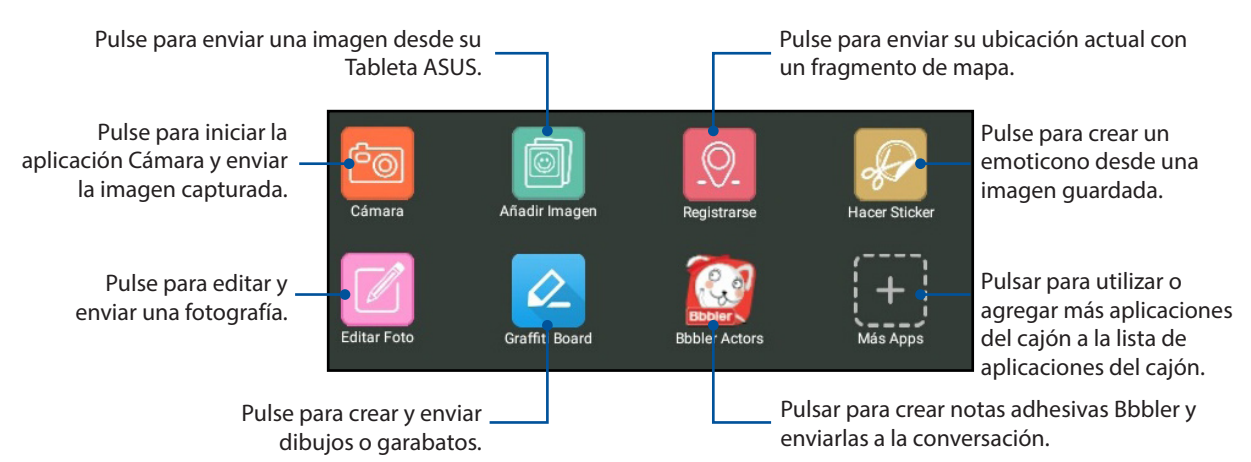

#### Más aplicaciones del cajón

Aparte de las aplicaciones predeterminadas de la lista de aplicaciones del cajón, hay otras aplicaciones en la aplicación Omlet Chat que puede utilizar. Simplemente pulse + en la conversación y, a continuación, pulse + para ver más aplicaciones del cajón.

#### Utilizar otras aplicaciones del cajón

Para utilizar otras aplicaciones del cajón, pulse + y, a continuación, pulse una aplicación para iniciarla.

#### Agregar más aplicaciones del cajón a la lista de aplicaciones del cajón

Toque 🕂 para ver más aplicaciones, y a continuación, toque 👍 para fijar la aplicación.

**NOTA:** Las aplicaciones del cajón pueden variar en función de la ubicación.

|                     | 孝 令: 🖬 52        |
|---------------------|------------------|
|                     |                  |
| Todos               | Mis Aplicaciones |
| Buscar aplicaciones |                  |
| Cámara              | •                |
| Añadir Imagen       | 4                |
| Buscador de GIF     | t                |
| Búsqueda de imagen  | ŧ                |
| Placer Sticker      | •                |
| Editar Foto         | •                |
| Q. Registrarse      | 4                |
| JiffyGIF            | ŧ                |
| QR                  | Í                |
| QuickPoll           | Í                |
| Instantánea         | Í                |
| Búsqueda de Video   | ŧ                |
| 2048                | (t               |
| Emoticons           | t                |
| Graffiti Board      |                  |

#### Ver fotografías compartidas en la aplicación Galería

Las fotografías que tanto usted como sus amigos han compartido en la sala de conversación de la aplicación Omlet Chat se guardan al instante en el dispositivo. Puede ver las fotografías compartidas con la aplicación Galería.

Para ver las fotografías compartidas:

- 1. Inicie la aplicación Galería llevando a cabo cualquiera de los procedimientos siguientes:
  - a. Desde la pantalla Inicio, pulse **ASUS** > **Galería**.
  - b. Desde la pantalla Todas las aplicaciones, pulse la aplicación Galería.
- 2. En la pantalla principal Galería, pulse y, a continuación, seleccione entre las opciones siguientes:
  - a. Todas las fotografías compartidas
  - b. Sala de conversaciones
  - c. Originario del uso compartido

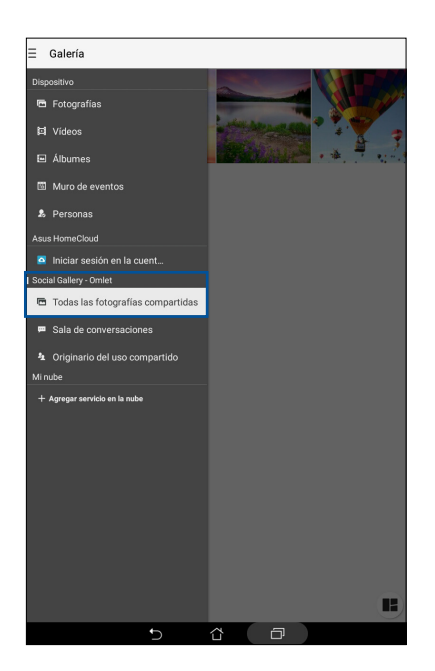

#### Ver todas las fotografías compartidas

Pulse **Todas las fotografías compartidas** para ver todas las fotografías compartidas por usted y sus contactos de Omlet Chat.

| ≡ Todas las fotografías compartidas (<br>Desde la más reciente ∵ | 5) | : |
|------------------------------------------------------------------|----|---|
|                                                                  |    |   |
| to                                                               |    |   |
|                                                                  |    |   |
|                                                                  |    |   |
|                                                                  |    |   |
|                                                                  |    | Þ |

## Ver fotografías compartidas por sala de conversaciones

Pulse **Sala de conversaciones** para ver las fotografías compartidas por la sala de conversaciones o la zona con cobertura Wi-Fi social.

| E Sala de conversaciones (2)<br>Desde la más reciente ~ |               | + | : |
|---------------------------------------------------------|---------------|---|---|
| josh kelly's battle (1)                                 | Joyce Lin (4) |   |   |
|                                                         |               |   |   |
|                                                         |               |   |   |
|                                                         |               |   |   |
|                                                         |               |   |   |
|                                                         |               |   |   |
|                                                         |               |   |   |
|                                                         |               |   |   |
|                                                         |               |   |   |
|                                                         |               |   |   |
|                                                         |               |   |   |
|                                                         |               |   |   |
|                                                         |               |   |   |
| +                                                       |               |   |   |

#### Ver fotografías compartidas por el originario del uso compartido

Pulse **Originario del uso compartido** para ver las fotografías compartidas por un contacto de Omlet Chat.

|                                       | + | : |
|---------------------------------------|---|---|
|                                       |   |   |
| josh kelly's battle (1) Joyce Lin (4) |   |   |
|                                       |   |   |
|                                       |   |   |
|                                       |   |   |
|                                       |   |   |
|                                       |   |   |
|                                       |   |   |
|                                       |   |   |
|                                       |   |   |
|                                       |   |   |
|                                       |   |   |
|                                       |   |   |
|                                       |   |   |
|                                       |   |   |
|                                       |   |   |
|                                       |   |   |
|                                       |   |   |
|                                       |   |   |
|                                       |   |   |
|                                       |   |   |
|                                       |   |   |

#### Ver los contactos de Omlet desde la aplicación Contactos

Aparte de conectarse con sus contactos de Omlet en la aplicación Omlet Chat, también puede ver sus contactos de Omlet y conversar con ellos mediante la aplicación Contactos. La integración de sus contactos de Omlet en la aplicación Contactos facilita la búsqueda de los contactos de Omlet y las conversaciones con ellos incluso sin iniciar la aplicación Omlet Chat.

Para ver los contactos de Omlet desde la aplicación Contactos:

- 1. Inicie la aplicación Contactos llevando a cabo cualquiera de los procedimientos siguientes:
  - a. Desde la pantalla Inicio, pulse **ASUS > Contactos**.
  - b. Desde la pantalla Todas las aplicaciones, pulse la aplicación **Contactos**.

2. Pulse la lista desplegable **Contactos que mostrar** para ver los grupos de contacto.

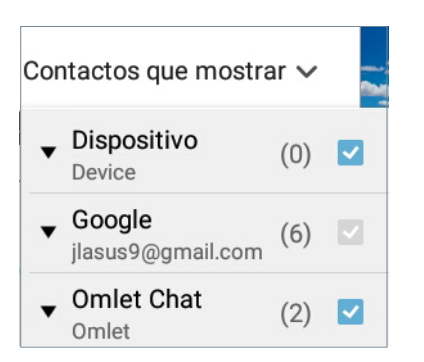

- 3. Desactive todos los grupos de contacto excepto **Omlet Chat** y, a continuación, pulse en cualquier lugar. La pantalla Contactos mostrará todos los contactos de Omlet.
- 4. Pulse un contacto de Omlet para seleccionar y ver los detalles del contacto o conversar con ese contacto directamente.

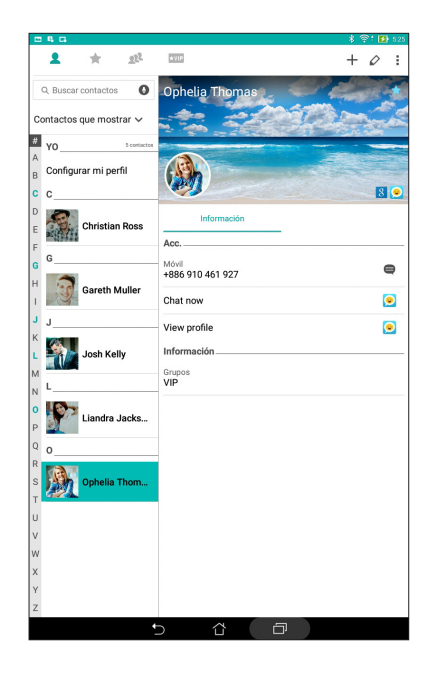

#### Sincronizar Omlet Chat con la nube

Si tiene una cuenta en la nube de Dropbox<sup>®</sup>, Box<sup>®</sup> o Baidu PCS, la aplicación Omlet Chat cargará al instante sus conversaciones privadas y registros de conversaciones de forma segura.

Antes de que la aplicación Omlet Chat cargue los datos, tiene que sincronizar su cuenta de la nube con la aplicación Omlet Chat. Para ello:

- 1. Desde el menú de Omlet Chat, pulse Ajustes.
- 2. Pulse **Almacenamiento en nube** y, a continuación, seleccione entre los siguientes servicios de la nube:
  - a. Dropbox
  - b. Box
  - c. Baidu PCS
  - d. OneDrive
  - e. Google Drive
- 3. Escriba su nombre de usuario y contraseña para iniciar sesión en la cuenta en la nube. Siga las instrucciones de la pantalla para sincronizar su cuenta en la nube con la aplicación Omlet Chat.

## Sus preciados recuerdos

**NOTA:** Las aplicaciones reales mostradas en la pantalla pueden variar en función del modelo. La siguiente captura de pantalla solamente se muestra como referencia.

## **Inmortalizar momentos**

#### Iniciar la aplicación Cámara

Capture imágenes y grabe vídeos utilizando la aplicación Cámara de su Tableta ASUS. Consulte cualquiera de los pasos siguientes para abrir la aplicación Cámara.

#### Desde la pantalla de bloqueo

Arrastre 🖸 hacia abajo hasta que la aplicación Cámara se inicie.

#### Desde la página Inicio

Pulse 🗿

#### Utilizar el botón de volumen

Mientras su Tableta ASUS se encuentra en el modo de suspensión, haga doble clic en el botón de volumen para reactivarlo e iniciar la aplicación Cámara inmediatamente.

**NOTA:** Antes de utilizar el botón de volumen para iniciar la aplicación Cámara habilite esta función en **Ajustes** > **Pantalla de bloqueo** y, a continuación, establezca la opción **Cámara instantánea** en **ACTIVADA**.

#### Utilizar la aplicación Cámara por primera vez

Después de iniciar la aplicación Cámara por primera vez, aparecerán dos funciones consecutivas que le ayudarán a empezar: Tutorial e Ubicaciones de imagen.

#### **Tutorial**

Si es la primera vez que utiliza la cámara de su Tableta ASUS, encontrará las siguientes pantallas del tutorial después de iniciar la aplicación **Cámara**. Consulte los siguientes pasos para proceder desde esta pantalla.

- 1. En la pantalla Tutorial pulse **Ignorar** si desea pasar por alto la visualización o pulse **Iniciar** para ver el tutorial básico acerca del uso de la aplicación Cámara.
- 2. Después de pulsar cualquiera de estas opciones, pasará a la pantalla Ubicaciones de imagen.

#### Ubicaciones de imagen

Después de recorrer la pantalla Tutorial, aparecerá la pantalla Ubicaciones de imagen que le ayudará a crear etiquetas de ubicación automáticas para sus imágenes. Consulte los siguientes pasos para proceder desde esta pantalla:

- 1. En la pantalla Image Locations (Ubicación de imágenes), pulse **No, gracias** para pasar a la pantalla de la cámara, o bien, pulse **Sí** para configurar las etiquetas de ubicación para las imágenes capturadas.
- 2. Establezca la opción **Ubicación** en **Sí** (deslizándolo a esta posición) para habilitar la función de etiquetas de ubicación.
- 3. Pulse **Acepto** en la siguiente pantalla para habilitar completamente la función y pasar a la pantalla Cámara.

#### Camera home screen

La cámara de su Tableta ASUS está equipada con una detección de escena automática y funciones de estabilizador de imagen automática. También incluye una función de estabilización de vídeo que ayuda a evitar la vibración durante la grabación de vídeo.

Pulse los iconos para comenzar a utilizar la cámara y explorar las funciones de imagen y vídeo de su Tableta ASUS.

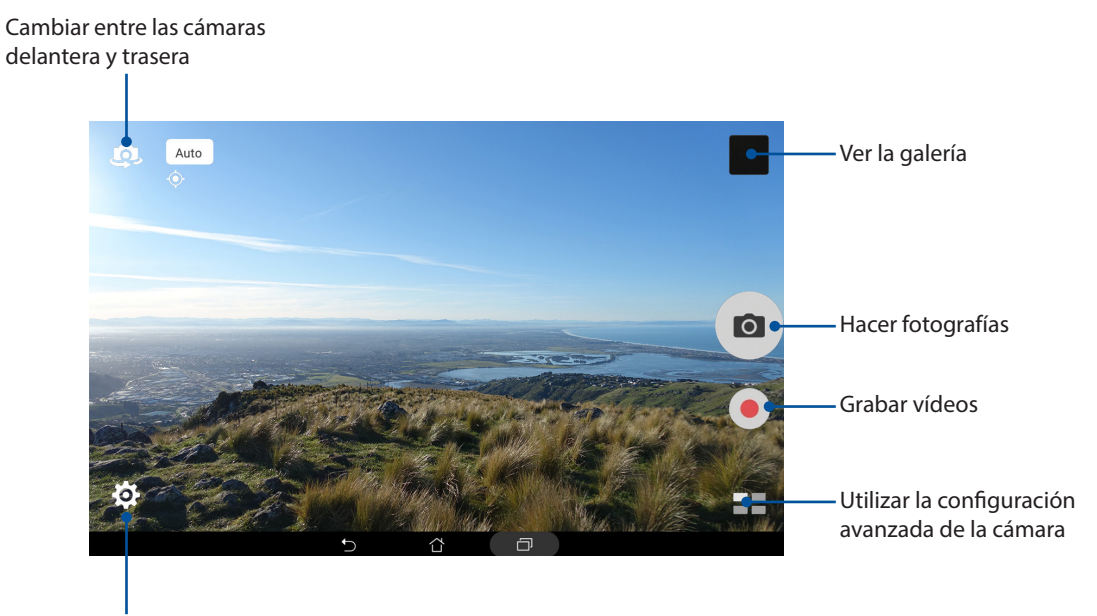

Ajustar la configuración

## Configuración de la imagen

Ajuste la apariencia de las imágenes capturadas definiendo la configuración de la cámara realizando los pasos que se indican a continuación.

**¡IMPORTANTE!** Aplique la configuración antes de capturar imágenes.

- 1. En la pantalla de inicio de la cámara, pulse 🔯 > 👩
- 2. Desplácese hacia abajo y configure las opciones disponibles.

#### Imagen

Configure la calidad de la imagen utilizando estas opciones.

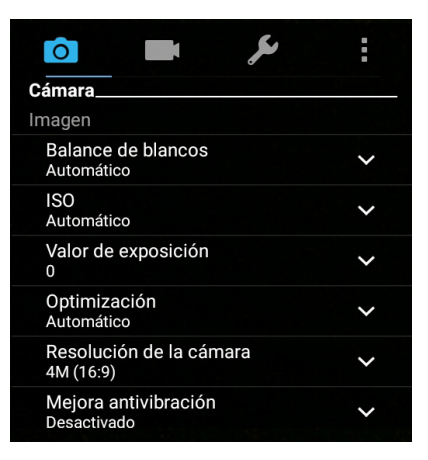

#### Modo disparo

Ajuste la velocidad del obturador a modo **Timer (Temporizador)**, Habilite **Touch shutter** (**Disparador táctil**) o cambie la velocidad de **Burst (Ráfaga**) bajo esta opción.

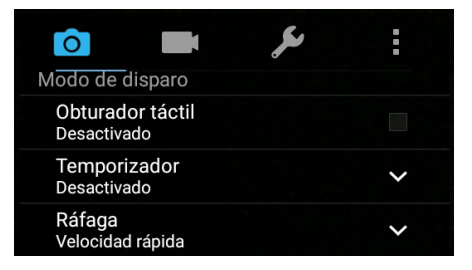

#### Enfoque y exposición

Habilite la función Face detection (Detección facial) o establezca los elementos Metering mode (Modo de medición) y Focus mode (Modo de enfoque) en esta opción.

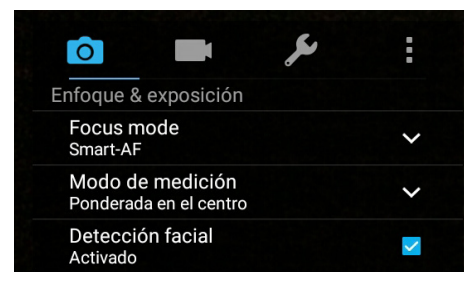
# Configuración de vídeo

Ajuste la apariencia de los vídeos grabados definiendo la configuración de la cámara realizando los pasos que se indican a continuación.

¡IMPORTANTE! Aplique la configuración antes de capturar imágenes

- 1. En la pantalla de inicio de la cámara, pulse  $\textcircled{}{} > \blacksquare$ .
- 2. Desplácese hacia abajo y configure las opciones disponibles.

### Imagen

Configure la calidad del vídeo utilizando estas opciones.

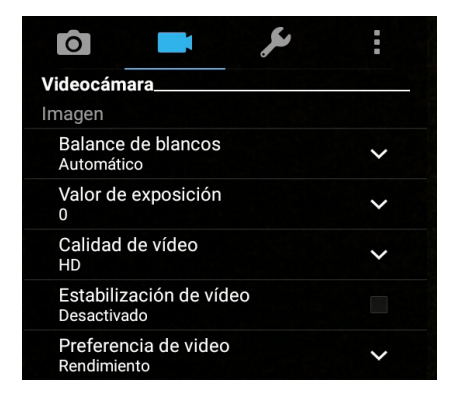

#### Enfoque y exposición

Habilite el elemento Exposición automática táctil en esta opción.

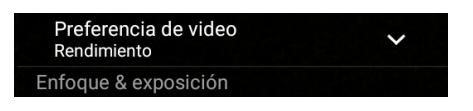

# Funciones avanzadas de la cámara

Explore nuevas formas de capturar imágenes o vídeos e inmortalice momentos especiales utilizando las funciones avanzadas de la cámara de su Tableta ASUS.

¡IMPORTANTE! Aplique la configuración antes de capturar imágenes.

## HDR

La función High-dynamic-range (alto rango dinámico) (HDR) permite capturar imágenes con más detalle para escenas de alto contraste o con poca luminosidad. Es recomendable utilizar la función HDR cuando capture imágenes en ubicaciones con mucha luminosidad, ya que le ayudará a equilibrar los colores producidos en la imagen.

## Capturar fotografías con HDR

- 1. En la pantalla de inicio de la cámara, pulse **HDR**.
- 2. Toque 🖸 para iniciar la captura de la foto.

## Embellecimiento

Diviértase durante la captura de fotografías de sus familiares y amigos y después de dicha captura gracias a la función Embellecimiento de su Tableta ASUS. Cuando esta función está habilitada, permite realizar mejoras estéticas en directo o en los rostros capturados antes de presionar el obturador.

## Capturar fotografías mediante la función Embellecimiento

- 2. Toque para ajustar la configuración de Beautification (Embellecimiento) para aplicar a la foto.
- 3. Toque a para iniciar la captura de la foto.

NOTA: Arrastrar 🙆 hacia arriba para establecer un contador regresivo.

## Aplicando Embellecimiento a las fotos

- 1. Toque en la imagen en miniatura para previsualizar la foto y mostrar los ajustes de Beautification (Embellecimiento).
- 2. Toque la foto y toque 🐼 para seleccionar la función de Beautification (Embellecimiento) preferida, y a continuación, toque 💟 para guardar la foto.

## Luz baja (en los modelos seleccionados)

Mediante PixelMaster, la sensibilidad a la luz de la cámara aumenta hasta en un 400% para mejorar la reducción de ruido y aumentar el contraste de color hasta un 200%. Utilice este modo para transformar cualquier objeto en una gran foto o vídeo - con o sin suficiente iluminación natural.

### Capturar fotos con luz baja

- 2. Toque 🖸 para iniciar la captura de foto.

### Capturar vídeos con luz baja

- 2. Toque para iniciar la grabación de un vídeo.

### Noche

Capture fotografías perfectamente iluminadas incluso de noche o en situaciones de poca luminosidad utilizando la función Noche de su Tableta ASUS.

**NOTA:** Mantenga las manos firmes antes de que su Tableta ASUS capture la imagen y durante la captura de la misma para evitar imágenes borrosas.

## Capturar fotografías nocturnas

- 1. En la pantalla de inicio de la cámara, pulse  **Noche**.
- 2. Toque o para iniciar la captura de fotos de noche.

## Profundidad de campo

Realice capturas de macros con un fondo suave utilizando la opción Depth of Field (Profundidad de campo). Esta característica es ideal para capturar fotografías o personas de cerca con un resultado más espectacular y más definido.

#### Captura de fotos con profundidad de campo

- Desde la pantalla de la aplicación Camera (Cámara), toque > Depth of Field (Profundidad de campo).
- 2. Toque 🖸 para iniciar la captura de foto.
- 3. Toque 👍 o 🕒 para aumentar o reducir el desenfoque del fondo.
- 4. Toque 🔗 para guardar la foto.

## Efecto

Sacar fotos con diferentes efectos, como Pixelize (Pixelizar), Cartoon (Caricatura), Vintage (Clasico), LOMO u otros efectos.

NOTA: Los efectos deben seleccionarse antes de sacar la foto.

## Capturar fotos con efectos

- 1. Desde la pantalla de la aplicación Camera (Cámara), toque **Effect (Efecto)**
- 2. Toque 🕑 y seleccione un efecto para aplicar a la foto.
- 3. Toque 💿 para iniciar la captura de foto.

## Aplicar efectos de fotos

- 1. Toque en la miniatura para obtener una vista previa de la foto.
- 2. Toque la foto y toque 🔄 para seleccionar su Efecto preferido, y a continuación, toque 💟 para guardar la foto.

## Autorretrato

Aproveche las excelentes prestaciones de megapíxeles de la cámara trasera sin preocuparse de presionar el obturador. Mediante la detección facial, puede establecer su Tableta ASUS para que detecte hasta cuatro rostros utilizando la cámara trasera y, a continuación, capture automáticamente su autorretrato o autorretrato en grupo.

#### Capturar autorretratos

- 1. En la pantalla de la aplicación Cámara, pulse -> Autorretrato.
- 2. Pulse Para elegir el número de personas que se deben incluir en la fotografía.
- 3. Utilice la cámara trasera para detectar rostros y espere a que su Tableta ASUS emita un pitido, iniciando al mismo tiempo una cuenta atrás hasta que capture la fotografía.
- 4. Toque 🔗 para guardar la foto.

# Animación GIF

Cree imágenes GIF (Graphics Interchange Format, es decir, Formato de intercambio de gráficos) directamente desde la cámara de su Tableta ASUS utilizando la función Animación GIF.

## Capturar fotografías mediante la función Animación GIF

- 1. En la pantalla de inicio de la cámara, pulse -> Animación GIF.
- 2. Mantenga pulsado 🖸 para iniciar la captura de fotos en ráfaga para animación GIF.
- 3. Haga sus ajustes preferidos para las configuraciones de animación GIF.
- 4. Pulse  $\bigotimes$  cuando finalice.

## Panorámica

Capture imágenes desde varios ángulos utilizando la opción Panorama. Las imágenes capturadas desde una perspectiva de gran ángulo se unen automáticamente mediante esta función.

## Capturar fotografías panorámicas

- 1. En la pantalla de inicio de la cámara, pulse **Panorama**.
- 2. Toque O, y a continuación, desplace su ASUS Tablet a la izquierda o a la derecha para capturar el paisaje.

**NOTA**: Mientras realiza el movimiento panorámico con su Tableta ASUS, aparecerá una línea de tiempo de las miniaturas en la parte inferior de la pantalla a medida que se captura la escena.

3. Pulse 🔗 cuando finalice.

## Miniatura

Simule el efecto inclinación-desplazamiento de los objetivos DSLR mediante la función Miniature (Miniatura). El uso de esta función permite enfocar en áreas específicas de lo que desea capturar, proporcionando un efecto de desenfoque que se puede utilizar tanto en fotografías como en vídeos en su ASUS Tablet.

## Captura de fotos en miniatura

- 1. Desde la pantalla de la aplicación Camera (Cámara), toque **Serie** > **Miniature (Miniatura)**
- 2. Toque 💭 o 🛄 para seleccionar el área de enfoque, y a continuación, utilice dos dedos para ajustar el tamaño del área de enfoque y la posición.
- 3. Toque 4 o e para aumentar o reducir el desenfoque del fondo. Toque 4 o e para aumentar o reducir la saturación.
- 4. Toque o para iniciar la captura de foto en miniatura.

## Eliminación inteligente

Elimine detalles no deseados inmediatamente después de capturar la imagen mediante la función Eliminación inteligente.

## Capturar fotografías mediante la opción Eliminación inteligente

- 1. En la pantalla de la aplicación Cámara, pulse **Eliminación inteligente**.
- 2. Toque o para iniciar la captura de fotos que se pueden editar utilizando Smart remove (Eliminación inteligente).
- 3. En la foto capturada, toque en el contorno alrededor del objeto en movimiento detectado para eliminarlo.
- 4. Toque Ø para guardar la foto.

## Todas las sonrisas

Capture la sonrisa perfecta o la expresión facial más extravagante entre una amplia variedad de fotografías mediante la función Sonrisas. Esta función permite capturar cinco fotografías consecutivas después de presionar el obturador, detectando rostros automáticamente en la imagen para su comparación.

### Capturar fotografías mediante la función Todas las sonrisas

- 1. En la pantalla de inicio de la cámara, pulse -> Sonrisas.
- 2. Toque o para iniciar la captura de fotos que se pueden editar utilizando All Smiles (Todo Sonrisas).
- 3. Toque el rostro del sujeto, a continuación, seleccione la mejor expresión del rostro del sujeto.
- 4. Deslice hacia abajo desde la parte superior, y a continuación, toque 🔗 para guardar la foto.

#### Intervalo

La función de vídeo de Intervalo de su Tableta ASUS permite capturar imágenes estáticas para reproducir lapsos de tiempo. Así, los eventos parecen moverse de una manera más rápida aunque realmente ocurrieron y se grabaron entre largos intervalos.

## Grabar vídeos con la función Intervalo

- 2. Toque , y a continuación, seleccione el intervalo de tiempo.
- 3. Pulse para comenzar a capturar vídeos con la función de Intervalo.

# Utilizar la Galería

Vea imágenes y reproduzca vídeos en su Tableta ASUS mediante la aplicación Galería.

Con esta aplicación también puede editar, compartir o eliminar archivos de imagen y vídeo almacenados en su Tableta ASUS. Desde Galería, puede mostrar imágenes en una presentación de diapositivas o pulsar para ver el archivo de imagen o vídeo seleccionado.

Para iniciar la Galería, pulse **Galería**.

# Ver archivos desde la red social o el almacenamiento en la nube

De forma predeterminada, la Galería muestra todos los archivos de su Tableta ASUS conforme a las carpetas de álbum.

Para ver archivos de otras ubicaciones accesibles a través de su Tableta ASUS:

- 1. En la pantalla principal, pulse <u></u>.
- 2. Pulse cualquiera de las siguientes ubicaciones de origen para ver sus respectivos archivos.

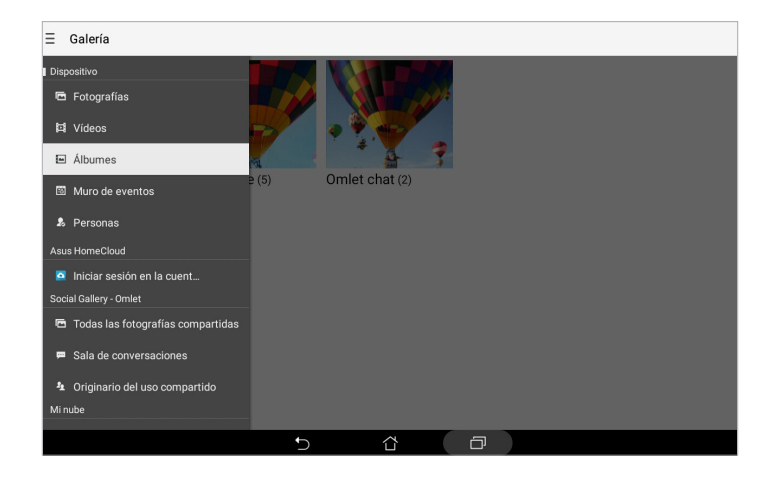

#### NOTA:

- Puede descargar fotografías en su Tableta ASUS desde la cuenta en la nube y utilizarlas como fondo de pantalla o imagen de portada de un contacto.
- Para obtener detalles sobre cómo agregar imágenes de portada a los contactos, consulte la sección Personalizar el perfil del contacto.
- Para obtener detalles sobre el uso de fotografías o imágenes como fondo de pantalla, consulte <u>Fondos de pantalla</u>.

¡IMPORTANTE! Se nece sita conexión a Internet para ver fotografías y vídeos en Mis fotografías de la nube y Fotografías de amigos.

# Ver la ubicación de las fotografías

Habilite el acceso a la ubicación en su Tableta ASUS y obtenga detalles de la ubicación en sus fotografías. Los detalles de ubicación de las fotografías incluyen el área en la que se han realizado las fotografías, así como un mapa de la ubicación a través de Google Maps o Baidu (solo en China).

Para ver los detalles de una fotografía:

- 1. Active el acceso a la ubicación en Ajustes > Ubicación.
- 2. Asegúrese de que ha compartido su ubicación en Google Maps o Baidu.
- 3. Inicie la aplicación Galería y seleccione la fotografía cuyos detalles desea ver.
- 4. Pulse la fotografía y, a continuación, pulse 🖴

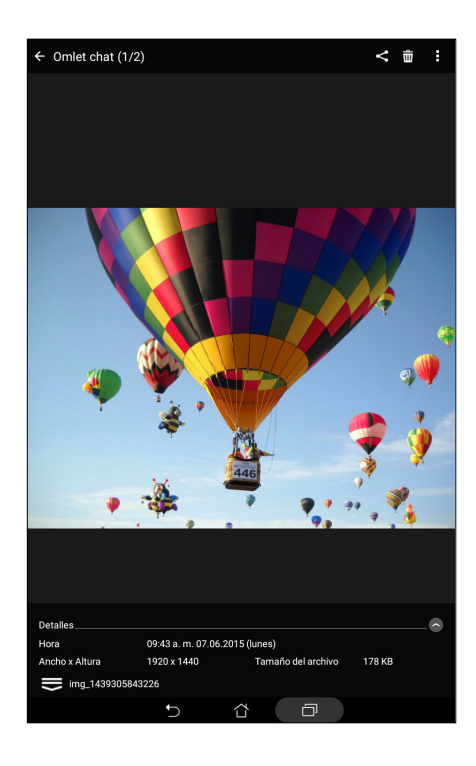

# Compartir archivos desde la Galería

- 1. En la pantalla Galería pulse la carpeta en la que se encuentren los archivos que desee compartir.
- 2. Después de abrir la carpeta, pulse 🔀 para activar la selección de archivos.
- 3. Pulse los archivos que desee compartir. Aparecerá una marca de verificación en la parte superior de la imagen que seleccione.
- 4. Pulse < y, a continuación, seleccione en la lista donde desee compartir las imágenes.

# Eliminar archivos de la Galería

- 1. En la pantalla Galería pulse la carpeta en la que se encuentren los archivos que desee eliminar.
- 2. Después de abrir la carpeta, pulse para activar la selección de archivos.
- 3. Pulse los archivos que desee eliminar. Aparecerá una marca de verificación en la parte superior de la imagen que seleccione.
- 4. Pulse 🛄

# Editar una imagen

La Galería también cuenta con sus propias herramientas de edición de imágenes que puede utilizar para mejorar las imágenes guardadas en su Tableta ASUS.

- 1. En la pantalla Galería pulse la carpeta en la que se encuentren los archivos.
- 2. Después de abrir la carpeta, pulse la imagen que desee editar.
- 3. Cuando la imagen se abra, púlsela de nuevo para mostrar sus funciones.
- 4. Pulse edición de imágenes.
- 5. Pulse cualquiera de los iconos de la barra de herramientas de edición para aplicar los cambios a la imagen.

# Ampliar y reducir las miniaturas o una imagen

En la pantalla Galería o en la imagen seleccionada, separe sus dedos mientras toca el panel de pantalla táctil para ampliar. Para reducir, acerque sus dedos mientras toca el panel de pantalla táctil.

# Utilizar MiniMovie (Película Corta)

Convierta fotografías en una presentación de diapositivas creativa utilizando la función MiniMovie (Película Corta) de Galería. MiniMovie (Película Corta) contiene un tema de presentaciones de diapositivas que puede aplicar inmediatamente a fotografías seleccionadas.

Para crear un MiniMovie (Película Corta) desde una carpeta de fotografías:

- 1. Inicie la aplicación Galería y, a continuación, pulse para seleccionar la ubicación de la carpeta de fotografías.
- Seleccione la carpeta de fotografías y, a continuación, pulse > MiniMovie (Película Corta) automática.
- 3. Seleccione el tema MiniMovie (Película Corta) que desee usar para la presentación de diapositivas con las fotografías.

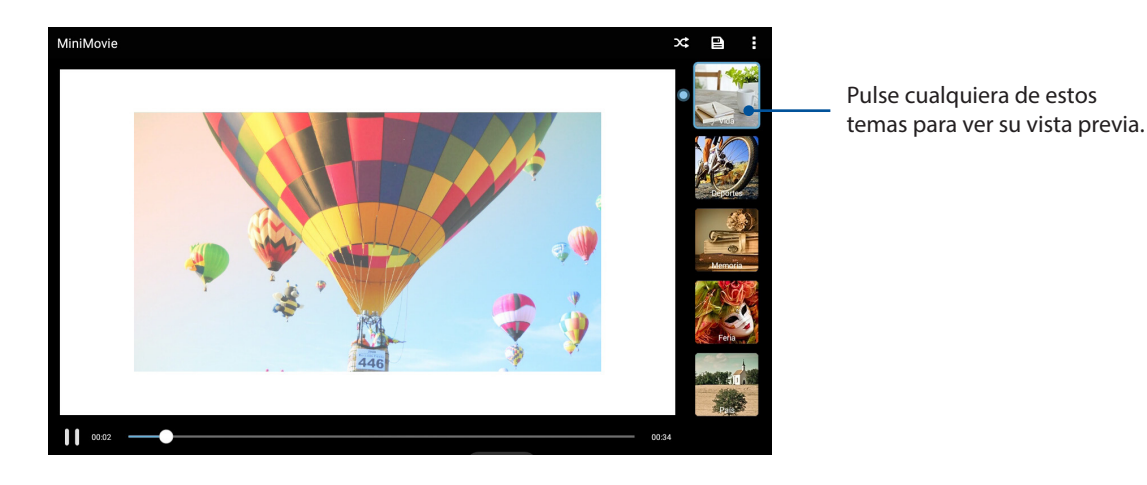

- 4. Después de seleccionar un tema, pulse para guardar la presentación de diapositivas.
- A continuación, puede compartir la presentación de diapositivas en sitios de redes sociales o aplicaciones de mensajería instantánea, como por ejemplo Facebook, Google Plus o Omlet

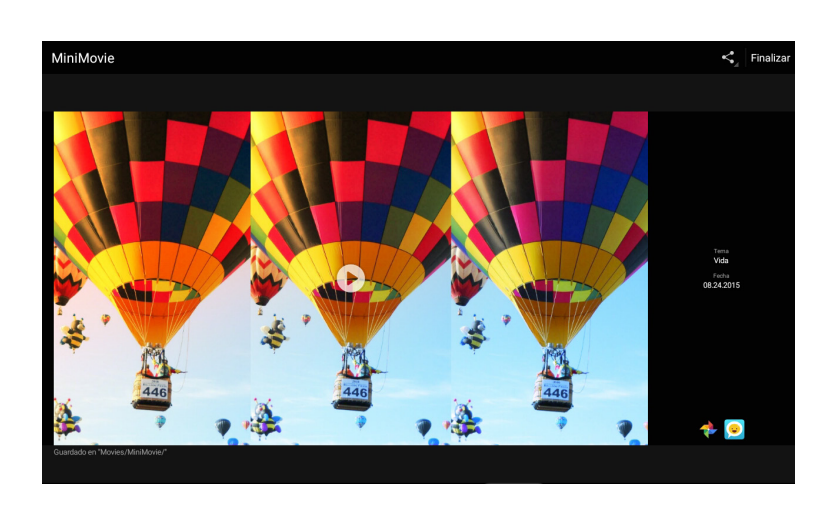

Chat.

Para crear una MiniMovie (Película Corta) desde una selección de fotografías:

- 1. Inicie la aplicación Galería y, a continuación, pulse para seleccionar la ubicación de las fotografías.
- 2. Pulse varia activar la selección de archivos.
- 3. Después de seleccionar las fotografías, pulse MiniMovie (Película Corta).
- 4. Seleccione el tema MiniMovie (Película Corta) que desee usar para la presentación de diapositivas con las fotografías.

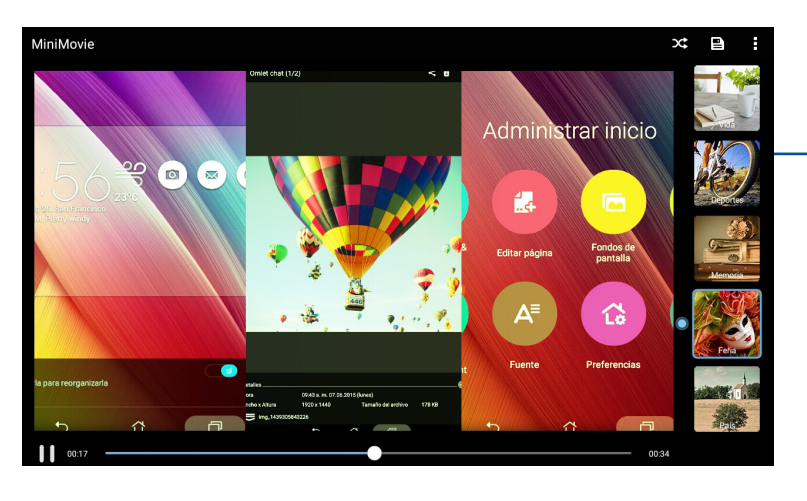

Pulse cualquiera de estos temas para ver su vista previa.

- 5. Después de seleccionar un tema, toque para guardar la presentación de diapositivas. Puede acceder a sus presentaciones de diapositivas guardadas desde ASUS > File Manager (Administrador de archivos) > Movies (Películas) > MiniMovie (Película Corta).
- 6. A continuación, puede compartir la presentación de diapositivas en sitios de redes sociales o aplicaciones de mensajería instantánea, como por ejemplo Facebook, Google Plus o Omlet Chat.

# **Usar PlayTo**

Reproduzca archivos desde la aplicación Galería en un dispositivo de streaming compatible mediante PlayTo (Reproducir en).

Para utilizar esta función:

- 1. En la pantalla Galería, pulse o la carpeta en la que se encuentre el archivo que desee difundir.
- 2. Pulse > PlayTo (Reproducir en).
- 3. En la pantalla siguiente, seleccione un dispositivo compatible para iniciar la difusión del archivo.

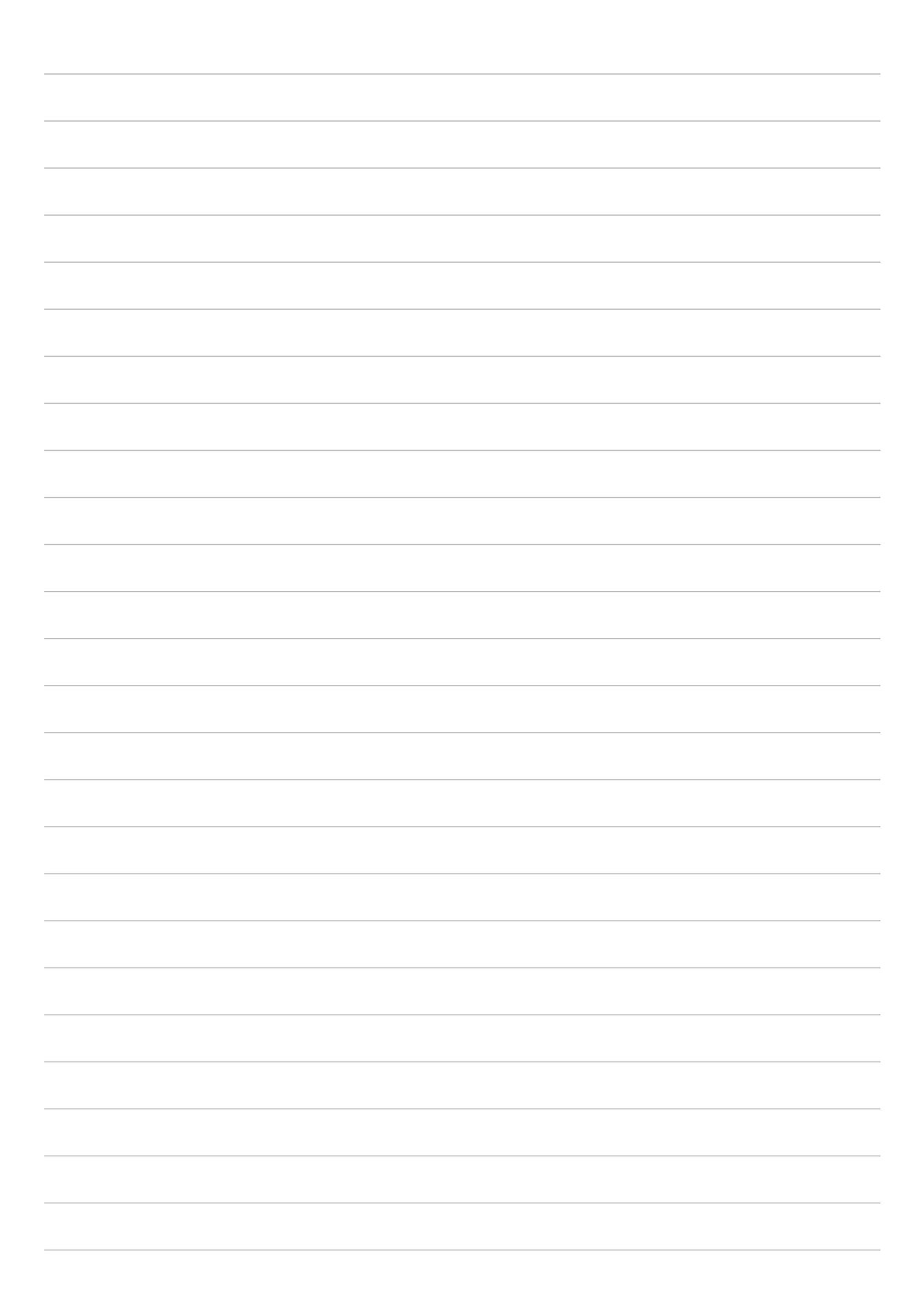

# Trabajar duro, jugar mejor

# 5

# Navegador

El motor basado en Chromium de última generación de su explorador le permite navegar por Internet a una velocidad de carga rápida. Su interfaz Zen despejada e intuitiva con tecnología de reflujo de texto optimiza el contenido Web para que encaje mejor en la pantalla de su Tableta ASUS. Con su modo de vista de revista a través de su función Smart Reader (Lector inteligente), puede leer de forma placentera su contenido Web favorito en línea o desconectado sin ningún elemento de distracción, como por ejemplo publicidad mediante pancartas. También puede marcar una página interesante como tarea de tipo Leer más tarde y puede recuperarla desde la aplicación Do It Later y leerla a su ritmo.

**¡IMPORTANTE!** Antes de realizar cualquier actividad de navegación por Internet o relacionada con el Internet, asegúrese de que su ASUS Tablet está conectada a una red Wi-Fi. Para obtener más detalles, consulte el capítulo <u>Permanecer conectado</u>.

# Iniciar la aplicación Navegador

Desde la pantalla Inicio lleve a cabo cualquiera de las siguientes acciones para iniciar la aplicación Navegador:

- Pulse 🌐
- Pulse > Navegador.

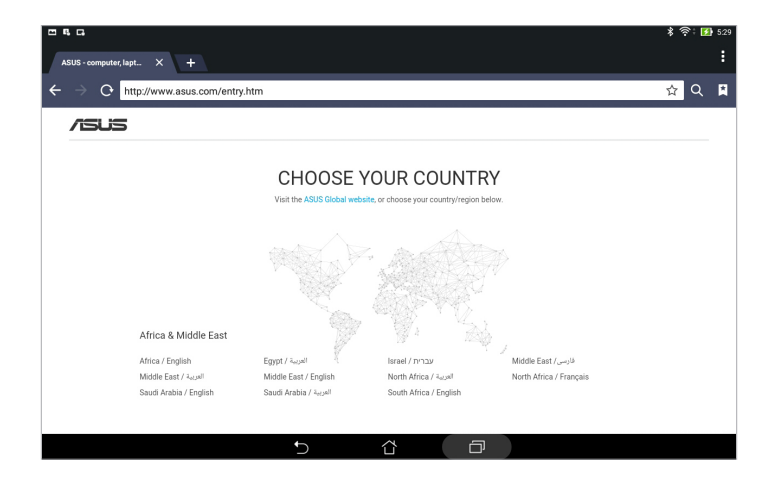

# Compartir una página

Compartir páginas interesantes desde su Tableta ASUS con otros a través de una cuenta de correo electrónico, una cuenta de almacenamiento en la nube, Bluetooth u otras aplicaciones Tableta ASUS.

- 1. Inicie el explorador.
- 2. Desde una página Web, pulse > Compartir páginas.
- 3. Pulse la cuenta o aplicación que desea utilizar como medio en el uso compartido de la página.

# Leer las páginas más tarde

Cuando haya una parte interesante de información en línea que todavía no ha tenido tiempo de leerla, puede marcarla como tarea de tipo Leer más tarde. Puede recuperar y leer esta página cuando le convenga desde la aplicación Do It Later.

- 1. En la página, pulse > Leer más tarde.
- 2. Para recuperar la página, pulse **Asus** > **Do It Later** desde la pantalla Inicio.

**NOTA:** Para obtener detalles sobre la exploración de páginas de tipo Leer más tarde, consulte la sección <u>Ponerme al día con mi lectura en línea ahora</u>.

# Agregar una nueva ficha

Oculte el sitio Web actual y abra una nueva ventana para continuar navegando por otro sitio web o explorándolo.

- 1. Desde la página actual, pulse > Nueva ficha o pulse + junto a la ficha actual.
- 2. Escriba la dirección URL en el campo URL y continúe disfrutando de la exploración de Internet desde su Tableta ASUS.
- 3. Si desea agregar otra ficha, repita el paso 1.

#### NOTA:

- Al abrir muchos sitios en el explorador se ralentiza el rendimiento de carga.
- Si la conexión a Internet es lenta, intente borrar la memoria caché. Para obtener detalles, consulte la sección <u>Borrar la memoria caché del explorador</u>.

# Colocar marcadores en páginas

Coloque un marcador en las páginas o sitios Web favoritos de forma que pueda volver a ellos y examinarlos.

Para poner un marcador en una página:

En la página, pulse > **Guardar en marcadores**. La próxima vez que abra el explorador, podrá pulsar rápidamente en la página que contiene el marcador.

# Borrar la memoria caché del explorador

Borre la memoria caché del explorador para eliminar archivos temporales de Internet, sitios Web y cookies que se almacenan temporalmente en su Tableta ASUS. Esto le ayudará a mejorar el rendimiento de carga del explorador.

- 1. Inicie el explorador.
- 2. Pulse > Ajustes > Privacidad y seguridad > Borrar caché.
- 3. Haga clic en Aceptar en el mensaje de confirmación.

# Correo

Agregue cuentas de Exchange, Gmail, Yahoo! Mail, Outlook.com y POP3/IMAP para poder recibir, crear y examinar correos electrónicos desde el dispositivo. También puede sincronizar sus contactos de correo electrónico desde estas cuentas en su Tableta ASUS.

**¡IMPORTANTE!** Su Tableta ASUS debe estar conectada a una red Wi-Fi o móvil para poder agregar una cuenta de correo electrónico o enviar y recibir correos electrónicos desde cuentas agregadas. Para obtener más detalles, consulte el capítulo <u>Permanecer conectado</u>.

# Configuración de una cuenta de correo electrónico

Configure su cuenta de correo electrónico personal o particular existente de forma que pueda recibir, leer y enviar correos electrónicos utilizando su Tableta ASUS.

- 1. En la pantalla Inicio, pulse **Correo** para iniciar la aplicación Correo.
- 2. Pulse el proveedor de correo que desee configurar.
- 3. Escriba su dirección y contraseña de correo electrónico y, a continuación, pulse Siguiente.

**NOTA:** Espere mientras su dispositivo comprueba automáticamente la configuración del servidor de correo entrante y saliente.

- 4. Defina las opciones pertinentes en **Configuración de cuenta**, como por ejemplo la frecuencia de comprobación de la bandeja de entrada, los días de sincronización o la notificación para correos electrónicos entrantes. Cuando termine, pulse **Siguiente**.
- 5. Escriba un nombre de cuenta que desee que aparezca en los mensajes salientes y, a continuación, pulse **Siguiente** para iniciar sesión en su bandeja de entrada.

**NOTA:** Si desea configurar su cuenta de trabajo en su Tableta ASUS, pregunte por la configuración de correo electrónico a su administrador de red.

# Agregar cuentas de correo electrónico

Si no tiene una cuenta de correo electrónico existente, puede crear una de forma que pueda recibir, leer y enviar correos electrónicos utilizando su Tableta ASUS.

- 1. En la pantalla Inicio, pulse **Correo** para iniciar la aplicación Correo.
- 2. Pulse > Ajustes y, a continuación, agregue una cuenta de correo electrónico.
- 3. Pulse el proveedor de correo que desee configurar.
- 4. Siga las instrucciones que vayan apareciendo para completar la configuración de su nueva cuenta de correo electrónico.

**NOTA:** También puede consultar los pasos 3 a 5 de la sección <u>Configuración de una cuenta de correo</u> <u>electrónico</u> de este manual para completar este proceso de configuración.

# Configuración de una cuenta de Gmail

Mediante la aplicación Gmail, puede crear una nueva cuenta de Gmail o sincronizar su cuenta existente de Gmail para poder enviar, recibir y buscar correos electrónicos directamente desde el dispositivo.

- 1. Pulse **Google** y, a continuación, pulse **Gmail**.
- 2. Pulse **Existentes** y su información en los campos Correo electrónico y Contraseña y, a continuación, pulse .

#### NOTA:

- Pulse **Nueva** si no tiene una cuenta de Google.
- Cuando inicie sesión, tendrá que esperar a que el dispositivo se comunique con los servidores de Google para configurar su cuenta.
- 3. Utilice su cuenta de Google para hacer una copia de seguridad de la configuración y los datos y restaurarlos. Pulse para iniciar sesión en su cuenta de Gmail.

**¡IMPORTANTE!** Si tiene varias cuentas de correo electrónico además de la cuenta de Gmail, utilice Correo electrónico para ahorrar tiempo y acceder a todas sus cuentas de correo electrónico simultáneamente.

# Calendario

Junto con la creación de eventos, también puede establecer recordatorios o crear un aviso de cuenta atrás para garantizar que no se olvida de estas ocasiones importantes. También guarda los eventos, como por ejemplo cumpleaños y aniversarios, que ha configurado para sus contactos VIP.

# **Crear eventos**

Para crear un evento:

- 1. Pulse Asus > Calendario.
- 2. Pulse 🕂 para comenzar a crear un nuevo evento.
- 3. En la pantalla Evento nuevo, especifique todos los detalles necesarios del evento.
- 4. Coloque la opción Cuenta atrás en **ACTIVADO**. Obtendrá un aviso de cuenta atrás en el panel de notificaciones del sistema indicándole los días que quedan hasta que este evento tenga lugar.

**NOTA:** Para obtener detalles acerca del panel de notificaciones del sistema, consulte <u>Notificaciones del</u> <u>sistema</u>.

- 5 En el campo **Recordatorios**, seleccione el tiempo que desea para obtener un alerta o recordatorio sobre el evento.
- 6. Cuando termine, pulse Fin para guardar y salir.

# Agregar una cuenta al Calendario

Aparte de crear un evento registrado en su Tableta ASUS, también puede utilizar el calendario para crear eventos que se sincronicen automáticamente con sus cuentas en línea. Pero antes, estas cuentas se deben agregar al Calendario llevando a cabo los pasos siguientes:

- 1. Pulse Asus > Calendario.
- 2. Pulse > Cuentas > +.
- 3. Pulse la cuenta que desee agregar
- 4. Siga las instrucciones que vayan apareciendo en pantalla para terminar de agregar la nueva cuenta al Calendario.

# Crear un evento desde su cuenta

Después de agregar cuentas en línea que desee sincronizar con el Calendario, puede utilizar su Tableta ASUS para crear notificaciones para dichas cuentas en línea llevando a cabo los pasos siguientes:

- 1. Pulse **ASUS** > **Calendario**.
- 2. Pulse Evento nuevo para comenzar a crear un nuevo evento.
- 3. En la pantalla Evento nuevo, pulse **Mi calendario** para ver todas las cuentas actualmente sincronizadas con el Calendario.
- 4. Pulse la cuenta en la que desee crear un nuevo evento.
- 5. En la pantalla Evento nuevo, especifique todos los detalles necesarios del evento y, a continuación, pulse **Hecho**.

**NOTA**: Para poder proceder con los pasos siguientes, es necesario que su cuenta en línea ya esté agregada al Calendario. Para obtener más detalles, consulte la sección <u>Agregar cuentas al Calendario</u>.

# Habilitar recordatorios de alerta para eventos

Active la función de alerta en la aplicación Calendario para obtener recordatorios y notificaciones de alerta para eventos especiales, como por ejemplo cumpleaños, aniversarios, reuniones y otros eventos importantes que le importan.

- 1. Pulse Asus > Calendario.
- 2. Pulse > Cuentas.
- 3. Pulse las cuentas de las que desea recibir recordatorios de alerta.

| Cuentas +                   |  |
|-----------------------------|--|
| ∧ Contactos                 |  |
| Cumpleaños y aniversarios   |  |
| ∧ Dispositivo               |  |
| Mi calendario               |  |
| Google<br>jlasus9@gmail.com |  |
| jlasus9@gmail.com           |  |

NOTA:

- Para obtener detalles acerca de la configuración de alertas de evento sobre sus VIP, consulte la sección <u>Agregar un evento a un contacto VIP</u>.
- Obtenga alertas o recordatorios como su What's Next (Lo siguiente).

# What's Next

No se pierda eventos importantes, al divertirse al aire libre, ni tampoco mensajes, correos electrónicos o llamadas (en los modelos seleccionados) de sus contactos VIP. Defina el calendario de eventos, grupos favoritos y VIP o la configuración de actualización del tiempo para obtener alertas y recordatorios de lo que está por venir. Vea sus alertas What's Next desde la pantalla de bloqueo, el panel de notificaciones del sistema y el widget o la aplicación What's Next.

# Obtener recordatorios de evento

Para obtener recordatorios y notificaciones de eventos What's Next (Lo siguiente), asegúrese de realizar los pasos siguientes:

- Configure los eventos de sus VIP, como por ejemplo cumpleaños o aniversarios, en la aplicación Contactos. Para obtener detalles, consulte la sección <u>Agregar un evento a un contacto VIP</u>.
- Puede configurar un evento y establecer la hora de recordatorio en la aplicación Calendario. Para obtener más detalles, consulte la sección <u>Crear eventos</u>.

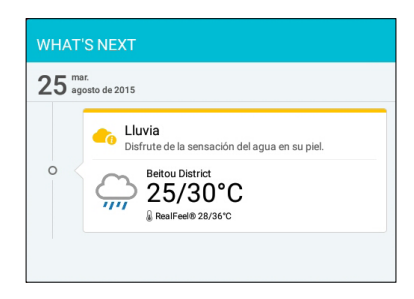

# Aceptar o rechazar invitaciones a eventos

Configure su cuenta de correo electrónico en la aplicación Email (Correo electrónico) para enviar o recibir correos electrónicos, como por ejemplo invitaciones a eventos. Cuando acepte invitaciones por correo electrónico, los eventos se sincronizarán con la aplicación Calendario.

NOTA: Para obtener más detalles, consulte Correo electrónico y Calendario.

**¡IMPORTANTE!** Su ASUS Tablet debe estar conectada a una red Wi-Fi para obtener invitaciones por correo electrónico o alertas relacionadas con eventos. Para obtener más detalles, consulte el capítulo <u>Permanecer conectado</u>.

Para aceptar o rechazar una invitación:

- 1. Pulse la invitación de correo electrónico para abrirla.
- 2. Pulse **Yes (Sí)** para aceptar la invitación o **No** para rechazarla. Su respuesta se enviará por correo electrónico al organizador del evento o anfitrión.

|                                                 |                                                          | < 6             | > 🛅 😵   |
|-------------------------------------------------|----------------------------------------------------------|-----------------|---------|
| tpdoc1@gmail.con<br>Monthly m                   | eeting                                                   |                 |         |
| Wednesday Dear sirs, Please k meeting. Thank yo | <b>ι, April 22</b><br>indly help reserve your time<br>ou | to attend the m | ionthly |
| Yes                                             | O Maybe                                                  | () N            | 0       |
| Countdown                                       |                                                          |                 | OFF     |
| Chat now                                        |                                                          |                 | Q       |
| Email quests                                    |                                                          |                 | M       |

# Obtener alertas relacionadas con eventos

Cuando acepte una invitación a un evento, obtendrá recordatorios de cualquier cambio realizado en el evento, como por ejemplo aplazamiento, cancelación o cambio en la ubicación o programación del evento. Estas alertas relacionadas con eventos se publicarán en la pantalla de bloqueo, en el panel de notificaciones del sistema y en widget o aplicación What's Next (Lo siguiente).

## Iniciar una alerta de evento

Unos pocos minutos antes del evento, recibirá un recordatorio de que el evento está a punto de producirse. Puede realizar una llamada para avisar al organizador anfitrión si va con retraso.

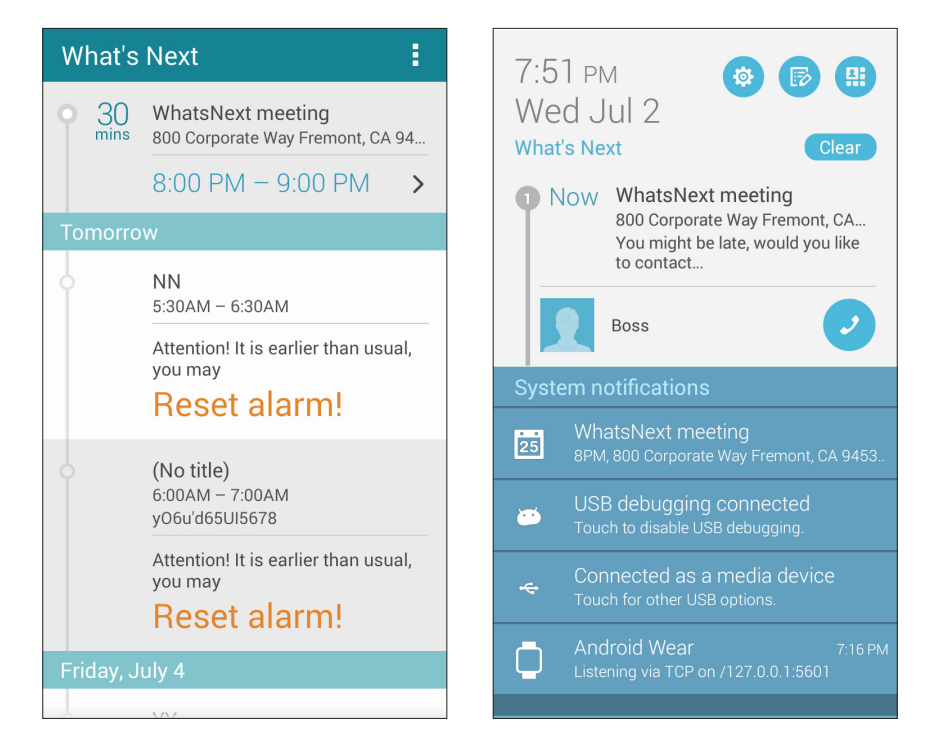

## Alerta de evento cancelada

Recibirá una alerta de cancelación cuando el organizador o anfitrión cancele el evento.

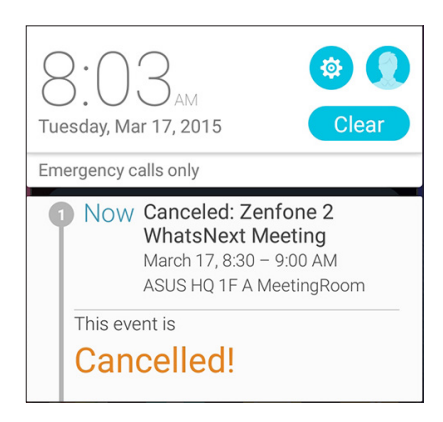

## Alerta de evento reprogramada

Recibirá una alerta si el evento se ha pospuesto, reprogramado o cambiado a otra ubicación.

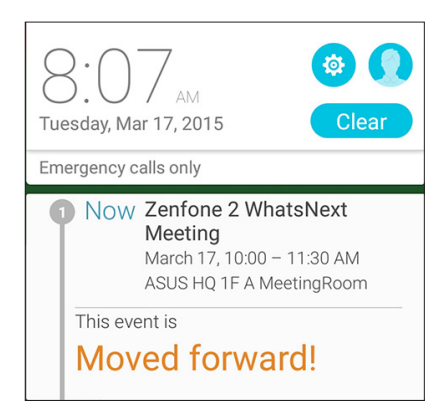

# Obtener las actualizaciones de meteorología

Obtenga actualizaciones de AccuWeather<sup>®</sup> en tiempo real cada 12 horas para su ubicación actual o para otras partes del mundo. Puede hacer planes para hasta siete (7) días con la previsión meteorológica de 7 días o vestirse apropiadamente en función de la temperatura anunciada en AccuWeather RealFeel<sup>®</sup>. También puede obtener el índice UV en tiempo real o el índice de contaminación atmosférica, lo que le permite tomar las medidas de protección necesarias contra rayos ultravioleta o contaminantes del aire dañinos.

- 1. Antes de utilizar las actualizaciones meteorológicas, asegúrese de lo siguiente:
  - Hay una red Wi-Fi o móvil activada cuando se encuentra en interiores y la funcionalidad GPS está activada cuando sale al exterior.
  - Active el acceso a la ubicación en Ajustes > Ubicación.
- 2. Inicie la aplicación El Tiempo de cualquiera de las dos formas siguientes:
  - Pulse > El Tiempo.
  - En la pantalla de inicio de su Tableta ASUS, pulse el icono del tiempo.

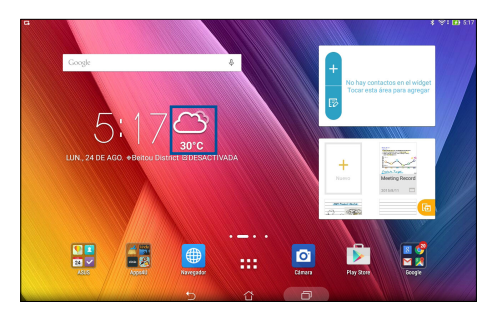

- 3. Pulse > Editar y, a continuación, pulse +.
- 4. En el cuadro de búsqueda, escriba la ciudad o área cuyas actualizaciones meteorológicas desea buscar.
- 5. Espere mientras su Tableta ASUS obtiene la información meteorológica. Los datos meteorológicos de la ciudad o el área se agregarán a su lista de ubicaciones. Pulse los datos meteorológicos de la ciudad o el área que desea mostrar en el widget What's Next (Lo siguiente) en la pantalla Inicio.

# **Do It Later**

Consiga controlar incluso las cosas más triviales en su ajetreada vida. Incluso cuando esté demasiado ocupado, responda a sus correos electrónicos, mensajes SMS (en los modelos seleccionados) y llamadas (en los modelos seleccionados) y lea noticias en línea o agregue otras tareas importantes pendientes a su conveniencia.

Marque sus mensajes o correos electrónicos no leídos, páginas Web interesantes y llamadas pérdidas como elementos **Responder más tarde**, **Leer más tarde** o **Llamar más tarde** (en los modelos seleccionados). Estos elementos marcados se agregarán a las tareas Do It Later y podrá realizar estas tareas cuando lo estime conveniente.

#### NOTA:

- Entre las aplicaciones de terceros más utilizadas compatibles con Do It Later se encuentran Google Maps, Google Chrome, Google Play, YouTube e iMDb.
- No todas las aplicaciones pueden compartir Do It Later y agregar tareas a esta aplicación.

# Agregar tareas pendientes

Cree tareas pendientes importantes para organizar su trabajo o actividades sociales en su vida profesional o social.

- 1. Desde la pantalla Inicio, pulse **Asus** > **Do It Later**.
- 2. Pulse 🕂 y, a continuación, rellene la información necesaria.
- 3. Si desea establecer el nivel de importancia, seleccione Alta en el campo Importancia.
- 4. Cuando haya terminado, pulse Aceptar.

## Priorizar tareas pendientes

Establezca el nivel de importancia de las tareas pendientes de forma que pueda priorizarlas y actuar sobre ellas en consecuencia.

- 1. Desde la pantalla Inicio, pulse **Asus** > **Do It Later**.
- 2. Pulse la tarea que desea establecer como máxima prioridad.
- 3. En el campo Importancia de la pantalla de tareas, seleccione Alta.
- 4. Cuando haya terminado, pulse Aceptar.

**NOTA:** Las tareas pendientes de alta prioridad se marcan como **U** en la lista Do It Later. Esto permite determinar rápidamente qué tareas pendientes necesitan una acción inmediata.

# Ponerme al día con mi lectura en línea ahora

Puede recuperar páginas que ha marcado previamente como tareas de tipo Leer más tarde y ponerse al día con su lectura en línea cuando estime oportuno mediante la aplicación Do It Later.

- 1. Desde la pantalla Inicio, pulse **Asus** > **Do It Later**.
- 2. Seleccione las páginas que desee leer ahora y, a continuación, pulse Leer ahora.

**NOTA:** Para obtener detalles sobre el establecimiento de páginas como tareas de tipo Leer más tarde, consulte la sección Leer las páginas más tarde.

# Responder ahora (en los modelos seleccionados)

Cuando previamente haya establecido un mensaje SMS como una tarea de tipo Responder más tarde, podrá recuperarlo y responderlo cuando estime oportuno mediante la aplicación Do It Later.

- 1. Desde la pantalla Inicio, pulse **Asus** > **Do It Later**.
- 2. Seleccione el mensaje SMS al que desea responder y, a continuación, pulse **Responder ahora**.

**NOTA:** Para obtener detalles sobre el establecimiento de páginas como tareas de tipo Responder más tarde, consulte la sección <u>Utilizar mensajería más tarde</u>.

## Eliminar tareas pendientes

Puede eliminar cualquier tarea pendiente que se haya completado, haya vencido o sea innecesaria de la aplicación Do It Later.

- 1. Desde la pantalla Inicio, pulse **Asus** > **Do It Later**.
- 2. Pulse la tarea que desea quitar de la lista y, a continuación, pulse **Eliminar**.

# SuperNote

Convierta la toma de notas en una actividad divertida y creativa utilizando SuperNote.

Esta intuitiva aplicación permite crear notas organizadas por cuaderno directamente escribiendo o dibujando en la pantalla táctil. Mientras crea notas, también puede agregar archivos multimedia desde otras aplicaciones y compartirlos a través de redes sociales o de su cuenta de almacenamiento en la nube.

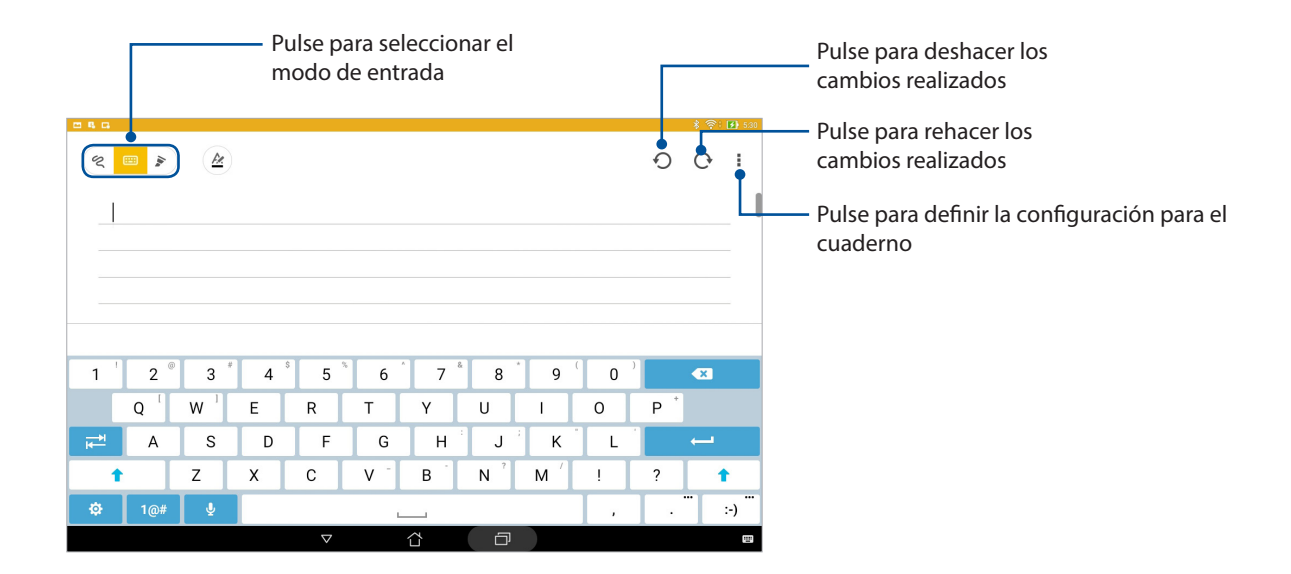

# Comprender los iconos

Dependiendo del modo de entrada seleccionado, estos iconos aparecen mientras toma sus notas con SuperNote.

|   | Seleccione este modo de escritura cuando desee utilizar el teclado en pantalla para<br>escribir sus notas.                                                     |
|---|----------------------------------------------------------------------------------------------------|
| R | Seleccione este modo de escritura cuando desee hacer garabatos o escribir sus notas.                                                                           |
|   | Seleccione este modo de dibujo cuando desee crear dibujos o hacer garabatos a mano<br>alzada.                                                                  |
| A | Cuando se encuentre en el modo de escritura a mano o mecanografía, pulse este icono<br>para seleccionar el grosor y el color del texto.                        |
|   | Cuando se encuentre en el modo de dibujo, pulse este icono para seleccionar la herramienta de dibujo que desee utilizar, así como el color o tamaño del trazo. |
|   | Cuando se encuentre en el modo de dibujo, pulse este icono para borrar algún contenido de sus notas.                                                           |
| Ð | Pulse este icono para, entre otras acciones, capturar una fotografía o un vídeo, grabar audio y agregar una marca de tiempo a sus notas.                       |
| + | Pulse este icono para agregar una nueva página al cuaderno.                                                                                                    |

# Creación de un cuaderno nuevo

Para crear nuevos archivos mediante Supernote, lleve a cabo los pasos siguientes:

- 1. Toque **ASUS** > **SuperNote**, y a continuación toque 🕂.
- 2. Seleccione una plantilla y comience a escribir sus notas.

## Compartir un cuaderno en la nube

Puede compartir su cuaderno en la nube llevando a cabo los pasos siguientes:

- 1. En la pantalla de inicio de Supernote, mantenga presionado el cuaderno que desee compartir.
- 2. En la pantalla emergente, pulse Habilitar sincronización en la nube.
- 3. Escriba los detalles del nombre de usuario y la contraseña de su cuenta de ASUS WebStorage para proceder a la sincronización del cuaderno en la nube.
- 4. Cuando el cuaderno se haya sincronizado correctamente con la nube, el icono de la nube aparecerá en la parte superior del cuaderno compartido.

## Compartir una nota en la nube

Aparte del cuaderno, también puede compartir notas individuales desde su SuperNote en su cuenta de almacenamiento en la nube. Para ello:

- 1. Inicie el cuaderno que contiene la nota que desea compartir.
- 2. Mantenga presionada la nota que desea compartir.
- 3. En la pantalla emergente, pulse **Compartir** y, a continuación, seleccione el tipo de formato de archivo para compartir.
- 4. En la pantalla siguiente, seleccione la cuenta de almacenamiento en la nube donde le gustaría compartir la nota.
- 5. Siga las instrucciones que vayan apareciendo para completar el uso compartido de la nota seleccionada.

# Administrador de archivos

Mediante la aplicación Administrador de archivos puede buscar y administrar fácilmente sus datos en el almacenamiento interno de su Tableta ASUS y en sus dispositivos de almacenamiento externos conectados.

# Acceso al almacenamiento interno

Para acceder al dispositivo de almacenamiento interno:

- 1. Pulse > Administrador de archivos.
- 2. Pulse **\_\_\_** > **Almacenamiento interno** para ver el contenido de su Tableta ASUS y, a continuación, pulse un elemento para seleccionarlo.

## Acceso a dispositivos de almacenamiento externo

Para acceder a dispositivos de almacenamiento externo:

- 1. Inserte la tarjeta microSD en su Tableta ASUS.
- 2. Pulse > Administrador de archivos.
- 3. Pulse -> MicroSD para ver el contenido de la tarjeta microSD.

# Acceder al almacenamiento en la nube

**¡IMPORTANTE!** Asegúrese de que la red Wi-Fi o móvil (en los modelos seleccionados) está habilitada en su Tableta ASUS. Para obtener más detalles, consulte <u>Permanecer conectado</u>.

Para acceder a archivos guardados en las cuentas de almacenamiento en la nube:

- 1. Pulse > Administrador de archivos.
- 2. Pulse \_\_\_\_\_y, a continuación, pulse una ubicación de almacenamiento en la nube en Almacenamiento en nube.

# La nube

Haga una copia de seguridad de sus datos, sincronice archivos entre diferentes dispositivos y comparta archivos de forma segura y privada a través de una cuenta de la nube, como por ejemplo ASUS WebStorage, Drive, OneDrive y Dropbox.

# ASUS WebStorage

Regístrese o inicie sesión en ASUS WebStorage y obtenga almacenamiento la nube gratuito. Cargue fotografías recién capturadas automáticamente para compartirlas al instante, sincronice archivos entre diferentes dispositivos o comparta archivos a través de su cuenta de ASUS WebStorage.

**NOTA:** Para disfrutar de la función de carga automática, habilite la opción Carga instantánea, disponible en **Configuración** > **Carga instantánea**, en su ASUS WebStorage.

**¡IMPORTANTE!** Asegúrese de que la red Wi-Fi o móvil (en los modelos seleccionados) está habilitada en su Tableta ASUS. Para obtener más detalles, consulte <u>Permanecer conectado</u>.

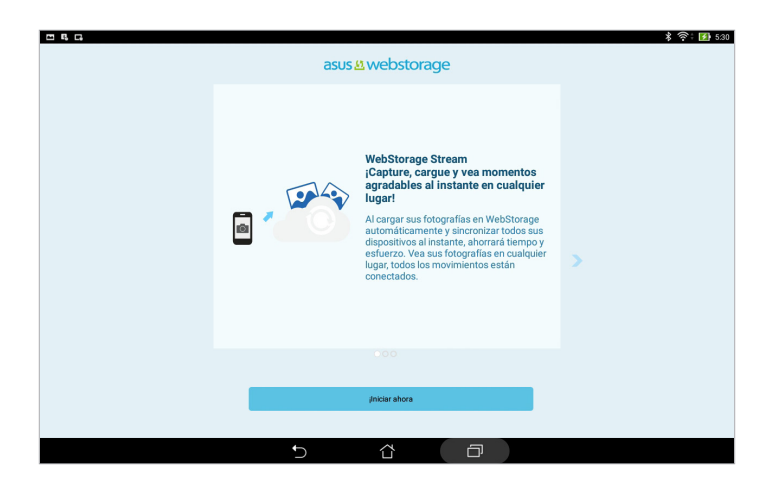

# Transferencia de datos

Transfiera sus datos, tales como contactos o entradas del calendario desde su dispositivo móvil antiguo a su ASUS Tablet mediante la tecnología Bluetooth.

Para utilizar la función Transferencia de datos:

1. Asocie su dispositivo móvil antiguo con su Tableta ASUS mediante Bluetooth.

**NOTA:** Para obtener más detalles acerca de la asociación de dispositivos, consulte la sección <u>Asociar su</u> <u>Tableta ASUS a un dispositivo Bluetooth</u><sup>®</sup>.

- 2. Desde la pantalla Todas las aplicaciones, pulse **Transferencia de datos**.
- 3. Pulse **Asistente para transferencia** y, a continuación, siga las instrucciones de la pantalla para completar el proceso de transferencia de datos.

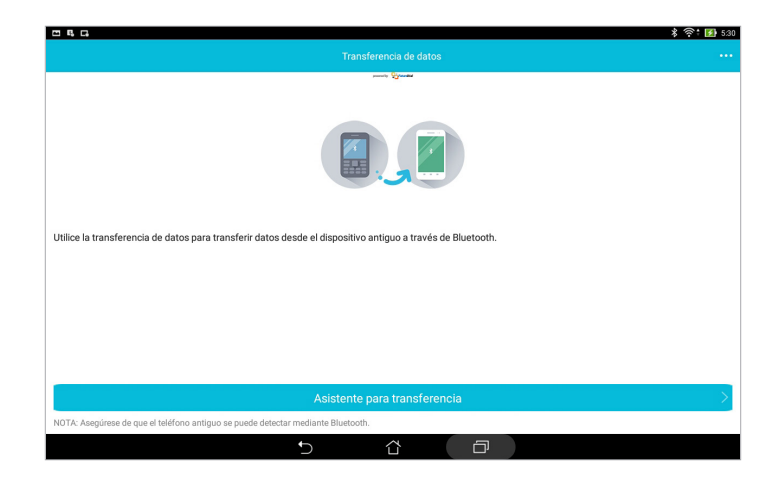

# **Soporte ASUS**

Encuentre las respuestas de las FAQ (Preguntas más frecuentes) o interactuar directamente con otros usuarios de Zen UI para encontrar y compartir soluciones sobre aplicaciones ZenUI 2.0.

Para acceder a la ayuda ZenUI:

- 1. Toque > ASUS Support (Soporte ASUS).
- 2. Toque **ZenUI Tips (Sugerencias de ZenUI)**, y a continuación, seleccione la aplicación para la que desea encontrar respuestas.

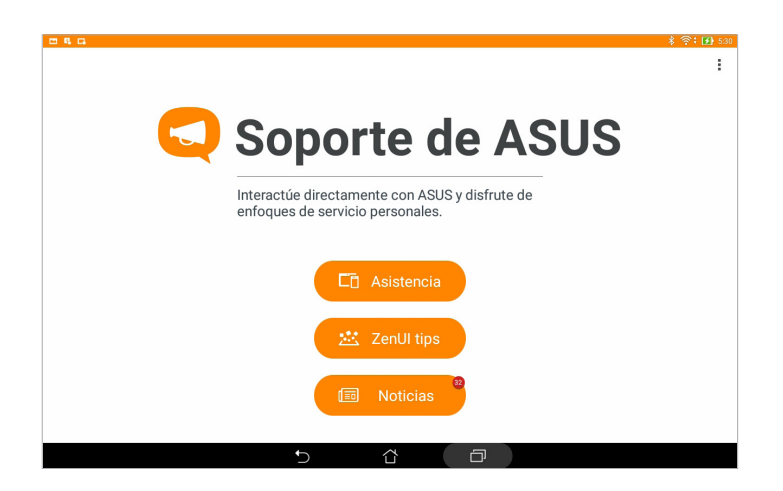

# Diversión y ocio

# 6

# **Utilizar auriculares**

Tenga libertad para hacer otras cosas mientras atiende una llamada o disfrute escuchando su música favorita todo ello gracias al uso de los auriculares.

# Enchufar el conector de audio

Inserte el conector de 3,5 mm de los auriculares en el puerto de audio del dispositivo.

#### **¡ADVERTENCIA!**

- No inserte otros objetos en el puerto del conector de audio.
- No inserte un cable con salida de alimentación eléctrica en el puerto del conector de audio.
- Si escucha audio a un volumen elevado durante períodos prolongados de tiempo, sus oídos pueden sufrir daños.

#### NOTA:

- Le recomendamos encarecidamente que utilice solamente auriculares compatibles con este dispositivo.
- Si desenchufa el conector de audio mientras escucha música la reproducción de ésta se pausará automáticamente.
- Si desenchufa el conector de audio mientras ve un vídeo, la reproducción de éste se pausará automáticamente.

# Música

La aplicación Música busca automáticamente archivos de música en los almacenamientos interno y externo de su Tableta ASUS. Puede organizar estos archivos de música en una lista de reproducción o agregarlos a una cola para reproducirlos secuencialmente. También puede hacer streaming de música desde cuentas en la nube, como por ejemplo ASUS WebStorage, Dropbox, OneDrive y Drive.

**¡IMPORTANTE!** Antes de hacer streaming de música desde una cuenta en la nube, asegúrese de que su Tableta ASUS está conectada a una red Wi-Fi o móvil. Para obtener más detalles, consulte el capítulo <u>Permanecer conectado</u>.

## **Iniciar Música**

Para iniciar la aplicación Música, pulse > Música.

## Reproducir canciones

Para reproducir una canción:

- Desde la aplicación Música, pulse Música y, a continuación, seleccione Canciones. También puede seleccionar otras opciones sobre cómo desea examinar sus archivos de música: Álbum, Artista, Géneros, Compositor o Carpeta.
- 2. En la lista, pulse la canción que desee reproducir. Pulse **Reproducir todo** si desea reproducir todas las canciones.
- 3. Deslice rápidamente hacia arriba desde la barra de título de la canción para obtener una pantalla completa de la canción que se está reproduciendo actualmente.

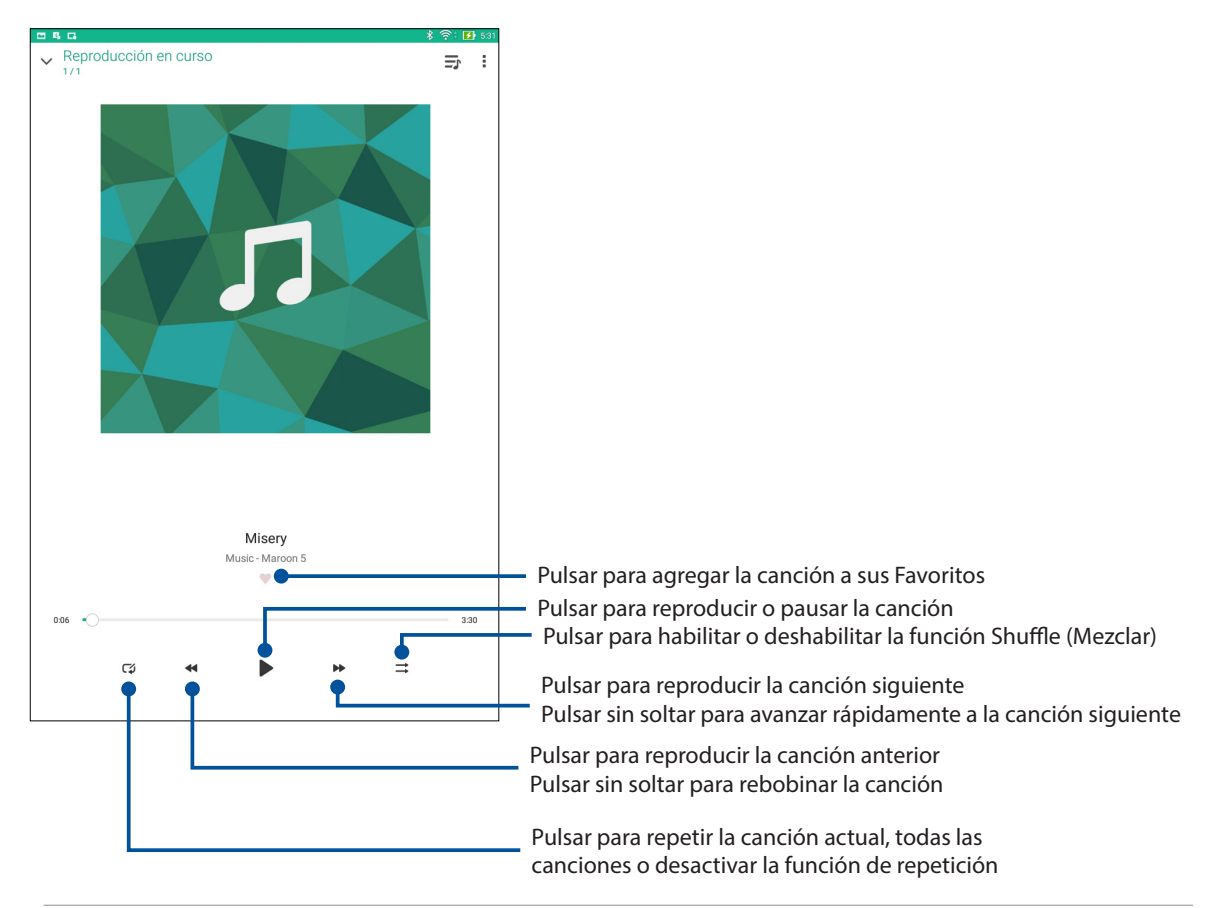

**NOTA:** Para agregar varias canciones a una lista de reproducción existente, consulte la sección <u>Agregar</u> <u>canciones a una lista de reproducción</u>.

# Otras opciones de reproducción

Durante la reproducción, puede pulsar y llevar a cabo cualquiera de estas otras opciones.

| Agregar a lista de<br>reproducción          | Pulse esta opción para agregar la canción a una lista de reproducción existente o cree una nueva para agregar la canción a ella. |  |
|---------------------------------------------|----------------------------------------------------------------------------------------------------|--|
| Reproducir en                               | Pulse esta opción para buscar y reproducir la canción en otros dispositivos cercanos.                                            |  |
|                                             | <b>NOTA:</b> Para obtener detalles, consulte <u>Reproducir en otro dispositivo</u> <u>cercanos</u> .                             |  |
| Compartir                                   | Pulse esta opción para compartir la canción a través de algunas aplicaciones o cuentas en la nube.                               |  |
| Edit info (Editar la<br>información)        | Toque para agregar algunos detalles acerca de la canción.                                                                        |  |
| Borrar la cola                              | Pulse <b>Borrar cola</b> para quitar todas las canciones de la cola.                                                             |  |
| Ecualizador                                 | Pulse para definir la configuración de la opción Ecualizador y mejorar el audio de las canciones.                                |  |
| Sleep timer<br>(Temporizador de<br>apagado) | Ajuste la hora cuando se detendrá la reproducción de la música.                                                                  |  |
| Ajustes                                     | Pulse esta opción para definir la configuración de la opción Música.                                                             |  |
| Feedback & Help<br>(Comentarios y<br>ayuda) | Obtenga respuestas a sus preguntas y envíenos sus comentarios.                                                                   |  |

# Hacer streaming de música en la nube

Regístrese o inicie sesión en una cuenta en la nube y haga streaming de música desde su cuenta la nube a su Tableta ASUS.

**¡IMPORTANTE!** Asegúrese de que la red Wi-Fi o móvil está habilitada en su Tableta ASUS. Para obtener más detalles, consulte el capítulo <u>Permanecer conectado</u>.

## Agregar una cuenta de almacenamiento en la nube

Para agregar una cuenta de almacenamiento en la nube:

- 1. En la pantalla de inicio de Música, pulse <u></u>.
- 2. En Cloud Music (Música en la nube), pulse Agregar servicio de nube.
- 3. Seleccione el servicio de almacenamiento en la nube desde donde desee reproducir archivos de música.
- 4. Siga las instrucciones que vayan apareciendo para completar el inicio de sesión en la cuenta de almacenamiento en la nube.

## Hacer streaming de música desde la nube

Para hacer streaming de música desde la cuenta en la nube.

- 1. En la pantalla de inicio de Música, pulse <u></u>.
- 2. En **Música en la nube**, pulse la cuenta en la nube desde donde desea hacer streaming de la música.
- 3. Seleccione la canción y, a continuación, púlsela para reproducirla.

## Crear una lista de reproducción

Obtenga sus canciones favoritas de diferentes fuentes, como por ejemplo almacenamiento interno, almacenamiento externo o cuentas en la nube, y organícelas en una lista de reproducción.

- 1. En la pantalla de inicio de Música, pulse —.
- 2. En Lista de reproducción, pulse Mi lista de reproducción y, a continuación, pulse +.
- 3. Asigne un nombre a la lista de reproducción y, a continuación, pulse **Guardar**.

### Agregar canciones a una lista de reproducción

Puede agregar varias canciones a su lista de reproducción desde su fuente local (almacenamientos interno y externo) o desde sus cuentas en la nube.

- 1. En la pantalla de inicio de Música, pulse <u></u>
- 2. En **Lista de reproducción**, pulse **Mi lista de reproducción** y, a continuación, pulse el nombre de la lista de reproducción.
- 3. Pulse > Agregar canciones.
- 4. Pulse la fuente de música de donde desea obtener sus canciones para agregarlas a la lista de reproducción.
- Seleccione cómo le gustaría examinar su música. Las opciones disponibles son: Álbum, Artista, Géneros, Compositor, Canciones o Carpeta.
- 6. Seleccione las canciones que desee agregar a la lista de reproducción. Pulse **Seleccionar todo** si desea agregar todas las canciones desde la lista de música, el álbum, la carpeta o desde sus artistas favoritos.

**NOTA:** También puede agregar una canción que se esté reproduciendo actualmente a una lista de reproducción existente. Para obtener detalles, consulte la sección <u>Otras opciones de reproducción</u>.

# Reproducir en otros dispositivos

Utilice la función PlayTo (Reproducir en) para hacer streaming de música desde su Tableta ASUS en otros dispositivos Miracast o DLNA cercanos.

Para utilizar la función PlayTo (Reproducir en):

- 1. Desde una canción que se esté reproduciendo actualmente, pulse > PlayTo (Reproducir en).
- 2. Pulse el dispositivo en el que desea hacer streaming de la música. La música de su Tableta ASUS se reproducirá o se hará streaming de ella en el otro dispositivo.
- 3. Para detener la función PlayTo (Reproducir en), pulse > **Desconectar**.

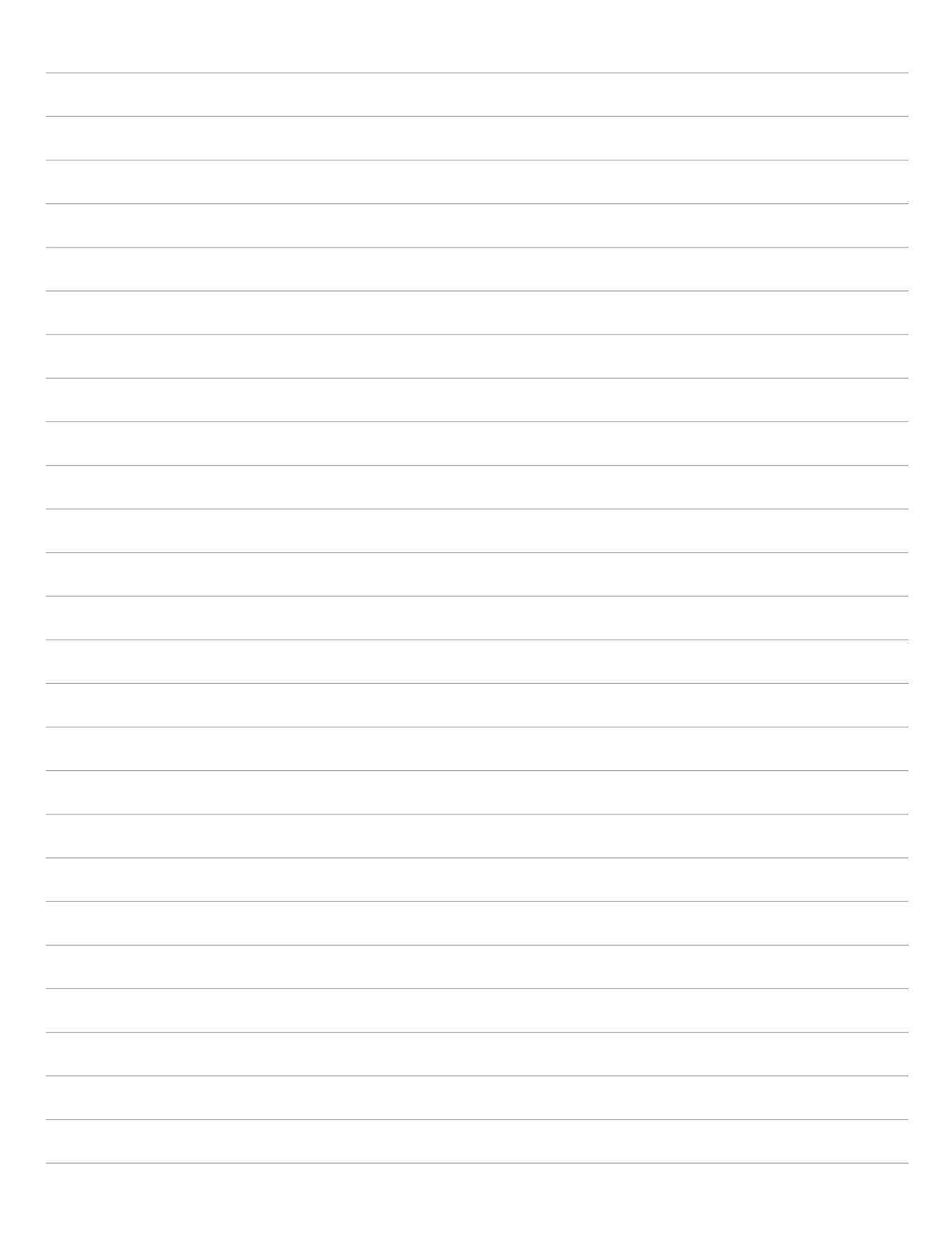
# Permanecer conectado

# 7

# Wi-Fi

La tecnología Wi-Fi de su Tableta ASUS le mantiene conectado al mundo inalámbrico. Actualice sus cuentas de redes sociales, navegue por Internet o intercambie datos y mensajes de forma inalámbrica con su Tableta ASUS.

# Habilitar la funcionalidad Wi-Fi

- 1. Inicie la pantalla Ajustes llevando a cabo cualquiera de los procedimientos siguientes:
  - Inicie Configuración rápida y, a continuación, pulse 🕸.
  - Pulse > Ajustes.
- 2. Deslice el conmutador Wi-Fi hacia la derecha para activar la funcionalidad Wi-Fi.

**NOTA:** también puede habilitar la funcionalidad Wi-Fi en la pantalla Configuración rápida. Consulte la sección <u>Configuración rápida</u> sobre cómo iniciar la pantalla Configuración rápida.

#### Conectarse a una red Wi-Fi

- 1. En la pantalla Ajustes, pulse Wi-Fi para mostrar todas las redes Wi-Fi disponibles.
- 2. Pulse un nombre de red para conectarse a ella. Para una red segura, puede que se le pida que escriba una contraseña u otras credenciales de seguridad.

#### NOTA:

- Su Tableta ASUS se vuelve a conectar automáticamente a la red a la que estaba conectado previamente.
- Desactive la función Wi-Fi para ahorrar energía de la batería.

# Deshabilitar la funcionalidad Wi-Fi

Para deshabilitar la funcionalidad Wi-Fi:

- 1. Inicie la pantalla Ajustes llevando a cabo cualquiera de los procedimientos siguientes:
  - Inicie Configuración rápida y, a continuación, pulse 🥸.
  - Pulse > Ajustes.
- 2. Deslice el conmutador Wi-Fi hacia la izquierda para desactivar la funcionalidad Wi-Fi.

**NOTA:** También puede deshabilitar la funcionalidad Wi-Fi en la pantalla Configuración rápida. Consulte la sección <u>Configuración rápida</u> sobre cómo iniciar la pantalla Configuración rápida.

# **Bluetooth®**

Utilice la funcionalidad Bluetooth de su Tableta ASUS para enviar o recibir archivos y transmitir archivos multimedia con otros dispositivos inteligentes en distancias cortas. Con la funcionalidad Bluetooth, puede compartir sus archivos multimedia con los dispositivos inteligentes de sus amigos, enviar datos para imprimir con una impresora Bluetooth o reproducir música con un altavoz Bluetooth.

#### Habilitar la funcionalidad Bluetooth®

- 1. Inicie la pantalla Ajustes llevando a cabo cualquiera de los procedimientos siguientes:
  - Inicie Configuración rápida y, a continuación, pulse 🥸.
  - Pulse > Ajustes.
- 2. Deslice el conmutador Bluetooth hacia la derecha para activar la funcionalidad Bluetooth.

**NOTA:** También puede habilitar la funcionalidad Bluetooth en la pantalla Configuración rápida. Consulte la sección <u>Configuración rápida</u> sobre cómo iniciar la pantalla Configuración rápida.

# Asociar su Tableta ASUS con un dispositivo Bluetooth®

Antes de utilizar la funcionalidad Bluetooth de su Tableta ASUS, primero debe asociarla con el dispositivo Bluetooth. Su Tableta ASUS almacena automáticamente la conexión de asociación del dispositivo Bluetooth.

Para asociar su Tableta ASUS a un dispositivo Bluetooth:

1. En la pantalla Ajustes, pulse **Bluetooth** para mostrar todos los dispositivos disponibles.

#### ¡IMPORTANTE!

- Si el dispositivo que desea asociar no se encuentra en la lista, asegúrese de habilitar su funcionalidad Bluetooth y que se pueda detectar.
- Consulte la guía del usuario incluida con el dispositivo para saber cómo habilitar su funcionalidad Bluetooth y cómo establecerlo para que se pueda detectar.
- 2. Active la funcionalidad Bluetooth de su ASUS Tablet para que otros dispositivos Bluetooth puedan verla.
- 3. En la lista de dispositivos disponibles, pulse el dispositivo Bluetooth con el que desea asociarse.
- 4. Asegúrese de que se muestra el mismo código de asociación en ambos dispositivos y, a continuación, pulse **Pair (Asociar)**.

**NOTA:** Desactive la función Bluetooth para ahorrar energía de la batería.

#### Anular la asociación de su Tableta ASUS con el dispositivo Bluetooth®

- 1. En la pantalla Ajustes, pulse **Bluetooth** para mostrar todos los dispositivos disponibles y asociados.
- 2. En la lista de dispositivos asociados, pulse **Q** en el dispositivo Bluetooth cuya asociación desee anular y, a continuación, pulse **Desincronizar**.

# Anclaje a red

Cuando el servicio Wi-Fi no esté disponible, puede utilizar su Tableta ASUS como un módem o convertirla en una zona con cobertura Wi-Fi para obtener acceso a Internet en su equipo portátil, tableta y otros dispositivos móviles.

**¡IMPORTANTE!** La mayoría de los proveedores de servicio móvil pueden exigirle un plan de datos para que pueda utilizar la función de anclaje a red. Póngase en contacto con el proveedor de servicio móvil sobre la disponibilidad de este plan de datos.

#### NOTA:

- El acceso a Internet a través del anclaje a red puede ser más lento que la conexión Wi-Fi o móvil estándar.
- Solamente un número limitado de dispositivos móviles pueden anclarse a su Tableta ASUS para acceso a Internet.
- Desactive la función de anclaje a red cuando no la esté utilizando para ahorrar energía de la batería.

#### Zona con cobertura Wi-Fi

Convierta su ASUS Tablet en una zona con cobertura Wi-Fi para compartir la conexión a Internet con otros dispositivos.

- 1. Inicie la pantalla Ajustes llevando a cabo cualquiera de los procedimientos siguientes:
  - Inicie Configuración rápida y, a continuación, pulse (<sup>3</sup>/<sub>2</sub>).
  - Pulse > Ajustes.
- 2. Pulse Más > Anclaje a red > Configurar zona Wi-Fi.
- 3. Asigne un SSID o nombre de red único y una contraseña segura de 8 caracteres para su zona con cobertura Wi-Fi. Cuando termine, pulse **Guardar**.

| <b>84</b> 6                                                               |                                          |                       |   | 🛊 🛜 🛃 531 |
|---------------------------------------------------------------------------|------------------------------------------|-----------------------|---|-----------|
| ← Anclaje a red y zona Wi                                                 | -Fi                                      |                       |   | Q         |
| Anclaje por USB<br>USB conectado, sin anclaje a red                       | Configurar zona Wi-Fi                    |                       | - |           |
| Zona Wi-Fi portátil                                                       |                                          |                       |   |           |
| Configurar zona Wi-Fi<br>Zona Wi-Fi portátil: My ASUS (WPA2 PSK)          | My ASUS                                  |                       |   |           |
| Usuarios de zonas con cobertura Wi-Fi                                     | Seguridad WPA2 PSK                       |                       | ~ |           |
| Anclaje por Bluetooth<br>Compartiendo la conexión a Internet de este disp | Contraseña                               |                       |   |           |
|                                                                           | La contraseña debe tener un minimo de    | ocho caracteres.      |   |           |
|                                                                           | Mostrar contraseña                       |                       |   |           |
|                                                                           | Deshabilitar el punto de acceso Wi-Fi cu | indo no hay actividad |   |           |
|                                                                           | Después de 8 minutos                     |                       | ~ |           |
|                                                                           | Cancelar                                 | Guardar               |   |           |
|                                                                           |                                          |                       |   |           |
|                                                                           |                                          |                       |   |           |
|                                                                           | 5                                        | á o                   |   |           |

4. En la pantalla Tethering (Anclaje a red), pulse **Wi-Fi hotspot (Zona con cobertura Wi-Fi)** para activar la zona con cobertura Wi-Fi en su ASUS Tablet.

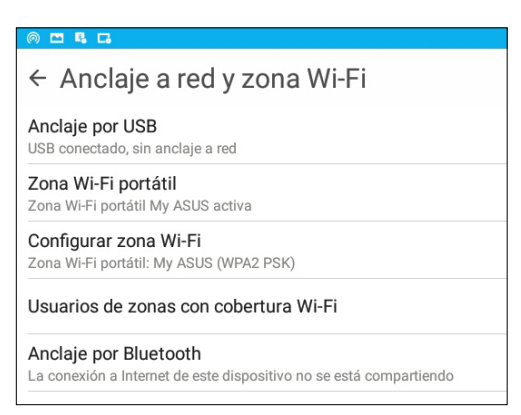

5. Conecte otros dispositivos a la conexión con zona con cobertura Wi-Fi de su Tableta ASUS de la misma forma que se conecta a una red Wi-Fi.

## Anclaje a red Bluetooth

Active el Bluetooth en su ASUS Tablet y utilícelo para vincular con otros dispositivos que utilizan Share Link (Compartir vínculo), o enlazar a una impresora.

- 1. Habilite la funcionalidad Bluetooth en su Tableta ASUS y en el otro dispositivo.
- 2. Asocie ambos dispositivos.

NOTA: Para obtener detalles, consulte la sección Asociar su Tableta ASUS a un dispositivo Bluetooth®.

 Desde la pantalla Settings (Configuración), toque More (Más) > Tethering (Anclaje a red), a continuación deslice el selector Bluetooth tethering (Anclaje a red Bluetooth) a ON (ACTIVADO).

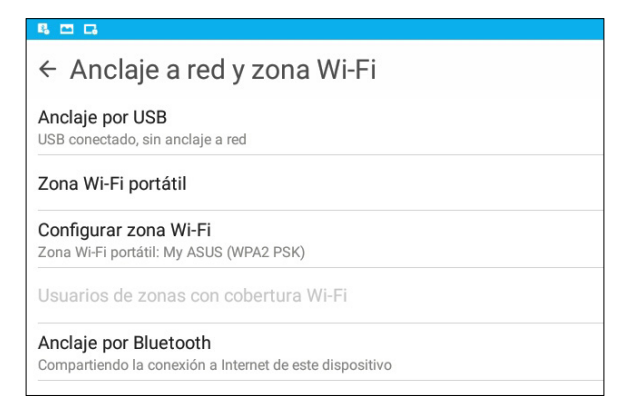

# PlayTo (Reproducir en)

La aplicación PlayTo le permite transmitir la pantalla de su Tableta ASUS a una pantalla compatible con streaming. Esta funcionalidad permite que una pantalla externa se convierta en un monitor doble o una segunda pantalla para su Tableta ASUS.

**¡IMPORTANTE!** La pantalla externa debe contar con la tecnología Miracast™ o DLNA® para admitir la aplicación PlayTo (Reproducir en).

## Iniciar PlayTo

Hay dos formas de comenzar a utilizar PlayTo (Reproducir en) desde su Tableta ASUS:

#### Desde Configuración rápida

- 1. Configure la pantalla compatible con streaming que desee utilizar con su Tableta ASUS.
- 2. Inicie Configuración rápida en su Tableta ASUS y, a continuación, pulse **PlayTo**.
- 3. Vea el SSID mostrado en la pantalla compatible con streaming y seleccione el mismo SSID en su Tableta ASUS para iniciar la asociación.

Una vez establecida la conexión, la pantalla compatible con streaming mostrará el mismo contenido que se muestra actualmente en su Tableta ASUS.

#### Desde Ajustes

- 1. Pulse > Ajustes.
- 2. Pulse Más y, a continuación, pulse PlayTo.
- 3. Vea el SSID mostrado en la pantalla compatible con streaming y seleccione el mismo SSID en su Tableta ASUS para iniciar la asociación.

Una vez establecida la conexión, la pantalla compatible con streaming mostrará el mismo contenido que se muestra actualmente en su Tableta ASUS.

# Viajes y mapas

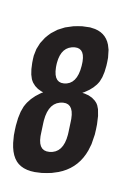

# **El tiempo**

Obtenga actualizaciones sobre el tiempo al instante directamente desde su Tableta ASUS mediante la aplicación El tiempo. Mediante la aplicación El tiempo también puede consultar otros detalles meteorológicos en todo el mundo.

## Iniciar la aplicación El Tiempo

Desde la pantalla Inicio, inicie la aplicación El Tiempo utilizando cualquiera de las opciones siguientes:

- Pulse > El Tiempo.
- En la pantalla de inicio de su Tableta ASUS, pulse el icono del tiempo.

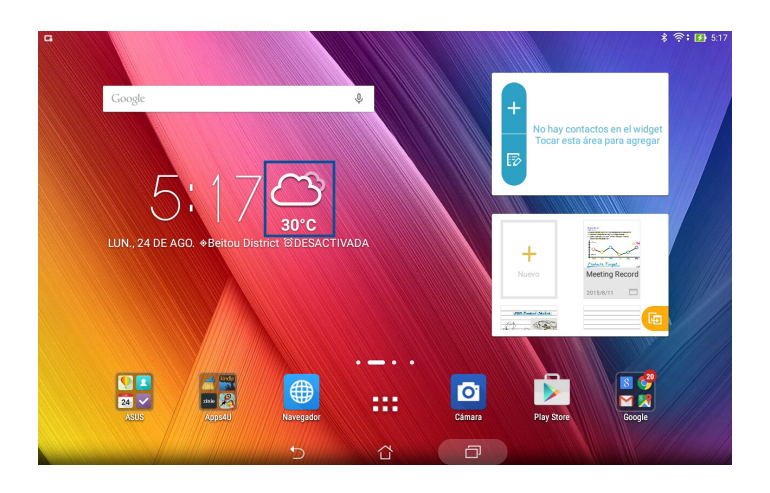

# Pantalla de inicio del tiempo

Configure y obtenga las actualizaciones meteorológicas de su ubicación actual así como de otras partes del mundo. Puede mostrar las actualizaciones meteorológicas o la previsión meteorológica diaria en el widget o aplicación What's Next (Lo siguiente) y en la aplicación Calendario.

NOTA: Para obtener más detalles, consulte la función: Obtener las actualizaciones de meteorología

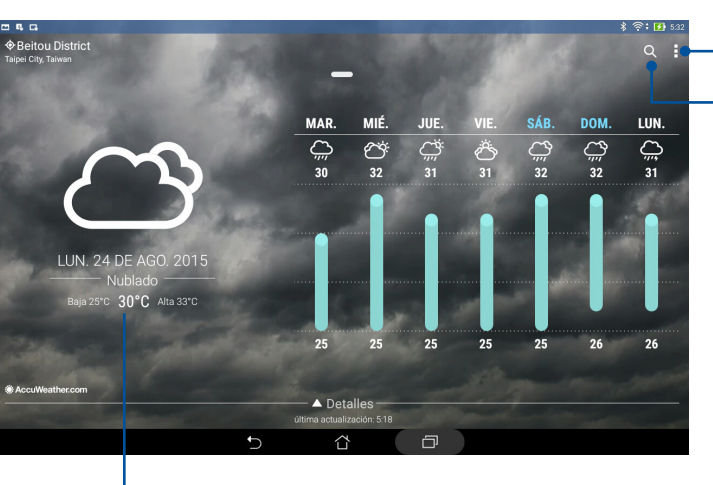

------ Toque para buscar la información

Toque para obtener información actual del tiempo en una zona, actualizar la información meteorológica, editar la lista

de ubicaciones o configurar los ajustes de tiempo.

meteorológica de una ciudad.

Deslice rápidamente hacia arriba para ver otra información meteorológica. Deslice a la izquierda o a la derecha para ver la información meteorológica de otras ciudades de la lista de ubicaciones.

# Reloj

Personalice la configuración de la zona horaria de su Tableta ASUS, establezca alarmas y utilice su Tableta ASUS como cronómetro mediante la aplicación Reloj.

## Iniciar el Reloj

Inicie la aplicación Reloj mediante cualquiera de las siguientes opciones:

- Pulse > **Reloj**.
- En la pantalla de inicio de su Tableta ASUS, pulse el reloj digital.

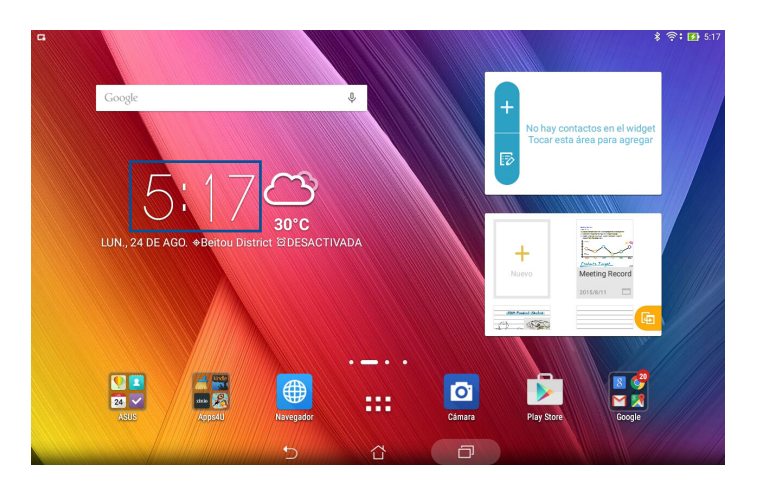

# Reloj internacional

Pulse 🌐 para acceder a la configuración del reloj internacional de su Tableta ASUS.

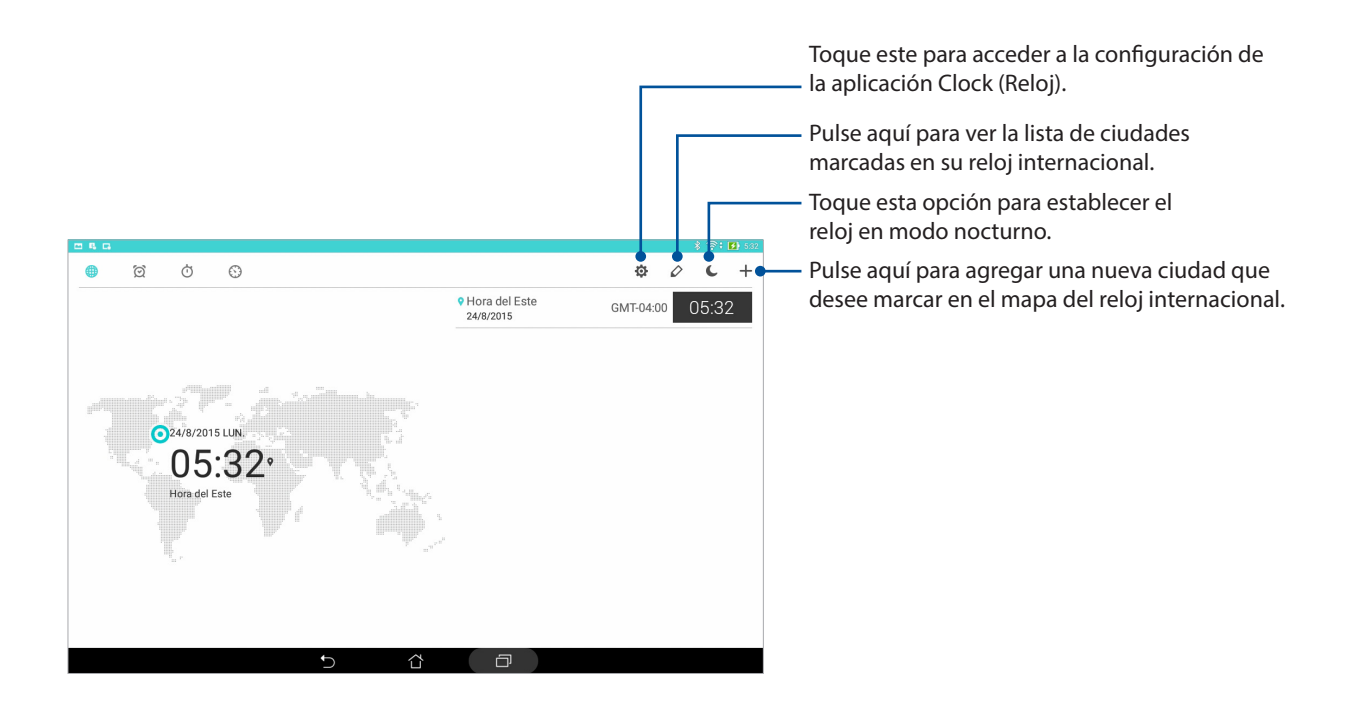

# Despertador

Pulse 🙍 para acceder a la configuración del despertador de su Tableta ASUS.

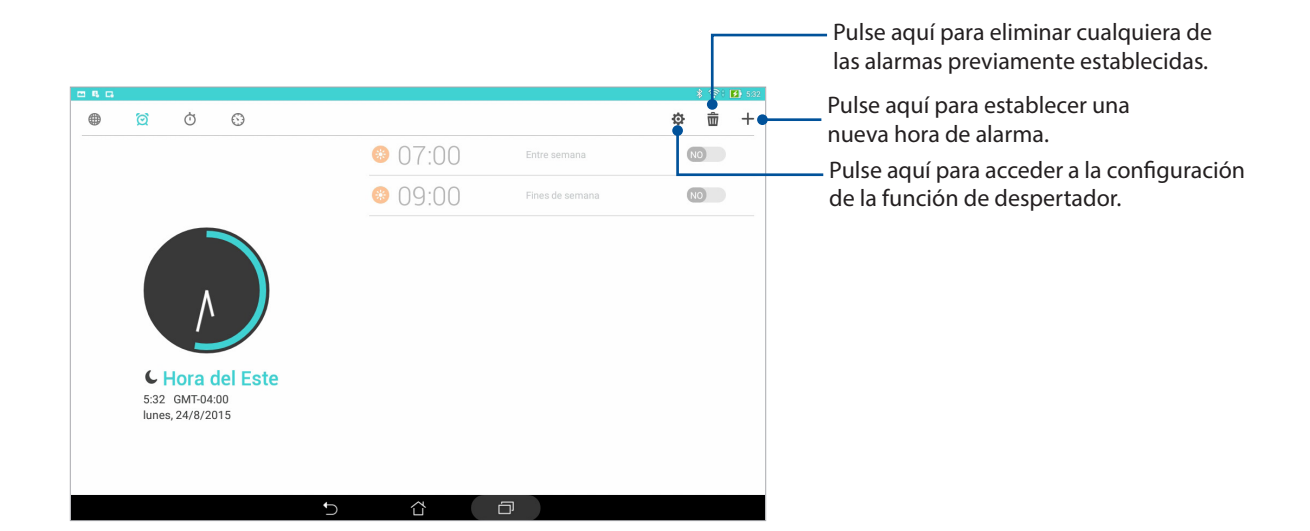

# Cronómetro

Pulse 🛈 para utilizar su Tableta ASUS como cronómetro.

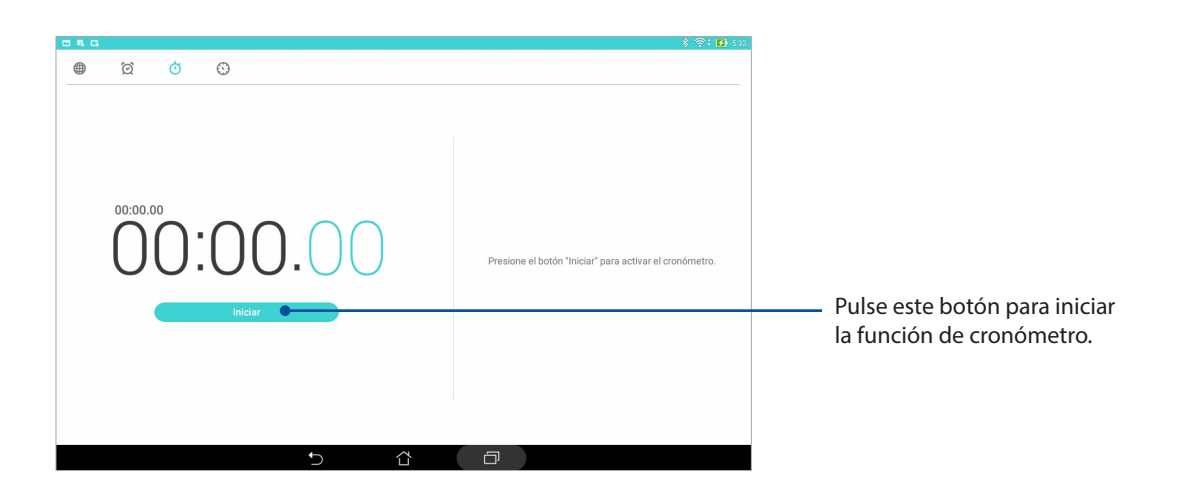

# Temporizador

Puede establecer varias opciones de temporizador para su Tableta ASUS. Para ello, siga los pasos que se indican a continuación:

#### Establecer el temporizador

1. Pulse 🕥 para acceder a la función de temporizador de su Tableta ASUS.

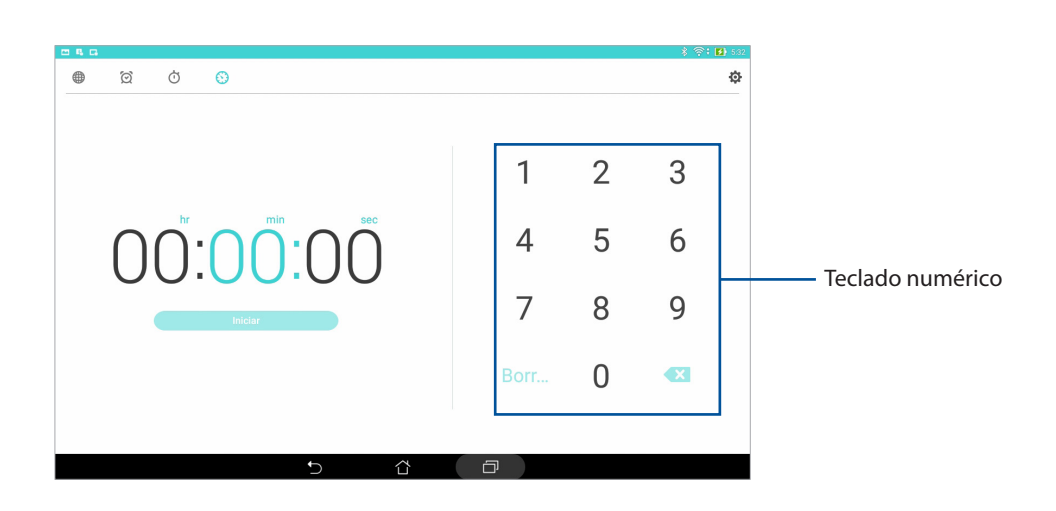

2. Utilice el teclado numérico para especificar el tiempo que desee y, a continuación, pulse **Iniciar** para poner en marcha el temporizador.

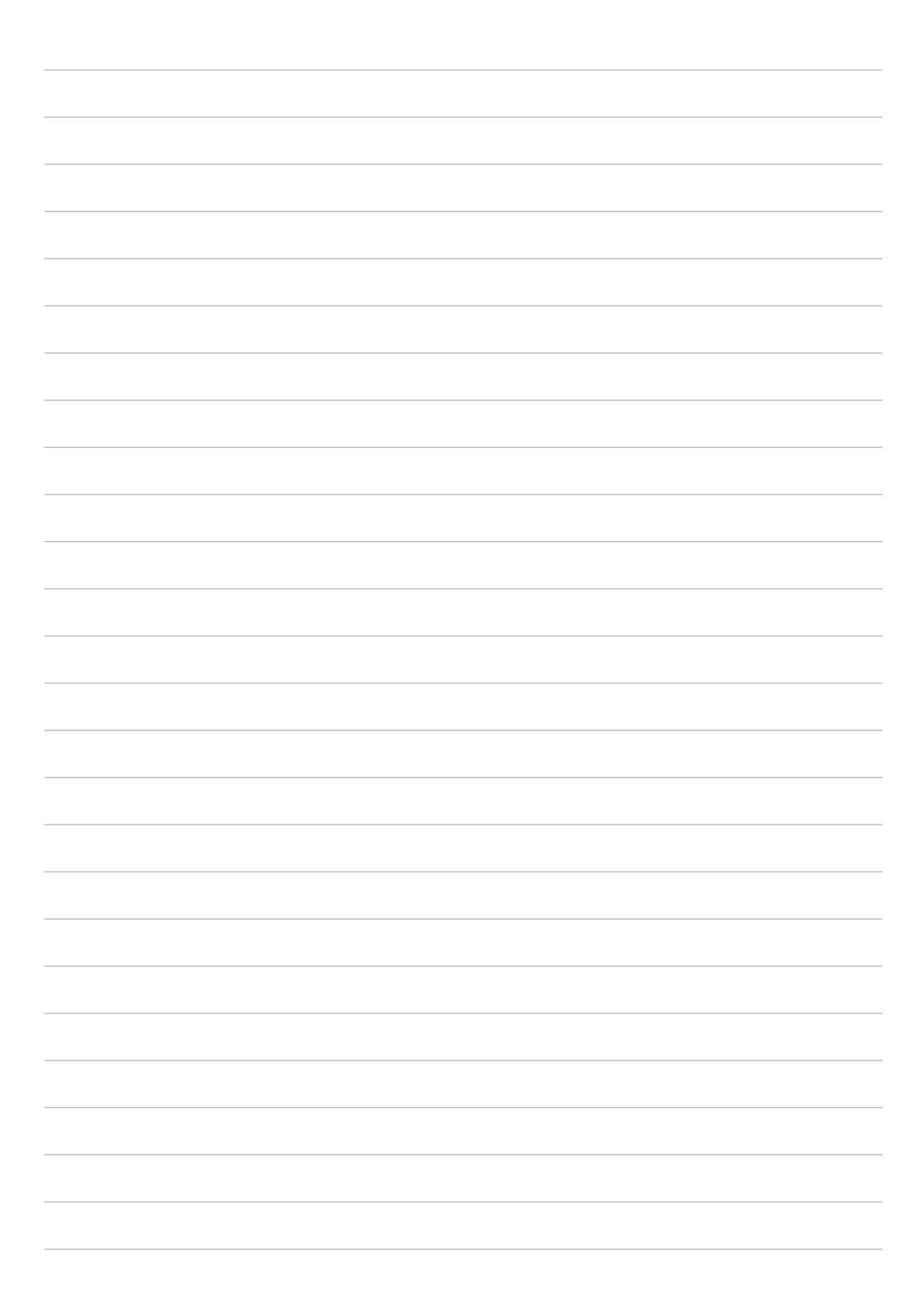

# ZenLink

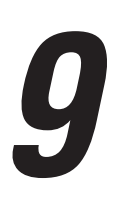

# Descripción de su ZenLink

Permanezca conectado con la funcionalidad ZenLink exclusiva de ASUS para maximizar la productividad. Con estas aplicaciones ZenLink, puede conectarse con otros dispositivos para compartir y recibir archivos.

Su ZenLink consta de las siguientes aplicaciones: Share Link (Compartir vínculo), PC Link (Enlace de PC) y Remote Link (Vínculo remoto)

**NOTA:** Algunas de las aplicaciones ZenLink pueden no estar disponible en su Tableta ASUS.

# Share Link (Compartir vínculo)

Comparta y reciba archivos, aplicaciones o contenido multimedia con dispositivos móviles Android utilizando la aplicación Share Link (para dispositivos móviles ASUS) o la aplicación SHAREit (para otros dispositivos móviles) a través de una zona con cobertura Wi-Fi. Con esta aplicación, puede enviar y recibir archivos con un tamaño superior a 100 MB y le permite compartir o recibir varios archivos simultáneamente. La aplicación Share Link (Compartir vínculo) envía y recibe archivos más rápido que la tecnología Bluetooth.

#### **Compartir archivos**

- 1. En la pantalla Inicio pulse **ZenLink** > **Share Link**.
- 2. Pulse **Enviar archivo** y, a continuación, seleccione las opciones que desee que aparezcan en la pantalla.

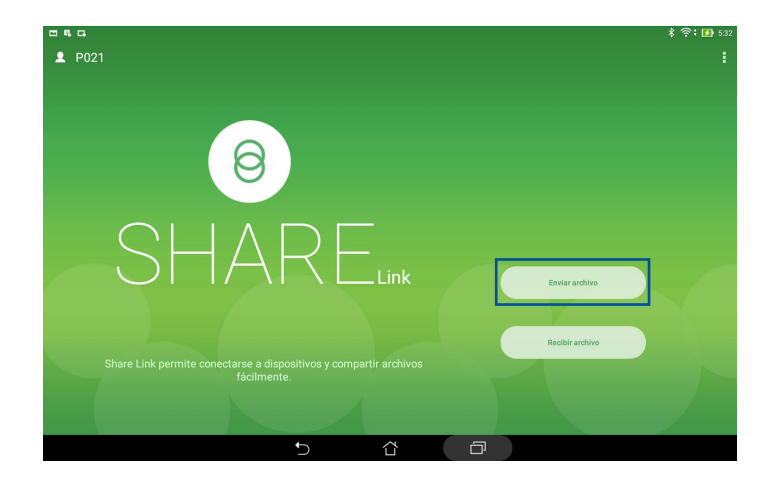

- Pulse los archivos que desea enviar y, a continuación, pulse
   Share selected files (Compartir archivos seleccionados) > Send (Enviar).
- 4. Después de que su Tableta ASUS detecte los otros dispositivos, pulse aquel con el que desee compartir los archivos.

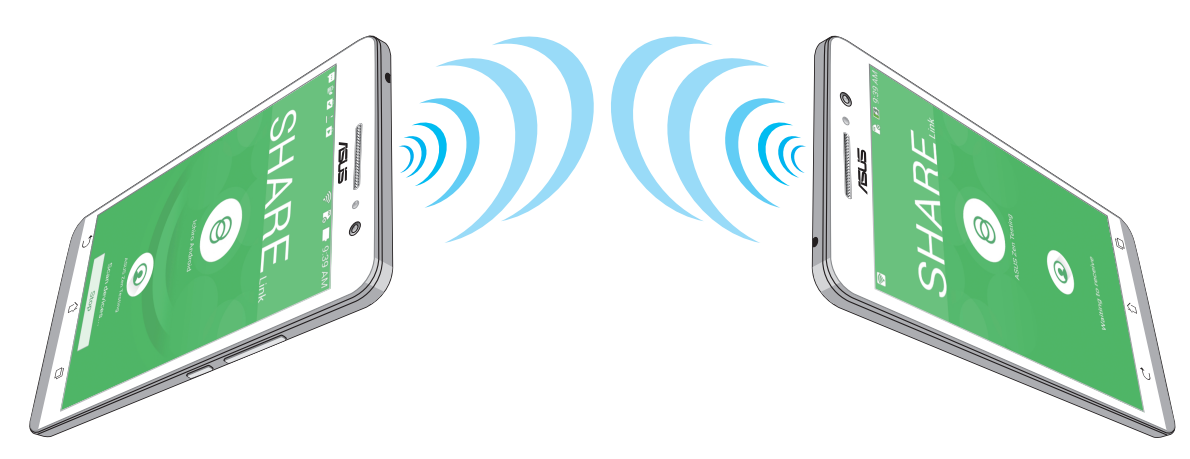

# **Recibir archivos**

Para recibir archivos:

- 1. En la pantalla Inicio pulse y, a continuación, pulse **Share Link**.
- 2. Pulse **Recibir archivo** para recibir los archivos del remitente.

# PC Link (Enlace de PC)

Utilice el equipo para acceder a su Tableta ASUS y a sus aplicaciones y controlar ambas a través de PC Link (Enlace de PC). Le permite controlar su Tableta ASUS utilizando el teclado y ratón de su PC.

**NOTA:** Antes de utilizar PC Link, asegúrese de instalar PC Link (Enlace de PC) en su PC. Vaya a <u>http://pclink.asus.com</u> para descargar e instalar PC Link (Enlace de PC).

## Utilizar PC Link (Enlace de PC)

Para utilizar PC Link (Enlace de PC):

- 1. Conecte su Tableta ASUS a su PC mediante un cable USB.
- 2. En su Tableta ASUS, aparecerá la pantalla emergente **Permitir USB depuración**. Pulse **Aceptar** para permitir la conexión entre su PC y su Tableta ASUS.
- 3. Desde el escritorio de su PC, inicie **PC Link (Enlace de PC)** y, a continuación, haga clic en **Conectar**.
- 4. En la pantalla PC Link (Enlace de PC), haga clic en **Aceptar**. Cuando se conecte, podrá acceder al dispositivo y controlarlo mediante el teclado (para escribir) y mediante el ratón (para realizar gestos manuales).

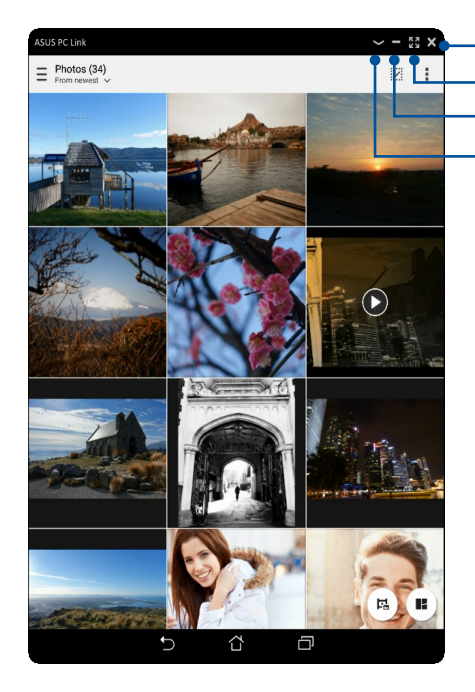

– Pulse aquí para cerrar PC Link (Enlace de PC)

Pulse aquí para maximizar la pantalla de PC Link (Enlace de PC) Pulse aquí para minimizar la pantalla de PC Link (Enlace de PC)

Pulsar aquí para ver más configuraciones de PC Link (Enlace de PC)

# Comprender la configuración de PC Link (Enlace de PC)

| ළ        |
|----------|
| Screen   |
| Dotation |

Haga clic en este icono para girar la pantalla de su Tableta ASUS reflejada en la pantalla de su PC.

| <b>N</b> Volume   | Haga clic en este icono para minimizar o maximizar el volumen.                                                                               |
|-------------------|----------------------------------------------------------------------------------------------------|
| Screenshot        | Haga clic en este icono para hacer una captura de pantalla.                                                                                  |
| <b>U</b><br>Power | Haga clic en este icono para reactivar su Tableta ASUS o ponerlo en estado de<br>suspensión.                                                 |
| Settings          | Haga clic en este icono para buscar actualizaciones de PC Link (Enlace de PC) y asignar<br>una ruta de acceso para las capturas de pantalla. |

# Remote Link (Enlace remoto)

Convierta su ASUS Tablet en un dispositivo de entrada inalámbrico y una herramienta de presentación. Mediante esta aplicación, puede utilizar su ASUS Tablet como panel táctil, panel de pantalla táctil, puntero láser para presentaciones y controlador de Windows® Media Player (Reproductor de Windows® Media) mientras permanece conectado a su PC mediante Bluetooth o Wi-Fi.

#### NOTA:

- Antes de utilizar Remote Link (Enlace remoto), asegúrese de instalar dicha aplicación en su PC. Vaya a <u>http://remotelink.asus.com</u> para descargar la aplicación PC Link e instalarla en su PC.
- Asegúrese de asociar su PC y Tableta ASUS antes de utilizar la aplicación Remote Link (Enlace remoto).

#### Utilizar Remote Link (Enlace remoto)

Para utilizar Remote Link (Enlace remoto):

- 1. En la pantalla Inicio pulse y, a continuación, pulse **Remote Link (Enlace remoto)**.
- 2. Pulse **Search device (Buscar dispositivo)** y, a continuación, seleccione el dispositivo que desee conectar.

#### Panel táctil de Remote Link (Enlace remoto)

Pulse 😑 para activar los gestos de ASUS Smart y navegar por su PC

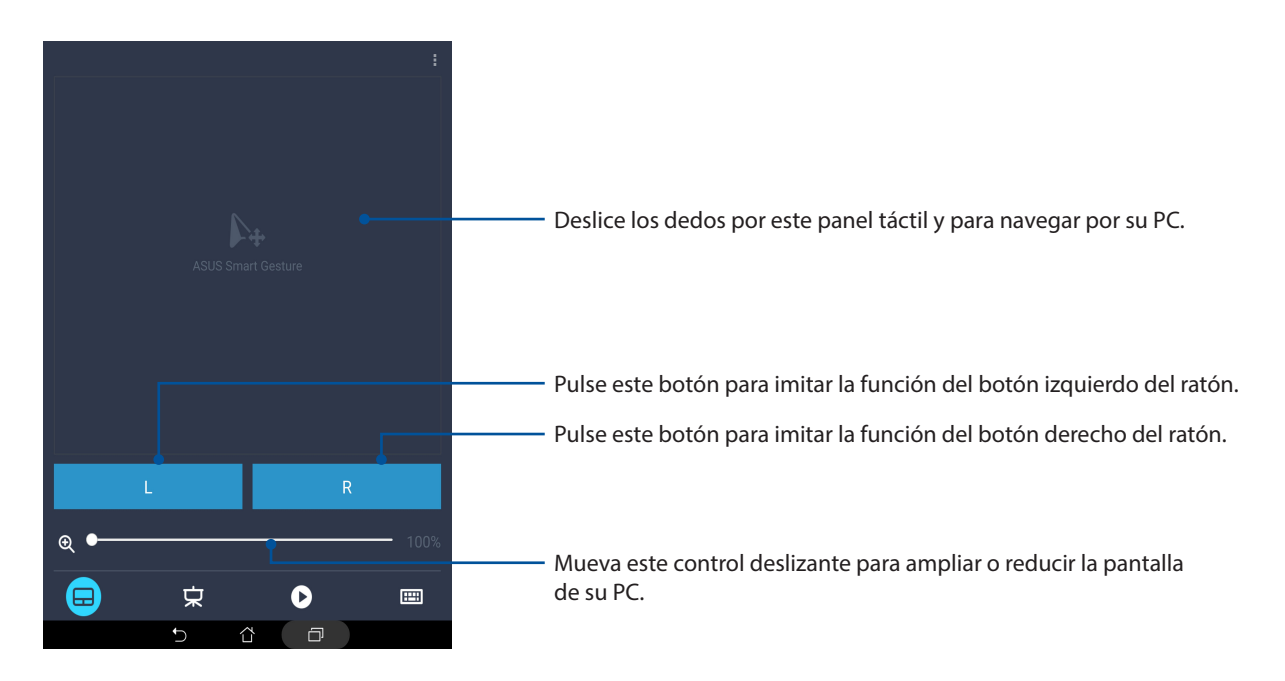

#### Controlador de presentaciones Remote Link (Enlace remoto)

Pulse 😾 para controlar las diapositivas de presentación en su PC.

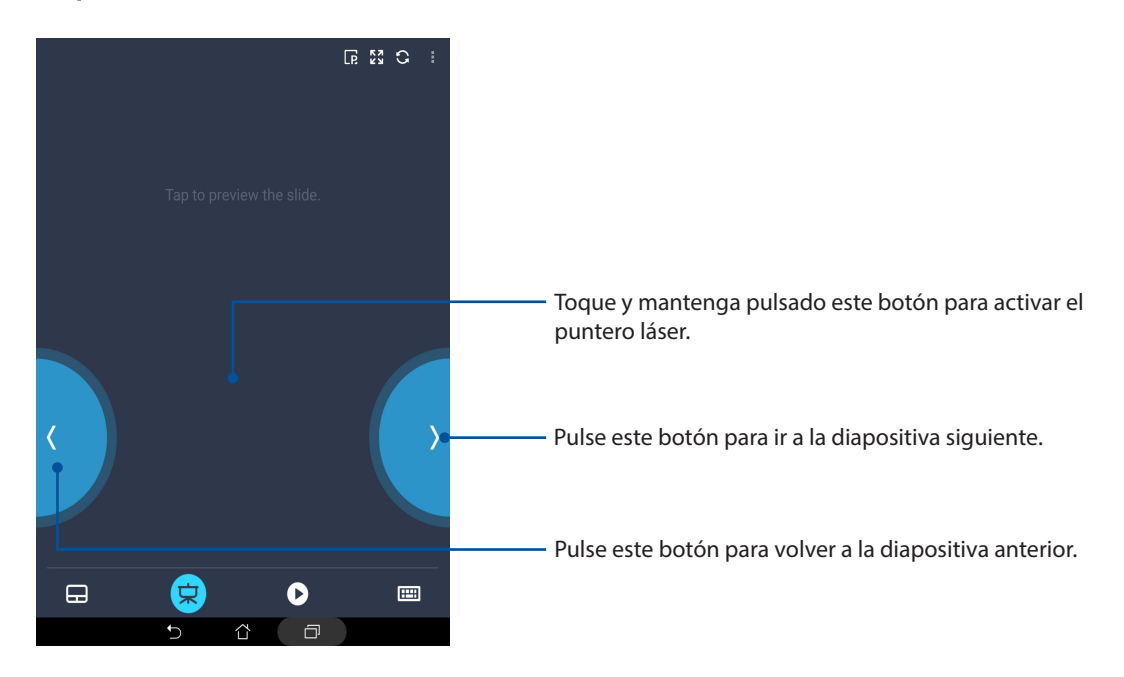

#### Controlador de Reproductor de Windows® Media de Enlace remoto

Pulse 🕐 para controlar Windows<sup>®</sup> Media Player (Reproductor de Windows<sup>®</sup> Media).

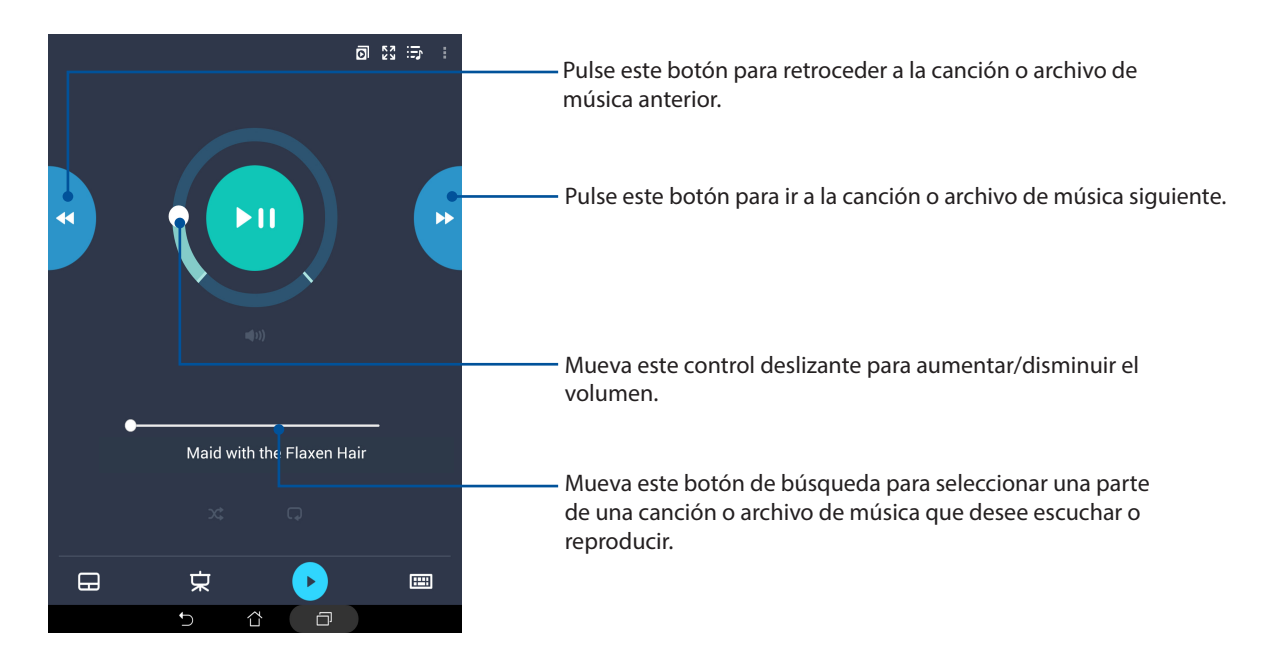

#### Entrada de teclado de Remote Link (Enlace remoto)

Pulse 💷 para utilizar la entrada del teclado. También puede utilizar el icono del micrófono para entrada de voz.

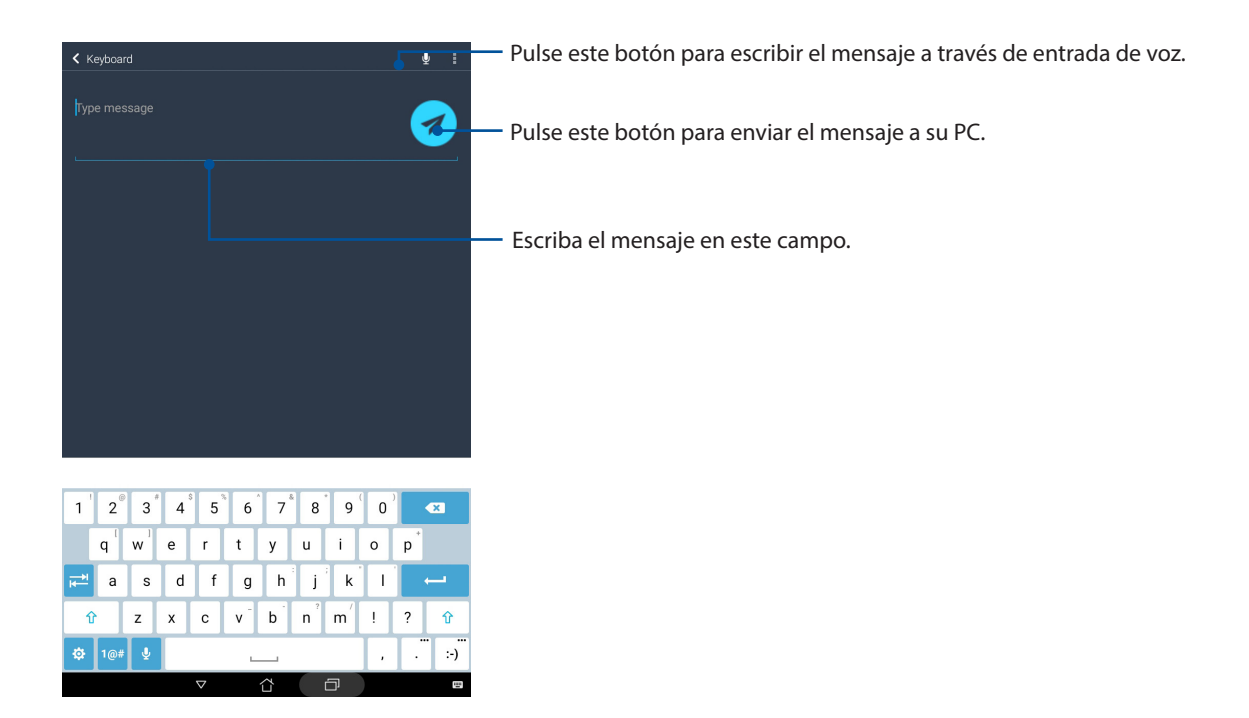

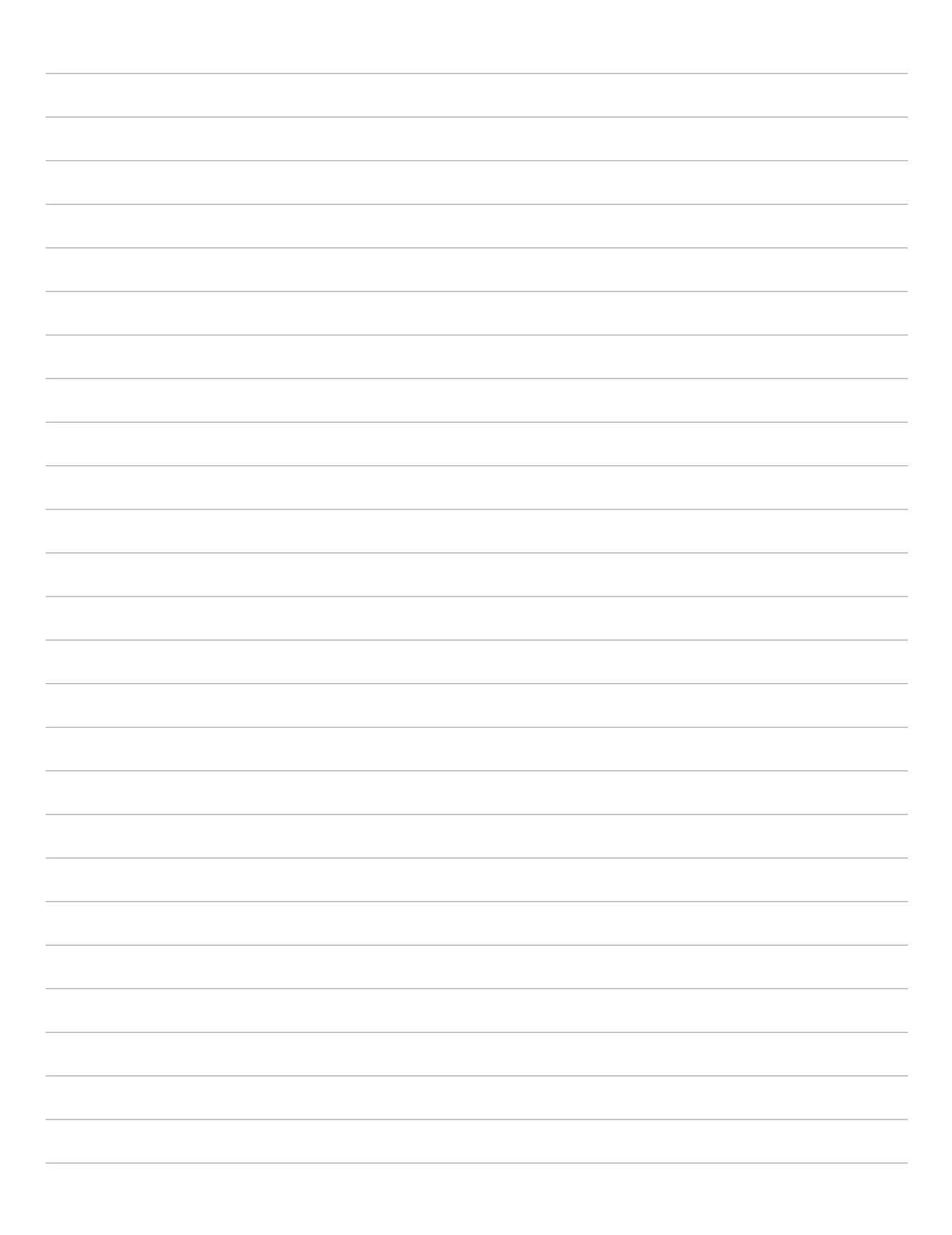

# Zen en cualquier lugar

# 10

# Herramientas Zen especiales

# Calculadora

Un desplazamiento y un toque es todo lo que necesita para iniciar la aplicación Calculadora. Cuando abra el panel de configuración rápida, el icono Calculadora aparecerá la parte superior de la lista. Púlselo para empezar a realizar sus cálculos.

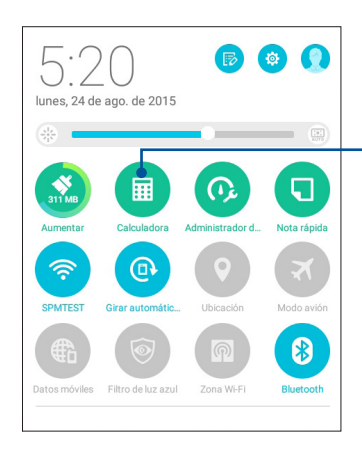

- Pulse aquí para habilitar la aplicación Calculadora.

# Pantalla de la aplicación Calculadora

|     |              |   |    |     |          | 🖇 泠 🚺 5.32 |
|-----|--------------|---|----|-----|----------|------------|
| Deg |              |   |    |     |          | :          |
| sen | ln           | С | %  | RAD | D        | EL         |
| COS | log          | 7 | 8  | 9   | <u>.</u> | (          |
| tan | е            | 4 | 5  | 6   | ×        | )          |
| π   | ٨            | 1 | 2  | 3   | _        | _          |
| !   | $\checkmark$ | 0 | 00 |     | +        | _          |
|     |              | Ð | ά  | ð   |          |            |

## Nota rápida

Quick Memo (Nota rápida) es una herramienta de anotación que le da libertad para garabatear o escribir notas importantes que necesita recordar. Después de crear notas, puede compartirlas a través de Share Link (Compartir vínculo) y sitios de medios sociales para convertirlas en una tarea dentro de Do It Later.

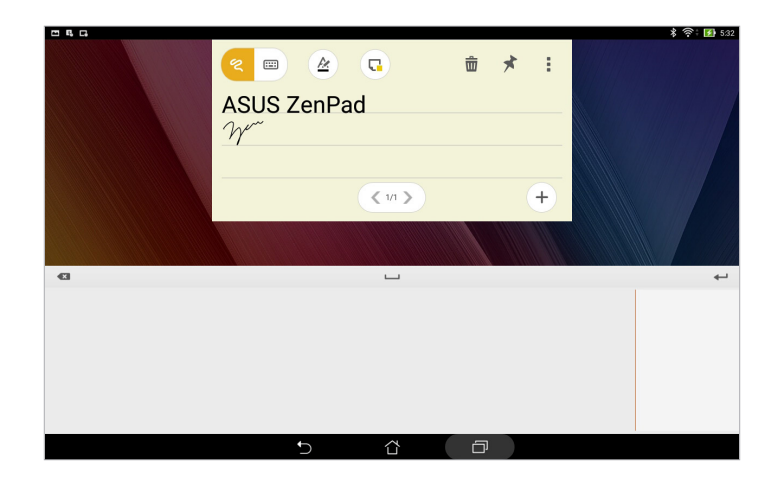

#### Crear una nota adhesiva

Puede convertir las notas de la aplicación Quick Memo (Nota rápida) en notas adhesivas de forma que pueda verlas en cualquier lugar, en su Tableta ASUS. Para crear una nota adhesiva, simplemente toque el icono de alfiler situado en la esquina superior derecha de la aplicación Quick Memo (Nota rápida) después de crear la nota.

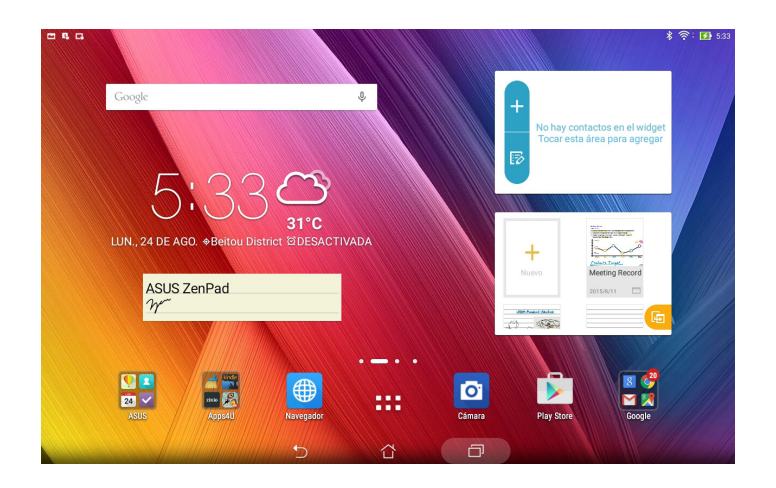

# Grabadora de sonidos

Grabe archivos de audio con su Tableta ASUS habilitando la aplicación Grabadora de sonidos.

#### Iniciar Grabadora de sonidos

Para iniciar Grabadora de sonidos, pulse **Grabadora de sonidos**.

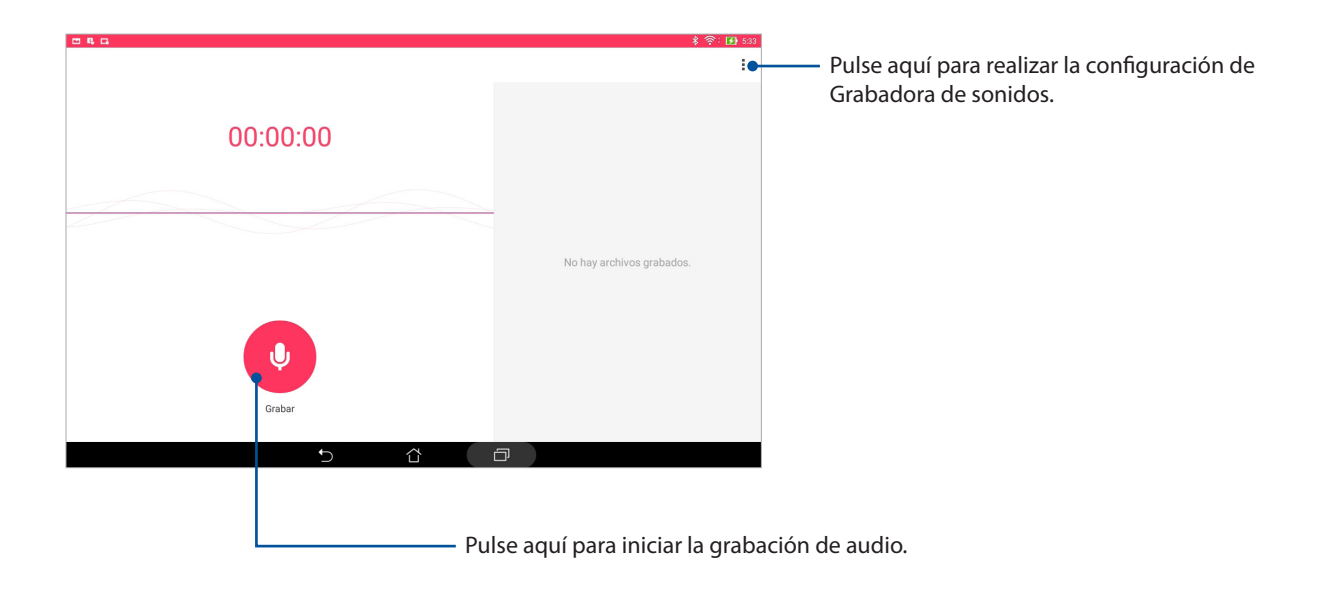

| voz 1<br>00:00:05 | र्ड क् : (म) का                                                            |
|-------------------|----------------------------------------------------------------------------|
|                   | No hay archivos grabados.                                                  |
| Pausor            |                                                                            |
|                   |                                                                            |
| Di Di te          | urante la grabación, pulsar aquí para detener o p<br>emporalmente la misma |

#### Pausar una grabación

Cuando una grabación está en pausa, puede optar por reanudarla, eliminarla o guardarla.

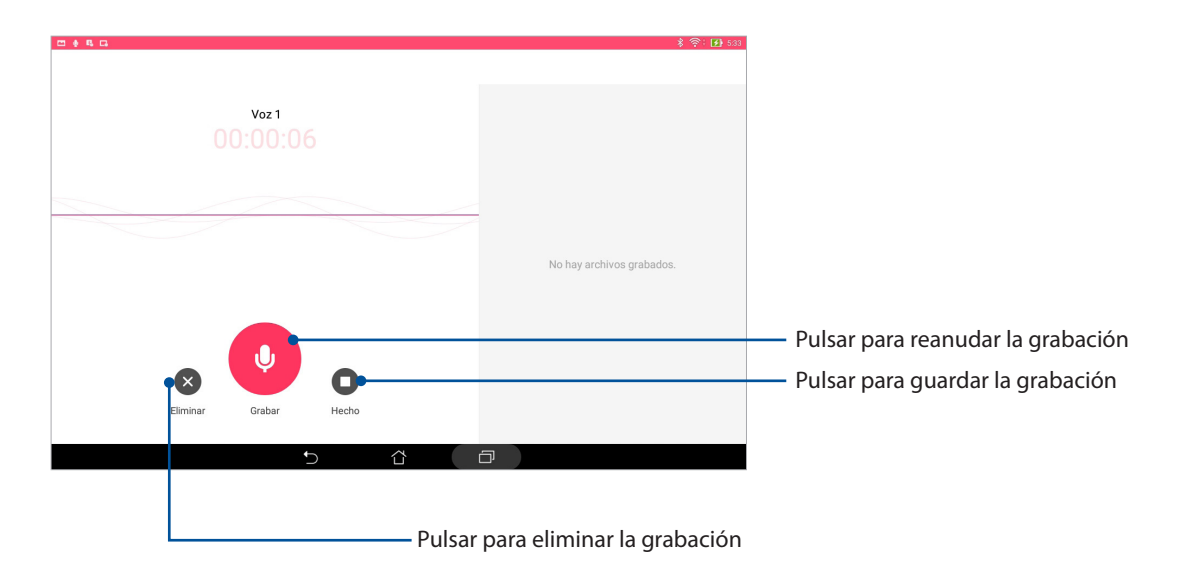

#### Lista de grabación

En Recording List (Lista de grabación) puede realizar las siguientes operaciones en un archivo de grabación de audio guardado: cambiar el nombre, compartir o eliminar. Vea la lista de grabaciones a la derecha de la pantalla principal Sound Recorder (Grabadora de sonidos ).

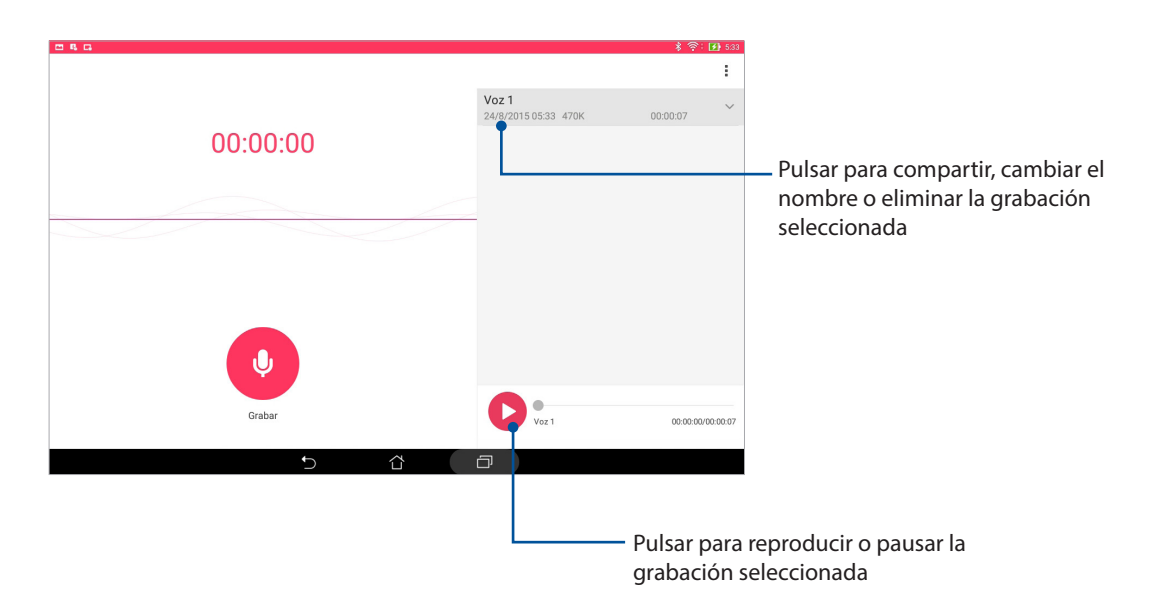

## Asistente para audio

El Asistente para audio permite personalizar los modos de sonido de su Tableta ASUS para disfrutar de un sonido optimizado para diferentes escenarios de uso reales.

#### Uso del Asistente de sonido

Para utilizar el Asistente de sonido:

- 1. Pulse ASUS > Asistente para audio.
- 2. En la ventana AudioWizard (Asistente para audio), toque el modo de sonido que desee activar.

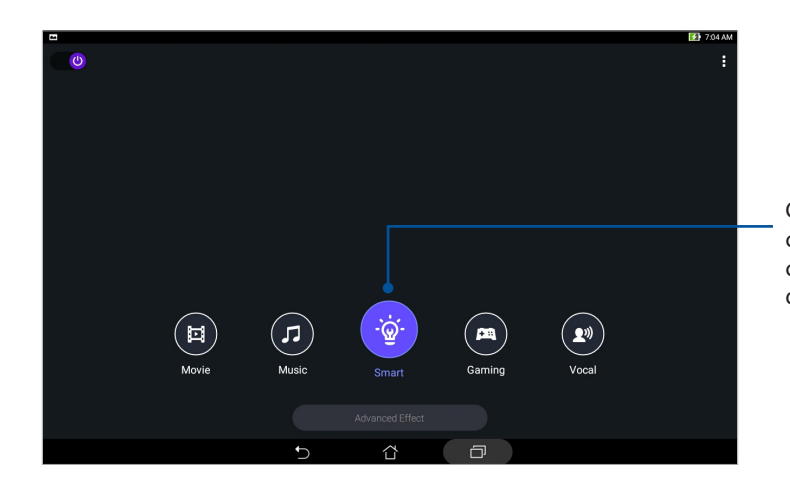

Cuando se habilita, su Tableta ASUS cambia automáticamente a la mejor calidad de audio para la aplicación ASUS que se está ejecutando actualmente

# Splendid

ASUS Splendid permite ajustar fácilmente la configuración de la pantalla. Enriquece el color de la pantalla con los modos de color de pantalla preestablecidos.

#### Utilizar Splendid

Para utilizar Splendid:

- 1. Desde la pestaña pantalla de inicio, seleccione **ASUS** > **Splendid**.
- 2. Seleccione cualquiera de estos modos de color de la pantalla: **Balance**, **Bluelight Filter (Filtro de luz azul)**, **Vivid (Intenso)** y **Customized (Personalizado)**.

#### Modo equilibrado

Este modo ofrece una pantalla de color equilibrado en su ASUS Tablet.

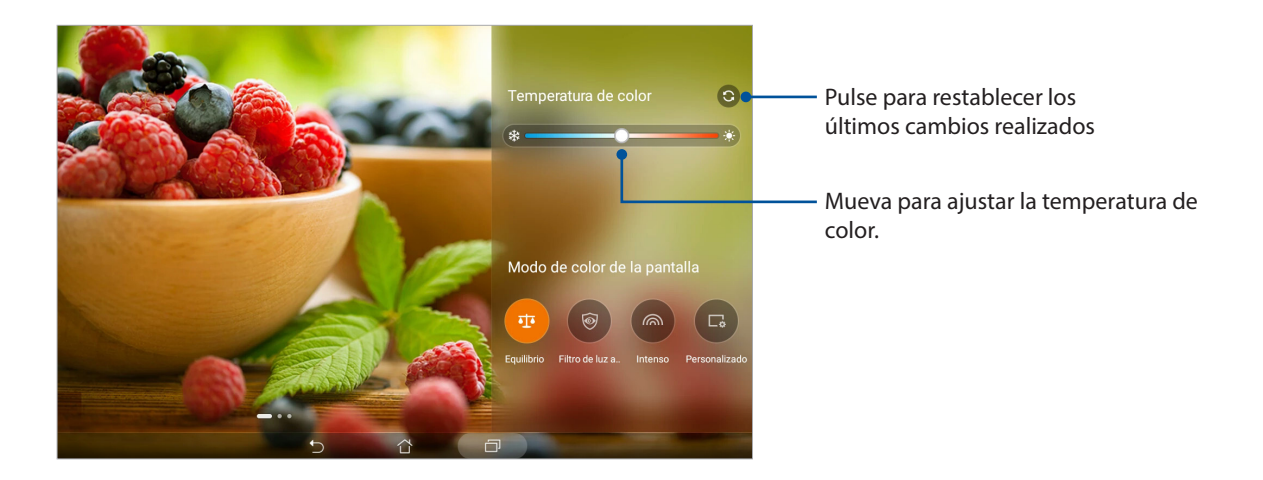

#### Modo Bluelight Filter (Filtro de luz azul)

Este modo ofrece una pantalla similar al papel suave, lo que reduce la fatiga visual para una experiencia de lectura más cómoda en su ASUS Tablet.

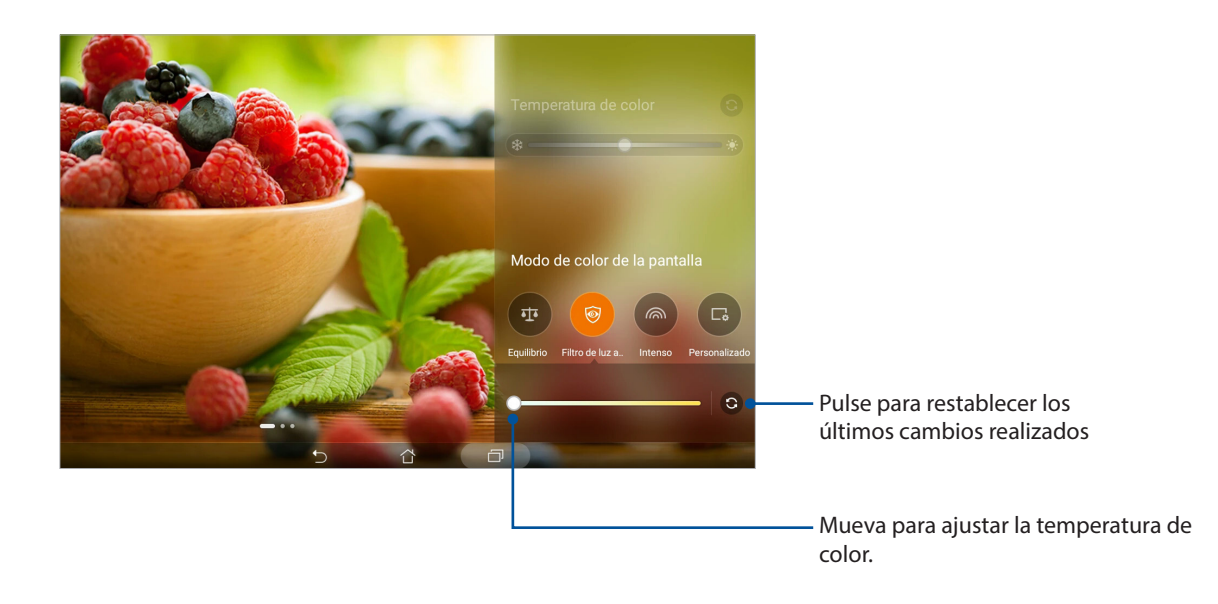

#### Modo intenso

Este modo ofrece un ajuste preestablecido de color afinado que enriquece el color de la pantalla de su ASUS Tablet.

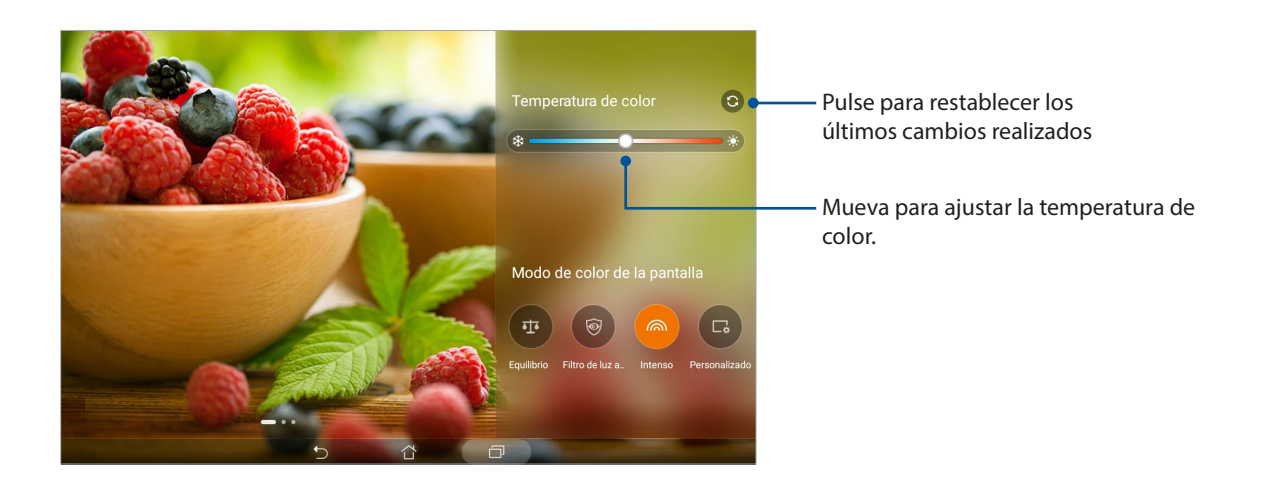

#### Modo personalizado

Este modo le permite ajustar la visualización en pantalla en base a su preferencias de temperatura de color, matiz y saturación.

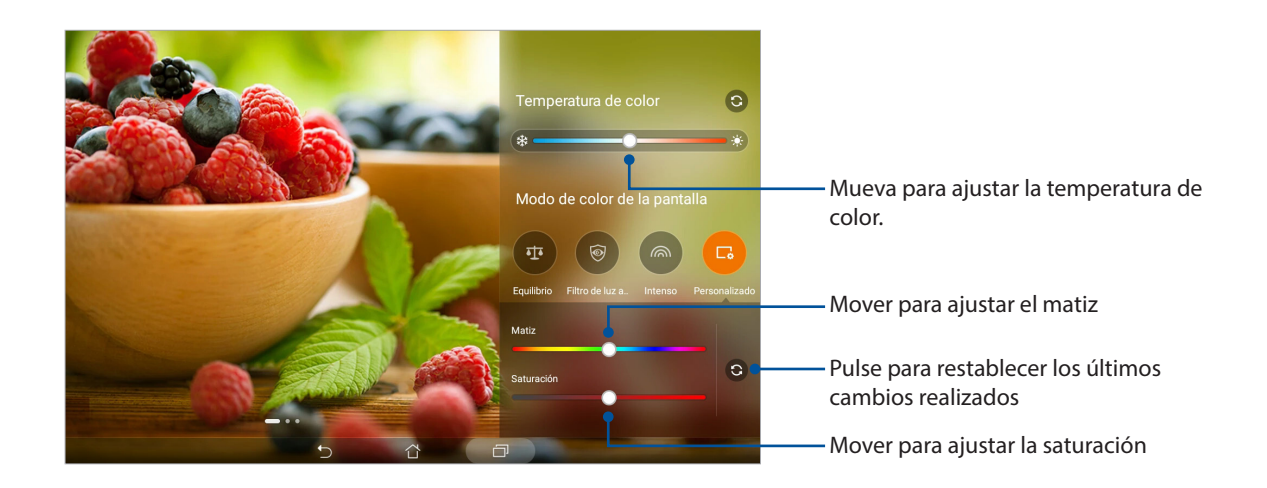

# Ahorro de energía

Maximice o prolongue al máximo la energía de su Tableta ASUS incluso cuando está inactiva o mientras permanece conectado a la red. Personalice de forma inteligente la configuración de energía para sus actividades frecuentes, como por ejemplo la lectura de correos electrónicos o la visualización de vídeos.

#### Configurar el ahorrador de energía

Maximice, optimice o personalice la energía de su Tableta ASUS con algunas opciones de ahorro de energía inteligente.

Para configurar el ahorrador de energía:

- 1. Lleve a cabo una de las acciones siguientes para iniciar la aplicación Power Saver (Ahorro de energía):
  - Deslice hacia abajo con dos dedos desde la parte superior para iniciar el panel de Quick Settings (Configuración rápida), a continuación, toque Smart saving (Ahorro inteligente).
  - Pulse ASUS > Ahorro de energía.
- 2. Deslice el conmutador Ahorro inteligente a la posición ACTIVADO.

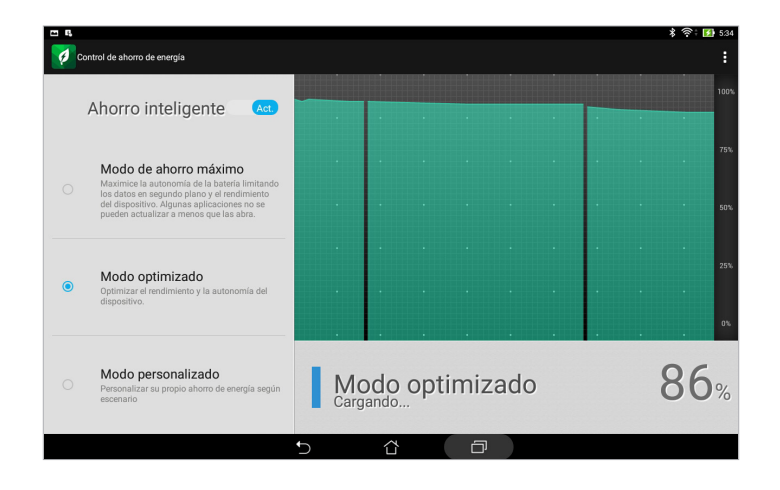

- 3. Seleccione cualquiera de estos modos:
  - **Modo de ahorro máximo:** este modo desconecta la conexión de red cuando su Tableta ASUS está inactiva para maximizar la autonomía de la batería.
  - **Modo optimizado:** este modo prolonga la autonomía de la batería de su Tableta ASUS mientras permanece conectada a la red.
  - **Modo personalizado:** este modo permite definir la configuración de energía para actividades frecuentes.

#### Personalizar el ahorro de energía

Establezca el nivel de brillo para actividades frecuentes, como por ejemplo leer correos electrónicos o libros, ver vídeos, explorar sitios Web y escuchar música. También puede habilitar la función de ahorro de energía para algunas aplicaciones o activar la desconexión automática de la red cuando su Tableta ASUS se encuentra en modo de suspensión.

Para personalizar el ahorrador de energía:

- 1. En Power Saver (Ahorrador de energía), active la opción Customized mode (Modo personalizado).
- 2. En **Reduce brightness (Reducir brillo)**, establezca el nivel de brillo en porcentaje.
- 3. Si desea habilitar la desconexión automática de la red, active la opción **MI y otras aplicaciones que utilizan notificación de tipo Push**. Su Tableta ASUS se desconectará automáticamente de la red mientras permanezca inactivo y reanudará dicha conexión cuando se reactive.

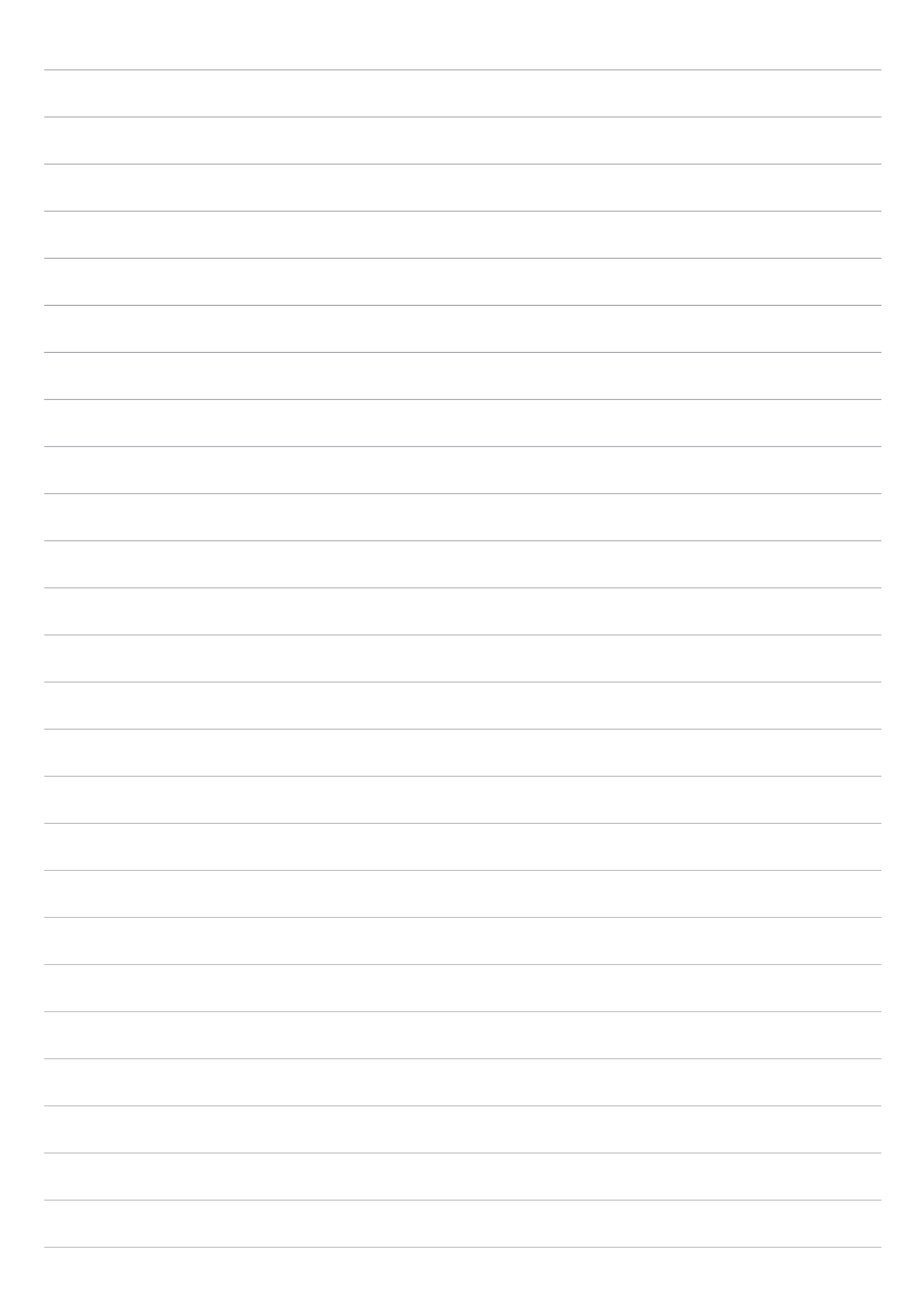

# Mantener su Zen

# 11

# Mantener el dispositivo actualizado

Mantenga su Tableta ASUS al día con las actualizaciones del sistema Android y de aplicaciones y funciones actualizadas.

#### Actualizar el sistema

- 1. Pulse y, a continuación, **Ajustes**.
- 2. En la pantalla Settings (Configuración) deslícese hacia abajo y pulse **About (Acerca de)**.
- 3. Pulse Actualización del sistema y, a continuación, Comprobar actualización.

**NOTA:** Puede ver la última vez que el sistema de su ASUS Tablet se actualizó en la sección de Last check for update (Última comprobación de actualización).

#### Almacenamiento

Puede almacenar datos, aplicaciones o archivos en su Tableta ASUS (almacenamiento interno), en un almacenamiento externo o en un almacenamiento en línea. Necesita conexión a Internet para transferir o descargar archivos a un almacenamiento en línea. Utilice el cable USB incluido para copiar archivos entre el equipo y su Tableta ASUS.

# Copia de seguridad y restablecimiento

Haga copias de seguridad de los datos, de las contraseñas Wi-Fi y de otra configuración en servidores de Google mediante su Tableta ASUS. Para ello:

- 1. Pulse y, a continuación, pulse **Ajustes > Copia de seguridad**.
- 2. En la ventana Copia de seguridad, puede hacer uso de las siguientes opciones:
  - **Copiar mis datos:** cuando esta función está habilitada, permite hacer una copia de seguridad de sus datos, de las contraseñas Wi-Fi y de otra configuración en servidores de Google.
  - **Cuenta de copia de seguridad:** permite especificar la cuenta asociada cuando guarda su copia de seguridad.
  - **Restauración automática:** esta función facilita la restauración de la configuración y de los datos de los que hay una copia de seguridad cuando vuelve a instalar una aplicación.
  - Restablecer datos de fábrica: Elimina todos los datos de la tableta.

# Proteger su Tableta ASUS

Utilice las funciones de seguridad de su ASUS Tablet para evitar el acceso no autorizado a la información.

#### Desbloquear la pantalla

Cuando la pantalla esté bloqueada, puede abrirla con las opciones de desbloqueo de seguridad que su Tableta ASUS le ofrece.

- 1. Pulse y, a continuación, **Ajustes > Pantalla de bloqueo**.
- 2. Pulse **Bloqueo de pantalla** y seleccione una opción para desbloquear su Tableta ASUS.

#### NOTA:

- Consulte la sección **Opciones de la pantalla de desbloqueo** para obtener más información.
- Para desactivar la opción de la pantalla de desbloqueo establecida, pulse **Sin seguridad** en la pantalla Elegir bloqueo de pantalla.

#### Opciones de la pantalla de desbloqueo

Elija entre estas opciones para bloquear su Tableta ASUS.

#### Deslizar el dedo

Deslice el dedo hacia arriba para desbloquear su ASUS Tablet.

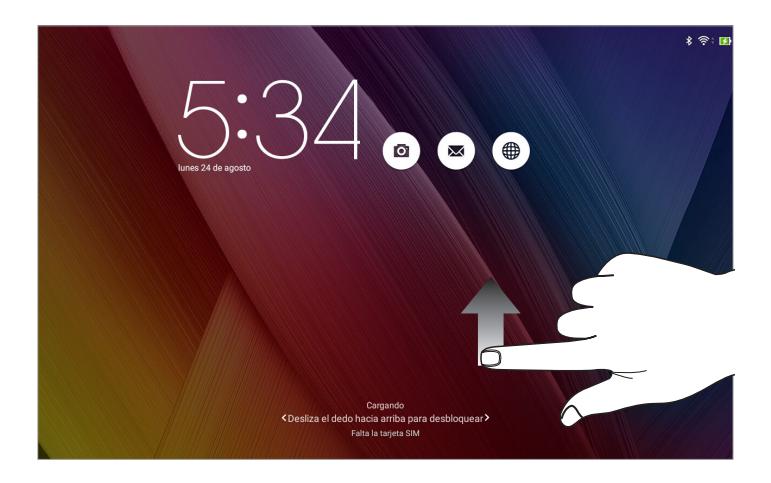

PIN Escriba al menos cuatro números para establecer un código.

|                   |       | 🖇 🔶 👪 5.35 |
|-------------------|-------|------------|
| Configurar SU PIN |       |            |
|                   |       |            |
| Selecciona tu PIN |       |            |
|                   |       |            |
|                   |       |            |
|                   |       |            |
|                   |       |            |
| Capcalar          |       | Continuar  |
| Cuncertai         |       |            |
| 1                 | 2     | 3          |
|                   | -     | (          |
| 4                 | 5     | 6          |
| 7                 | 8     | 9          |
|                   |       |            |
| ×                 | 0     | Siguiente  |
|                   | ▽ ☆ ✑ | 19         |

**¡IMPORTANTE!** Asegúrese de recordar el PIN creado para desbloquear el dispositivo.

#### Patrón

Deslice el dedo sobre los puntos y cree un patrón.

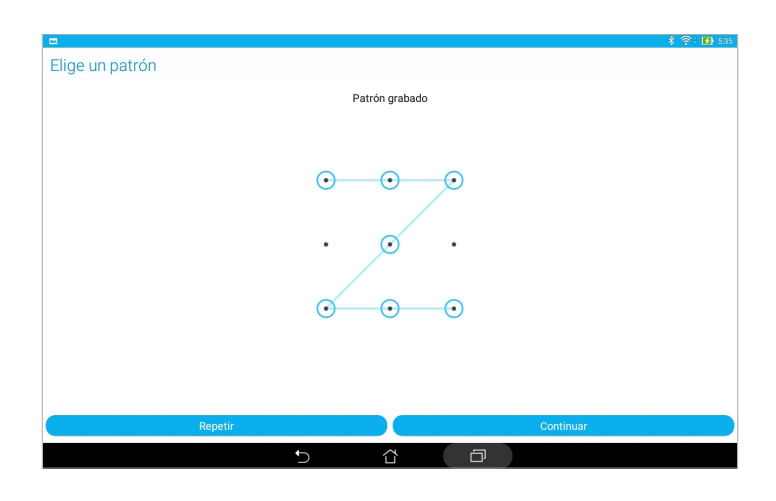

**¡IMPORTANTE!** Puede crear un patrón con un mínimo de cuatro puntos. Asegúrese de recordar el patrón creado para desbloquear el dispositivo.

#### Contraseña

Escriba al menos cuatro caracteres para crear una contraseña.

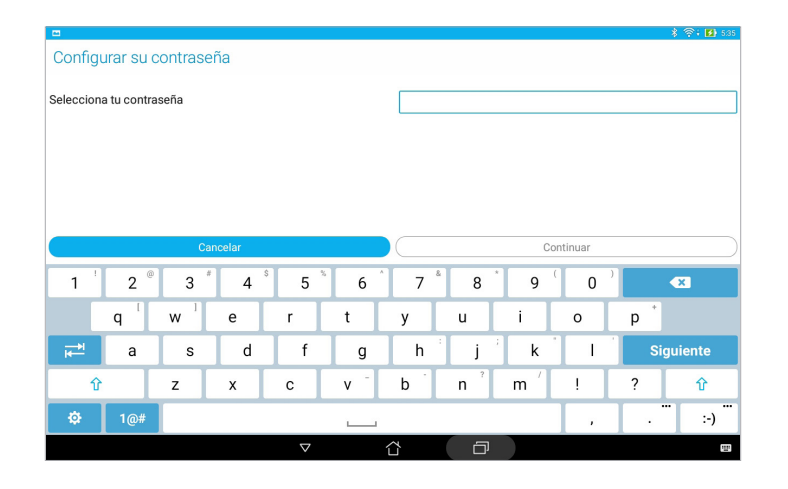

**¡IMPORTANTE!** Asegúrese de recordar la contraseña creada para desbloquear el dispositivo.

#### Configurar otras funciones de seguridad de la pantalla

Además del modo de bloqueo de pantalla, también puede hacer lo siguiente en la ventana Lock screen (Pantalla desbloqueo):

- **Acceso rápido:** Establezca la opción Acceso rápido en **Sí** deslizando el conmutador a esa posición para iniciar aplicaciones en la pantalla de bloqueo.
- **Cámara instantánea:** Deslice el conmutador Cámara instantánea a la posición **Sí** para iniciar la aplicación Cámara en la pantalla de bloqueo presionando el botón de volumen dos veces.
- **Información del propietario:** Pulse esta opción para editar y escribir la información que desee que aparezca incluso cuando la pantalla esté bloqueada.
## Establecer la identidad de su Tableta ASUS

Conozca la identidad de su Tableta ASUS, como por ejemplo el número de serie, el número de identidad de equipo móvil internacional (IMEI International Mobile Equipment Identity) o el número de modelo.

Esto es importante porque si, por ejemplo, pierde su Tableta ASUS, puede ponerse contacto con el proveedor móvil y proporcionar información para restringir el uso no autorizado de su Tableta ASUS.

Para mostrar la identidad de su Tableta ASUS:

#### 1. En , pulse Ajustes.

- 2. 2. En la pantalla Settings (Configuración) deslícese hacia abajo y pulse **About (Acerca de)**. La pantalla About (Acerca de) muestra el estado, la información legal, el número de modelo, la versión de sistema operativo, el hardware y la información de software de su Tableta ASUS.
- 3. Para ver el número de serie, el número de contacto de su SIM (en los modelos seleccionados) y el número IMEI de su Tableta ASUS, pulse **Status (Estado)**.

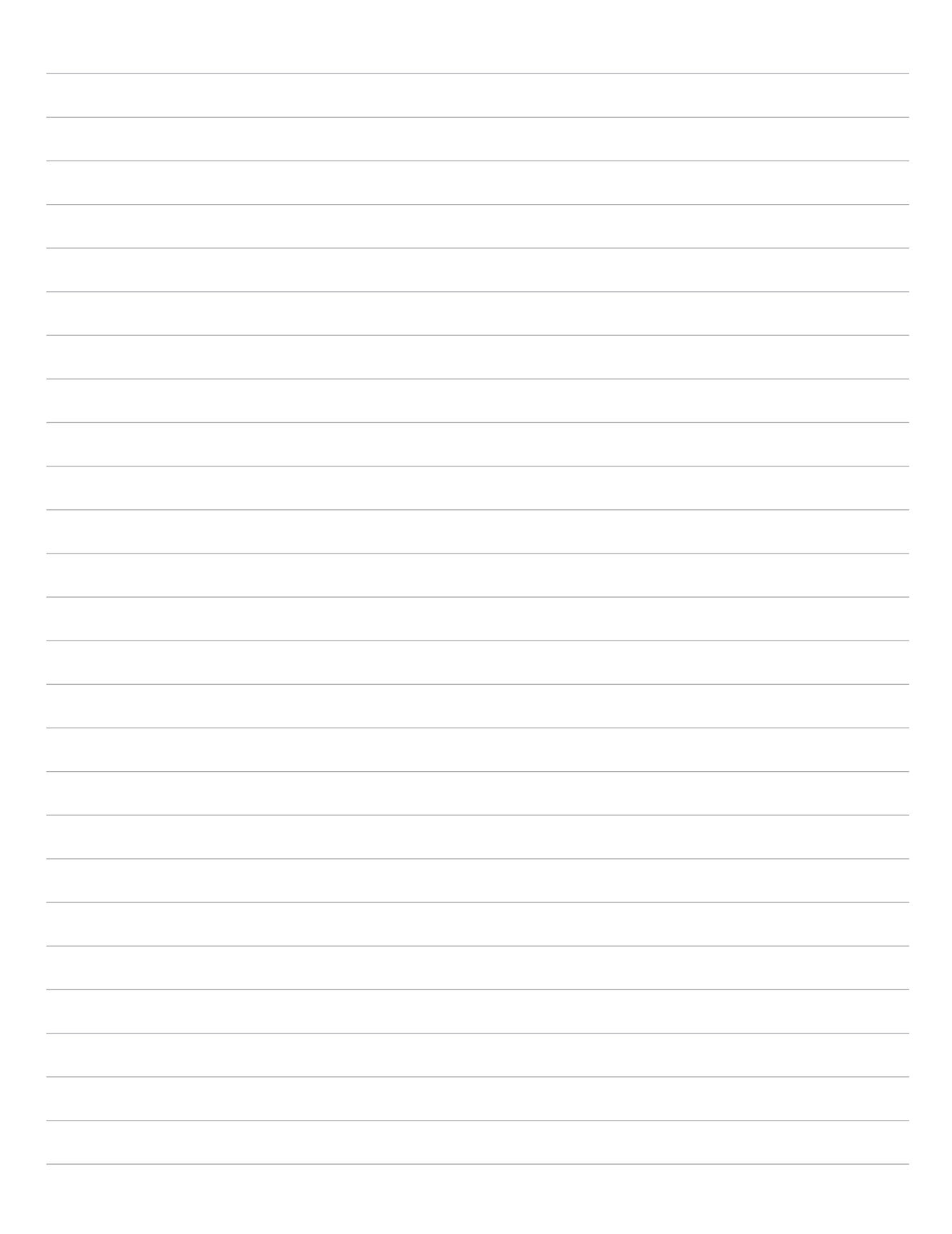

# Apéndices

# Avisos

#### Para el modelo P023

#### Declaración de la Comisión Federal de Comunicaciones

Este dispositivo cumple con la Parte 15 de las Reglas de la FCC. La operación está sujeta a las dos condiciones siguientes:

- Que este dispositivo no cause interferencias dañina.
- Que este dispositivo acepte cualquier tipo de interferencia recibida, incluyendo interferencias que puedan causar un funcionamiento indeseado.

Este equipo ha sido puesto a prueba y encontrado en consonancia con los límites establecidos para la clase B de dispositivos digitales, según la Parte 15 de las reglas de la Comisión Federal de Comunicaciones (FCC). Estos límites han sido diseñados para proveer una protección razonable contra interferencia dañina en una instalación residencial. Este equipo genera, usa, y puede irradiar energía de radio frecuencia, y si no está instalado según las instrucciones, puede causar interferencia en las radio comunicaciones. Sin embargo, no hay garantía de que no ocurrirán interferencias en una instalación en particular. Si este equipo en efecto causa interferencias en la recepción de radio o televisión, lo que puede ser determinado encendiendo y apagando el equipo, se recomienda al usuario que intente corregir la interferencia con una o varias de las siguientes medidas:

- Reorientar o reposicionar la antena receptora.
- Aumentar la separación entre el equipo y el receptor.
- Conectar el equipo a un enchufe o circuito distinto del que usa el receptor de la interferencia.
- Consultar con su punto de venta o a un técnico experimentado en radio/TV.

Los cambios o modificaciones no aprobados expresamente por la parte responsable de su cumplimiento anularán la autorización del usuario para trabajar con el equipo.

Las antenas utilizadas por este transmisor no deben ubicarse ni trabajar junto con ninguna otra antena o transmisor.

#### Información de exposición a radiofrecuencias (SAR)

El dispositivo cumple los requisitos gubernamentales relacionados con la exposición a ondas de radio. Este dispositivo está diseñado y fabricado para no superar los límites de emisión para la exposición a la energía de radiofrecuencia (RF) establecidos por la Comisión Federal de Comunicaciones del gobierno de los Estados Unidos.

El estándar de exposición emplea una unidad de medida conocida como Tasa de absorción específica o SAR (Specific Absorption Rate). El límite SAR establecido por la FCC es 1,6 W/kg. Las pruebas para SAR se han llevado a cabo utilizando las ubicaciones de funcionamiento estándar aceptadas por la FCC con el dispositivo EUT transmitiendo al nivel de potencia especificado en diferentes canales.

El valor SAR más alto para el dispositivo notificado a la FCC es 0,93 W/kg cuando se colocó junto al cuerpo.

La FCC ha concedido una Autorización de equipo a este dispositivo con todos los niveles SAR notificados evaluados conforme a las pautas de exposición a la radiofrecuencia de la FCC. La información SAR de este dispositivo reside en el archivo de la FCC y se puede encontrar en la sección Display Grant (Mostrar concesión) del sitio Web www.fcc.gov/oet/ea/fccid después de buscar el identificador FCC ID: MSQP023.

# Declaración de advertencias de IC

El dispositivo podría suspender la trasmisión automáticamente en el caso de que no haya información para transmitir o se produzca un error de funcionamiento. Tenga en cuenta que no está diseñado para prohibir la transmisión de información de control o señalización o el uso de códigos repetitivos donde la tecnología lo requiera.

La función de selección de código de país se deshabilita para productos comercializados en EE.UU. y Canadá. En el caso de un producto disponible en los mercados de EE.UU. y Canadá, sólo se pueden utilizar los canales del 1 al 11. No es posible seleccionar otros canales.

Este EUT cumple el valor SAR para los límites de contaminación general y exposición no controlada en IC RSS-102 y se ha probado conforme a los métodos y procedimientos de medición especificados en IEEE 1528.

# Advertencia de la marca CE

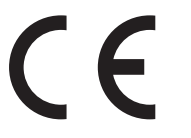

#### Marca CE para dispositivos con LAN inalámbrica o Bluetooth

Este equipo cumple los requisitos de la directiva 1999/5/EC del Parlamento y la Comisión Europeos de 9 de marzo de 1999 que rige los equipos de radio y telecomunicación y el reconocimiento mutuo de conformidad.

El valor CE SAR más elevado para este dispositivo es de 0,081 W/Kg.

# Información de exposición a radiofrecuencias (SAR) - CE

Este dispositivo cumple los requisitos de la Unión Europea (1999/5/EC) relacionados con la limitación de la exposición del público general a campos electromagnéticos en lo que se refiere a la protección de la salud.

Los límites son parte de amplias recomendaciones para la protección del público general. Estas recomendaciones han sido desarrolladas y comprobadas por organizaciones científicas independientes a través de frecuentes y minuciosas evaluaciones de estudios científicos. La unidad de medición para el límite recomendado del Consejo Europeo para dispositivos móviles es la "Tasa de absorción específica" (SAR, Specific Absorption Rate) y el límite SAR medio es de 2,0 W/Kg sobre 10 gramos de tejido corporal. Cumple el requisito de la Comisión internacional sobre la protección contra radicaciones no ionizantes (ICNIRP, International Commission on Non-Ionizing Radiation Protection).

En el caso de uso junto al cuerpo, este dispositivo se ha probado y cumple las pautas de exposición ICNRP y el estándar europeo EN 50566 y EN 62209-2. El valor SAR se ha medido con el dispositivo a una distancia de 1,0 cm del cuerpo transmitiendo al mismo tiempo al nivel de potencia de salida certificado más alto en todas las bandas de frecuencia del dispositivo móvil.

Se debe mantener una distancia de separación mínima de 1,0 cm entre el cuerpo del usuario y el dispositivo, incluida la antena durante el funcionamiento junto al cuerpo para cumplir los requisitos de exposición de radiofrecuencia en Europa.

### Prevención de pérdida de audición

Para prevenir posibles lesiones auditivas, no escuche el dispositivo a volúmenes elevados durante periodos de tiempo prolongados.

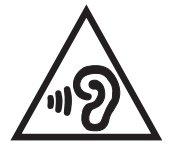

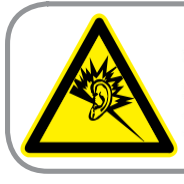

A pleine puissance, l'écoute prolongée du baladeur peut endommager l'oreille de l'utilisateur.

Para Francia, los auriculares para este dispositivo cumplen el estándar de nivel de presión sonora EN 50332-1:2000 y/o EN50332-2:2003 exigido por el Artículo francés L.5232-1.

# Declaración de conformidad EC

Este producto cumple las normativas de la directiva 1999/5/EC de R&TTE. Puede descargar la declaración de conformidad desde <u>https://www.asus.com/support.</u>

#### Aviso Green ASUS

ASUS dedica grandes esfuerzos a crear productos y embalajes inocuos para la salud de los consumidores y con un impacto mínimo en el medioambiente. La reducción del número de páginas de este manual reduce las emisiones de carbono.

Para obtener el manual de usuario detallado e información relacionada, consulte el manual de usuario incluido en su Tableta ASUS o visite el sitio de soporte técnico de ASUS en <u>https://www.asus.com/support</u>.

#### Limitación de responsabilidad

Pueden darse casos en los que a causa de un fallo en una pieza de ASUS u otra responsabilidad, tenga derecho a obtener una compensación por daños y perjuicios de ASUS. En cada uno de esos casos, independientemente de la base que le dé derecho a reclamar daños y perjuicios de ASUS, la responsabilidad de ASUS no será superior a los daños y perjuicios causados por daños personales (incluida la muerte) y daños ocasionados a bienes inmuebles y bienes personales tangibles; o a cualquier otro daño real y directo que resulte de la omisión o incumplimiento de obligaciones legales contempladas en esta Declaración de garantía, hasta el precio contractual indicado de cada producto.

ASUS solamente se responsabilizará de, o le indemnizará por, la pérdida, los daños o las reclamaciones contractuales o extracontractuales, o incumplimientos contemplados en esta Declaración de garantía.

Esta limitación también se aplica a los proveedores de ASUS y a su distribuidor. Es lo máximo por lo que ASUS, sus proveedores y su distribuidor serán conjuntamente responsables.

BAJO NINGUNA CIRCUNSTANCIA ASUS SE RESPONSABILIZARÁ DE NADA DE LO SIGUIENTE: (1) RECLAMACIONES DE TERCEROS CONTRA USTED POR DAÑOS; (2) PÉRDIDA DE, O DAÑO A, SU INFORMACIÓN GUARDADA O SUS DATOS; O (3) DAÑOS ESPECIALES, INCIDENTALES O INDIRECTOS O CUALQUIER DAÑO CONSECUENTE ECONÓMICO (INCLUIDA LA PÉRDIDA DE BENEFICIOS O AHORROS), AUNQUE ASUS, SUS PROVEEDORES O SU DISTRIBUIDOR HUBIERA SIDO INFORMADO DE TAL POSIBILIDAD.

### Requisitos de Seguridad en la Corriente

Los productos con corriente eléctrica alcanzando hasta 6A y pesando más de 3Kg deben usar cables aprobados, más grandes o iguales a: H05VV-F, 3G, 0,75mm<sup>2</sup> o H05VV-F, 2G, 0,75mm<sup>2</sup>.

#### **ENERGY STAR complied product**

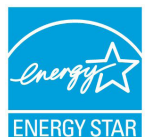

ENERGY STAR is a joint program of the U.S. Environmental Protection Agency and the U.S. Department of Energy helping us all save money and protect the environment through energy efficient products and practices.

All ASUS products with the ENERGY STAR logo comply with the ENERGY STAR standard, and the power management feature is enabled by default. The monitor and computer are automatically set to sleep within 10 and 30 minutes of user inactivity. Users could wake your computer through click the mouse, press any key on the keyboard, or press the power button.

Please visit <u>http://www.energystar.gov/powermanagement</u> for detail information on power management and its benefits to the environment. In addition, please visit <u>http://www.energystar.gov</u> for detail information on the ENERGY STAR joint program.

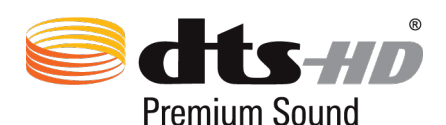

For DTS patents, see <u>http://patents.dts.com</u>. Manufactured under license from DTS Licensing Limited. DTS, DTS-HD, the Symbol, & DTS or DTS-HD and the Symbol together are registered trademarks, and DTS-HD Premium Sound is a trademark of DTS, Inc. © DTS, Inc. All Rights Reserved.

#### Aviso relacionado con el revestimiento

**¡IMPORTANTE!** Para proporcionar aislamiento eléctrico y mantener la seguridad eléctrica, se aplica un recubrimiento para aislar al dispositivo, excepto en las áreas en las que se encuentran los puertos de E/S.

#### Servicios de reciclaje y recuperación de ASUS

Los programas de reciclaje y recuperación de productos de ASUS están totalmente comprometidos con las normativas más exigentes relacionadas con la protección de nuestro medio ambiente. Creemos en la oferta de soluciones para que usted sea capaz de reciclar responsablemente nuestros productos, pilas y otros componentes así como los materiales de embalaje. Visite la página Web <u>http://csr.asus.com/english/Takeback.htm</u> para obtener información de reciclaje detallada en las diferentes regiones.

#### Para el modelo P021

#### Prevención de pérdida de audición

Para prevenir posibles lesiones auditivas, no escuche el dispositivo a volúmenes elevados durante periodos de tiempo prolongados.

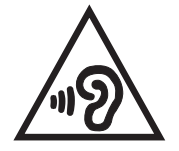

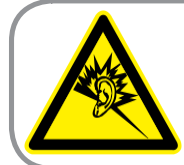

A pleine puissance, l'écoute prolongée du baladeur peut endommager l'oreille de l'utilisateur.

Para Francia, los auriculares para este dispositivo cumplen el estándar de nivel de presión sonora EN 50332-1:2000 y/o EN50332-2:2003 exigido por el Artículo francés L.5232-1.

# Advertencia de la marca CE

# €€0682

#### Marca CE para dispositivos con LAN inalámbrica o Bluetooth

Este equipo cumple los requisitos de la directiva 1999/5/EC del Parlamento y la Comisión Europeos de 9 de marzo de 1999 que rige los equipos de radio y telecomunicación y el reconocimiento mutuo de conformidad.

El valor CE SAR más elevado para este dispositivo es de 0,718 W/Kg.

### Información de exposición a radiofrecuencias (SAR) - CE

Este dispositivo cumple los requisitos de la Unión Europea (1999/5/EC) relacionados con la limitación de la exposición del público general a campos electromagnéticos en lo que se refiere a la protección de la salud.

Los límites son parte de amplias recomendaciones para la protección del público general. Estas recomendaciones han sido desarrolladas y comprobadas por organizaciones científicas independientes a través de frecuentes y minuciosas evaluaciones de estudios científicos. La unidad de medición para el límite recomendado del Consejo Europeo para dispositivos móviles es la "Tasa de absorción específica" (SAR, Specific Absorption Rate) y el límite SAR medio es de 2,0 W/Kg sobre 10 gramos de tejido corporal. Cumple el requisito de la Comisión internacional sobre la protección contra radicaciones no ionizantes (ICNIRP, International Commission on Non-Ionizing Radiation Protection).

En el caso de uso junto al cuerpo, este dispositivo se ha probado y cumple las pautas de exposición ICNRP y el estándar europeo EN 50566 y EN 62209-2. El valor SAR se ha medido con el dispositivo a una distancia de 1,0 cm del cuerpo transmitiendo al mismo tiempo al nivel de potencia de salida certificado más alto en todas las bandas de frecuencia del dispositivo móvil.

Se debe mantener una distancia de separación mínima de 1,0 cm entre el cuerpo del usuario y el dispositivo, incluida la antena durante el funcionamiento junto al cuerpo para cumplir los requisitos de exposición de radiofrecuencia en Europa.

#### Declaración de conformidad EC

Este producto cumple las normativas de la directiva 1999/5/EC de R&TTE. Puede descargar la declaración de conformidad desde <u>https://www.asus.com/support</u>.

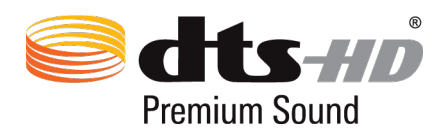

For DTS patents, see <u>http://patents.dts.com</u>. Manufactured under license from DTS Licensing Limited. DTS, DTS-HD, the Symbol, & DTS or DTS-HD and the Symbol together are registered trademarks, and DTS-HD Premium Sound is a trademark of DTS, Inc. © DTS, Inc. All Rights Reserved.

#### Aviso Green ASUS

ASUS dedica grandes esfuerzos a crear productos y embalajes inocuos para la salud de los consumidores y con un impacto mínimo en el medioambiente. La reducción del número de páginas de este manual reduce las emisiones de carbono.

Para obtener el manual de usuario detallado e información relacionada, consulte el manual de usuario incluido en su Tableta ASUS o visite el sitio de soporte técnico de ASUS en <u>https://www.asus.com/support</u>.

#### Limitación de responsabilidad

Pueden darse casos en los que a causa de un fallo en una pieza de ASUS u otra responsabilidad, tenga derecho a obtener una compensación por daños y perjuicios de ASUS. En cada uno de esos casos, independientemente de la base que le dé derecho a reclamar daños y perjuicios de ASUS, la responsabilidad de ASUS no será superior a los daños y perjuicios causados por daños personales (incluida la muerte) y daños ocasionados a bienes inmuebles y bienes personales tangibles; o a cualquier otro daño real y directo que resulte de la omisión o incumplimiento de obligaciones legales contempladas en esta Declaración de garantía, hasta el precio contractual indicado de cada producto.

ASUS solamente se responsabilizará de, o le indemnizará por, la pérdida, los daños o las reclamaciones contractuales o extracontractuales, o incumplimientos contemplados en esta Declaración de garantía.

Esta limitación también se aplica a los proveedores de ASUS y a su distribuidor. Es lo máximo por lo que ASUS, sus proveedores y su distribuidor serán conjuntamente responsables.

BAJO NINGUNA CIRCUNSTANCIA ASUS SE RESPONSABILIZARÁ DE NADA DE LO SIGUIENTE: (1) RECLAMACIONES DE TERCEROS CONTRA USTED POR DAÑOS; (2) PÉRDIDA DE, O DAÑO A, SU INFORMACIÓN GUARDADA O SUS DATOS; O (3) DAÑOS ESPECIALES, INCIDENTALES O INDIRECTOS O CUALQUIER DAÑO CONSECUENTE ECONÓMICO (INCLUIDA LA PÉRDIDA DE BENEFICIOS O AHORROS), AUNQUE ASUS, SUS PROVEEDORES O SU DISTRIBUIDOR HUBIERA SIDO INFORMADO DE TAL POSIBILIDAD.

## Requisitos de Seguridad en la Corriente

Los productos con corriente eléctrica alcanzando hasta 6A y pesando más de 3Kg deben usar cables aprobados, más grandes o iguales a: H05VV-F, 3G, 0,75mm<sup>2</sup> o H05VV-F, 2G, 0,75mm<sup>2</sup>.

#### Aviso relacionado con el revestimiento

**¡IMPORTANTE!** Para proporcionar aislamiento eléctrico y mantener la seguridad eléctrica, se aplica un recubrimiento para aislar al dispositivo, excepto en las áreas en las que se encuentran los puertos de E/S.

#### Servicios de reciclaje y recuperación de ASUS

Los programas de reciclaje y recuperación de productos de ASUS están totalmente comprometidos con las normativas más exigentes relacionadas con la protección de nuestro medio ambiente. Creemos en la oferta de soluciones para que usted sea capaz de reciclar responsablemente nuestros productos, pilas y otros componentes así como los materiales de embalaje. Visite la página Web <u>http://csr.asus.com/english/Takeback.htm</u> para obtener información de reciclaje detallada en las diferentes regiones.

#### Para el modelo P01T

#### Prevención de pérdida de audición

Para prevenir posibles lesiones auditivas, no escuche el dispositivo a volúmenes elevados durante periodos de tiempo prolongados.

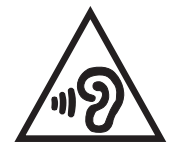

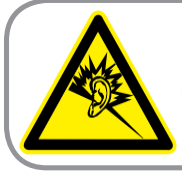

A pleine puissance, l'écoute prolongée du baladeur peut endommager l'oreille de l'utilisateur.

Para Francia, los auriculares para este dispositivo cumplen el estándar de nivel de presión sonora EN 50332-1:2000 y/o EN50332-2:2003 exigido por el Artículo francés L.5232-1.

## Advertencia de la marca CE

# €€2200

#### Marca CE para dispositivos con LAN inalámbrica o Bluetooth

Este equipo cumple los requisitos de la directiva 1999/5/EC del Parlamento y la Comisión Europeos de 9 de marzo de 1999 que rige los equipos de radio y telecomunicación y el reconocimiento mutuo de conformidad.

El valor CE SAR más elevado para este dispositivo es de 1,140 W/Kg.

Este equipo puede ser utilizado en:

| AT | BE | BG | СН | CY | CZ | DE | DK |
|----|----|----|----|----|----|----|----|
| EE | ES | FI | FR | GB | GR | ΗU | IE |
| IT | IS | LI | LT | LU | LV | MT | NL |
| NO | PL | PT | RO | SE | SI | SK | TR |

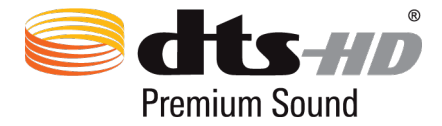

For DTS patents, see <u>http://patents.dts.com</u>. Manufactured under license from DTS Licensing Limited. DTS, DTS-HD, the Symbol, & DTS or DTS-HD and the Symbol together are registered trademarks, and DTS-HD Premium Sound is a trademark of DTS, Inc. © DTS, Inc. All Rights Reserved.

## Información de exposición a radiofrecuencias (SAR) - CE

Este dispositivo cumple los requisitos de la Unión Europea (1999/5/EC) relacionados con la limitación de la exposición del público general a campos electromagnéticos en lo que se refiere a la protección de la salud.

Los límites son parte de amplias recomendaciones para la protección del público general. Estas recomendaciones han sido desarrolladas y comprobadas por organizaciones científicas independientes a través de frecuentes y minuciosas evaluaciones de estudios científicos. La unidad de medición para el límite recomendado del Consejo Europeo para dispositivos móviles es la "Tasa de absorción específica" (SAR, Specific Absorption Rate) y el límite SAR medio es de 2,0 W/Kg sobre 10 gramos de tejido corporal. Cumple el requisito de la Comisión internacional sobre la protección contra radicaciones no ionizantes (ICNIRP, International Commission on Non-Ionizing Radiation Protection).

En el caso de uso junto al cuerpo, este dispositivo se ha probado y cumple las pautas de exposición ICNRP y el estándar europeo EN 50566 y EN 62209-2. El valor SAR se ha medido con el dispositivo a una distancia de 1,5 cm del cuerpo transmitiendo al mismo tiempo al nivel de potencia de salida certificado más alto en todas las bandas de frecuencia del dispositivo móvil.

Se debe mantener una distancia de separación mínima de 1,5 cm entre el cuerpo del usuario y el dispositivo, incluida la antena durante el funcionamiento junto al cuerpo para cumplir los requisitos de exposición de radiofrecuencia en Europa.

### Declaración de conformidad EC

Este producto cumple las normativas de la directiva 1999/5/EC de R&TTE. Puede descargar la declaración de conformidad desde <u>https://www.asus.com/support</u>.

### Aviso Green ASUS

ASUS dedica grandes esfuerzos a crear productos y embalajes inocuos para la salud de los consumidores y con un impacto mínimo en el medioambiente. La reducción del número de páginas de este manual reduce las emisiones de carbono.

Para obtener el manual de usuario detallado e información relacionada, consulte el manual de usuario incluido en su Tableta ASUS o visite el sitio de soporte técnico de ASUS en <u>https://www.asus.com/support</u>.

#### Limitación de responsabilidad

Pueden darse casos en los que a causa de un fallo en una pieza de ASUS u otra responsabilidad, tenga derecho a obtener una compensación por daños y perjuicios de ASUS. En cada uno de esos casos, independientemente de la base que le dé derecho a reclamar daños y perjuicios de ASUS, la responsabilidad de ASUS no será superior a los daños y perjuicios causados por daños personales (incluida la muerte) y daños ocasionados a bienes inmuebles y bienes personales tangibles; o a cualquier otro daño real y directo que resulte de la omisión o incumplimiento de obligaciones legales contempladas en esta Declaración de garantía, hasta el precio contractual indicado de cada producto.

ASUS solamente se responsabilizará de, o le indemnizará por, la pérdida, los daños o las reclamaciones contractuales o extracontractuales, o incumplimientos contemplados en esta Declaración de garantía.

Esta limitación también se aplica a los proveedores de ASUS y a su distribuidor. Es lo máximo por lo que ASUS, sus proveedores y su distribuidor serán conjuntamente responsables.

BAJO NINGUNA CIRCUNSTANCIA ASUS SE RESPONSABILIZARÁ DE NADA DE LO SIGUIENTE: (1) RECLAMACIONES DE TERCEROS CONTRA USTED POR DAÑOS; (2) PÉRDIDA DE, O DAÑO A, SU INFORMACIÓN GUARDADA O SUS DATOS; O (3) DAÑOS ESPECIALES, INCIDENTALES O INDIRECTOS O CUALQUIER DAÑO CONSECUENTE ECONÓMICO (INCLUIDA LA PÉRDIDA DE BENEFICIOS O AHORROS), AUNQUE ASUS, SUS PROVEEDORES O SU DISTRIBUIDOR HUBIERA SIDO INFORMADO DE TAL POSIBILIDAD.

#### Requisitos de Seguridad en la Corriente

Los productos con corriente eléctrica alcanzando hasta 6A y pesando más de 3Kg deben usar cables aprobados, más grandes o iguales a: H05VV-F, 3G, 0,75mm<sup>2</sup> o H05VV-F, 2G, 0,75mm<sup>2</sup>.

#### Aviso relacionado con el revestimiento

**¡IMPORTANTE!** Para proporcionar aislamiento eléctrico y mantener la seguridad eléctrica, se aplica un recubrimiento para aislar al dispositivo, excepto en las áreas en las que se encuentran los puertos de E/S.

### Servicios de reciclaje y recuperación de ASUS

Los programas de reciclaje y recuperación de productos de ASUS están totalmente comprometidos con las normativas más exigentes relacionadas con la protección de nuestro medio ambiente. Creemos en la oferta de soluciones para que usted sea capaz de reciclar responsablemente nuestros productos, pilas y otros componentes así como los materiales de embalaje. Visite la página Web <u>http://csr.asus.com/english/Takeback.htm</u> para obtener información de reciclaje detallada en las diferentes regiones.

#### Para el modelo DA01

#### Declaración de la Comisión Federal de Comunicaciones

Este dispositivo cumple con la Parte 15 de las Reglas de la FCC. La operación está sujeta a las dos condiciones siguientes:

- Que este dispositivo no cause interferencias dañina.
- Que este dispositivo acepte cualquier tipo de interferencia recibida, incluyendo interferencias que puedan causar un funcionamiento indeseado.

Este equipo ha sido puesto a prueba y encontrado en consonancia con los límites establecidos para la clase B de dispositivos digitales, según la Parte 15 de las reglas de la Comisión Federal de Comunicaciones (FCC). Estos límites han sido diseñados para proveer una protección razonable contra interferencia dañina en una instalación residencial. Este equipo genera, usa, y puede irradiar energía de radio frecuencia, y si no está instalado según las instrucciones, puede causar interferencia en las radio comunicaciones. Sin embargo, no hay garantía de que no ocurrirán interferencias en una instalación en particular. Si este equipo en efecto causa interferencias en la recepción de radio o televisión, lo que puede ser determinado encendiendo y apagando el equipo, se recomienda al usuario que intente corregir la interferencia con una o varias de las siguientes medidas:

- Reorientar o reposicionar la antena receptora.
- Aumentar la separación entre el equipo y el receptor.
- Conectar el equipo a un enchufe o circuito distinto del que usa el receptor de la interferencia.
- Consultar con su punto de venta o a un técnico experimentado en radio/TV.

Los cambios o modificaciones no aprobados expresamente por la parte responsable de su cumplimiento anularán la autorización del usuario para trabajar con el equipo.

Las antenas utilizadas por este transmisor no deben ubicarse ni trabajar junto con ninguna otra antena o transmisor.

# Declaración de conformidad EC

Este producto cumple las normativas de la directiva 1999/5/EC de R&TTE. Puede descargar la declaración de conformidad desde <u>https://www.asus.com/support</u>.

#### Limitación de responsabilidad

Pueden darse casos en los que a causa de un fallo en una pieza de ASUS u otra responsabilidad, tenga derecho a obtener una compensación por daños y perjuicios de ASUS. En cada uno de esos casos, independientemente de la base que le dé derecho a reclamar daños y perjuicios de ASUS, la responsabilidad de ASUS no será superior a los daños y perjuicios causados por daños personales (incluida la muerte) y daños ocasionados a bienes inmuebles y bienes personales tangibles; o a cualquier otro daño real y directo que resulte de la omisión o incumplimiento de obligaciones legales contempladas en esta Declaración de garantía, hasta el precio contractual indicado de cada producto.

ASUS solamente se responsabilizará de, o le indemnizará por, la pérdida, los daños o las reclamaciones contractuales o extracontractuales, o incumplimientos contemplados en esta Declaración de garantía.

Esta limitación también se aplica a los proveedores de ASUS y a su distribuidor. Es lo máximo por lo que ASUS, sus proveedores y su distribuidor serán conjuntamente responsables.

BAJO NINGUNA CIRCUNSTANCIA ASUS SE RESPONSABILIZARÁ DE NADA DE LO SIGUIENTE: (1) RECLAMACIONES DE TERCEROS CONTRA USTED POR DAÑOS; (2) PÉRDIDA DE, O DAÑO A, SU INFORMACIÓN GUARDADA O SUS DATOS; O (3) DAÑOS ESPECIALES, INCIDENTALES O INDIRECTOS O CUALQUIER DAÑO CONSECUENTE ECONÓMICO (INCLUIDA LA PÉRDIDA DE BENEFICIOS O AHORROS), AUNQUE ASUS, SUS PROVEEDORES O SU DISTRIBUIDOR HUBIERA SIDO INFORMADO DE TAL POSIBILIDAD.

# Advertencia de la marca CE

6

La versión comercializada de este dispositivo cumple los requisitos de las directivas EEC 2004/108/ EC "Compatibilidad electromagnética" y 2006/95/EC "Directiva de baja tensión".

#### Requisitos de Seguridad en la Corriente

Los productos con corriente eléctrica alcanzando hasta 6A y pesando más de 3Kg deben usar cables aprobados, más grandes o iguales a: H05VV-F, 3G, 0,75mm<sup>2</sup> o H05VV-F, 2G, 0,75mm<sup>2</sup>.

Para utilizar solamente con la serie de Tableta ASUS homologada por UL Listed I.T.E.

#### Aviso relacionado con el revestimiento

**¡IMPORTANTE!** Para proporcionar aislamiento eléctrico y mantener la seguridad eléctrica, se aplica un recubrimiento para aislar al dispositivo, excepto en las áreas en las que se encuentran los puertos de E/S.

#### Servicios de reciclaje y recuperación de ASUS

Los programas de reciclaje y recuperación de productos de ASUS están totalmente comprometidos con las normativas más exigentes relacionadas con la protección de nuestro medio ambiente. Creemos en la oferta de soluciones para que usted sea capaz de reciclar responsablemente nuestros productos, pilas y otros componentes así como los materiales de embalaje. Visite la página Web <u>http://csr.asus.com/english/Takeback.htm</u> para obtener información de reciclaje detallada en las diferentes regiones.

#### Aviso Green ASUS

ASUS dedica grandes esfuerzos a crear productos y embalajes inocuos para la salud de los consumidores y con un impacto mínimo en el medioambiente. La reducción del número de páginas de este manual reduce las emisiones de carbono.

Para obtener el manual de usuario detallado e información relacionada, consulte el manual de usuario incluido en su Tableta ASUS o visite el sitio de soporte técnico de ASUS en <u>https://www.asus.com/support</u>.

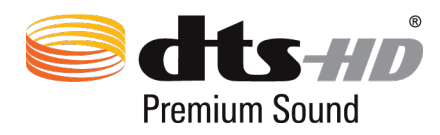

For DTS patents, see <u>http://patents.dts.com</u>. Manufactured under license from DTS Licensing Limited. DTS, DTS-HD, the Symbol, & DTS or DTS-HD and the Symbol together are registered trademarks, and DTS-HD Premium Sound is a trademark of DTS, Inc. © DTS, Inc. All Rights Reserved.

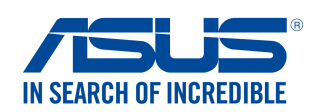

#### We, the undersigned,

| Manufacturer:                                                                                                    | ASUSTEK COMPUTER INC.                                                                                                    |
|----------------------------------------------------------------------------------------------------|----------------------------------------------------------------------------------------------------|
| Address:                                                                                                    | 4F, No. 150, LI-TE Rd., PEITOU, TAIPEI 112, TAIWAN                                                                                                    |
| Authorized representative in Europe:                                                                                                    | ASUS COMPUTER GmbH                                                                                                    |
| Address, City:                                                                                                    | HARKORT STR. 21-23, 40880 RATINGEN                                                                                                    |
| Country:                                                                                                    | GERMANY                                                                                                    |
| declare the following apparatus:                                                                                                    |                                                                                                    |
| Product name :                                                                                                    | ASUS Tablet                                                                                                    |
| Model name :                                                                                                    | P023                                                                                                    |
| conform with the essential requirements of                                                                                                    | the following directives:                                                                                                    |
| 2004/108/EC-EMC Directive                                                                                                    |                                                                                                    |
| <ul> <li>☑ EN 55022:2010+AC:2011</li> <li>☑ EN 61000-3-2:2006+A1:2009+A2:2009</li> <li>☑ EN 55013:2001+A1:2003+A2:2006</li> </ul>                                                                                                    | <ul> <li>☑ EN 55024:2010</li> <li>☑ EN 61000-3-3:2008</li> <li>☑ EN 55020:2007+A11:2011</li> </ul>                                                                                                    |
| 1999/5/EC-R&TTE Directive                                                                                                    |                                                                                                    |
| □       EN 300 328 V1.8.1(2012-06)         □       EN 300 440-1 V1.6.1(2010-08)         □       EN 300 440-2 V1.4.1(2010-08)         □       EN 301 511 V9.0.2(2003-03)         □       EN 301 908-1 V6.2.1(2013-04)         □       EN 301 908-2 V6.2.1(2013-10)         □       EN 301 893 V1.7.1(2012-06)         □       EN 302 544-2 V1.1.1(2009-01)         □       EN 50360:2001         □       EN 50360:2001         □       EN 62479:2010         □       EN 62311:2008         □       EN 300 330-1 V1.7.1(2010-02)         □       EN 300 330-2 V1.5.1(2010-02) | <ul> <li>∑ EN 301 489-1 V1.9.2(2011-09)</li> <li>∑ EN 301 489-3 V1.6.1(2013-08)</li> <li>□ EN 301 489-4 V1.4.1(2009-05)</li> <li>□ EN 301 489-7 V1.3.1(2005-11)</li> <li>□ EN 301 489-9 V1.4.1(2007-11)</li> <li>∑ EN 301 489-24 V1.5.1(2012-09)</li> <li>□ EN 302 326-2 V1.2.2(2007-06)</li> <li>□ EN 302 326-3 V1.3.1(2007-09)</li> <li>□ EN 302 291-2 V1.4.1(2008-11)</li> <li>□ EN 302 291-2 V1.1.1(2005-07)</li> <li>□ EN 50566:2013</li> <li>∑ EN 62209-2:2010</li> </ul> |
| EN 60950-1: 2006 / A12: 2011                                                                                                    | EN 60065:2002 / A12: 2011                                                                                                    |
| 🖾 EN 60950-1: 2006 / A2: 2013                                                                                                    |                                                                                                    |
| 2009/125/EC-ErP Directive                                                                                                    |                                                                                                    |
| Regulation (EC) No. 1275/2008                                                                                                    | Regulation (EC) No. 278/2009                                                                                                    |
| Regulation (EC) No. 642/2009                                                                                                    | Regulation (EU) No. 617/2013                                                                                                    |
| 2011/65/EU-RoHS Directive                                                                                                    | Ver. 150                                                                                                    |
| ⊠ <u>CE marking</u>                                                                                                    | (EC conformity marking)                                                                                                    |

Position : CEO Jerry Shen Name :

len

Declaration Date: 26/06/2015 Year to begin affixing CE marking: 2015

Signature : \_\_\_\_\_

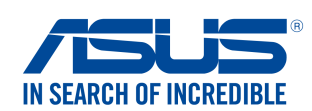

#### We, the undersigned,

| Manufacturer:                        | ASUSTeK COMPUTER INC.                              |
|--------------------------------------|----------------------------------------------------|
| Address:                             | 4F, No. 150, LI-TE Rd., PEITOU, TAIPEI 112, TAIWAN |
| Authorized representative in Europe: | ASUS COMPUTER GmbH                                 |
| Address, City:                       | HARKORT STR. 21-23, 40880 RATINGEN                 |
| Country:                             | GERMANY                                            |
| declare the following apparatus:     |                                                    |
| Product name :                       | ASUS Tablet                                        |
| Model name :                         | P021                                               |
|                                      |                                                    |

#### conform with the essential requirements of the following directives:

#### 2004/108/EC-EMC Directive

| EN 55022:2010+AC:2011                                                                                                    | 🖾 EN 55024:2010                                                                                                    |             |
|----------------------------------------------------------------------------------------------------|----------------------------------------------------------------------------------------------------|-------------|
| EN 61000-3-2:2006+A1:2009+A2:2009                                                                                                    | EN 61000-3-3:2008                                                                                                    |             |
| EN 55013:2001+A1:2003+A2:2006                                                                                                    | EN 55020:2007+A11:2011                                                                                                    |             |
| ⊠1999/5/EC-R&TTE Directive                                                                                                    |                                                                                                    |             |
| ⊠ EN 300 328 V1.8.1(2012-06)         ⊠ EN 300 440-1 V1.6.1(2010-08)         ⊠ EN 300 440-2 V1.4.1(2010-08)         ⊠ EN 301 511 V9.0.2(2003-03)         ⊠ EN 301 908-1 V6.2.1(2013-04)         ⊠ EN 301 908-2 V6.2.1(2013-10)         □ EN 301 893 V1.7.1(2012-06)         □ EN 302 623 V1.1.1(2009-01)         □ EN 50360:2001         ⊠ EN 62479:2010         □ EN 50385:2002         ⊠ EN 300 330-1 V1.7.1(2010-02)         ⊠ EN 300 330-2 V1.5.1(2010-02) | □       EN 301 489-1 V1.9.2(2011-09)         □       EN 301 489-3 V1.6.1(2013-08)         □       EN 301 489-4 V1.4.1(2009-05)         □       EN 301 489-7 V1.3.1(2005-11)         □       EN 301 489-9 V1.4.1(2007-11)         □       EN 301 489-9 V1.4.1(2007-11)         □       EN 301 489-24 V1.5.1(2010-00)         □       EN 301 489-24 V1.5.1(2010-10)         □       EN 302 326-2 V1.2.2(2007-06)         □       EN 302 326-3 V1.3.1(2007-09)         □       EN 302 326-3 V1.3.1(2007-09)         □       EN 302 291-1 V1.1.1(2008-11)         □       EN 302 291-2 V1.1.1(2005-07)         □       EN 50566:2013         □       EN 62209-2:2010 |             |
| ⊠2006/95/EC-LVD Directive                                                                                                    |                                                                                                    |             |
| EN 60950-1: 2006 / A12: 2011                                                                                                    | EN 60065:2002 / A12: 2011                                                                                                    |             |
| 🖾 EN 60950-1: 2006 / A2: 2013                                                                                                    |                                                                                                    |             |
| ⊠2009/125/EC-ErP Directive                                                                                                    |                                                                                                    |             |
| Regulation (EC) No. 1275/2008                                                                                                    | Regulation (EC) No. 278/2009                                                                                                    |             |
| Regulation (EC) No. 642/2009                                                                                                    | Regulation (EU) No. 617/2013                                                                                                    |             |
| ⊠2011/65/EU-RoHS Directive                                                                                                    |                                                                                                    | Ver. 150320 |
| ⊠ <u>CE marking</u>                                                                                                    |                                                                                                    |             |
|                                                                                                    |                                                                                                    |             |

**C** € 0682<sub>(EC</sub>

(EC conformity marking)

Position : CEO Name : Jerry Shen

Ps

Signature : \_\_\_\_

Declaration Date: 26/06/2015 Year to begin affixing CE marking: 2015

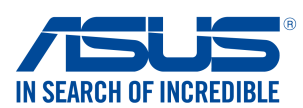

#### We, the undersigned,

| Manufacturer:                                             | ASUSTeK COMPUTER INC.                              |
|-----------------------------------------------------------|----------------------------------------------------|
| Address:                                                  | 4F, No. 150, LI-TE Rd., PEITOU, TAIPEI 112, TAIWAN |
| Authorized representative in Europe:                      | ASUS COMPUTER GmbH                                 |
| Address, City:                                            | HARKORT STR. 21-23, 40880 RATINGEN                 |
| Country:                                                  | GERMANY                                            |
| declare the following apparatus:                          |                                                    |
| Product name :                                            | ASUS Tablet                                        |
| Model name :                                              | P01T                                               |
| conform with the essential requirements o                 | f the following directives:                        |
| ⊠2004/108/EC-EMC Directive                                |                                                    |
| EN 55022:2010+AC:2011                                     | EN 55024:2010                                      |
| K EN 61000-3-2:2006+A2:2009 EN 55013:2001+A1:2003+A2:2006 | ⊠ EN 61000-3-3:2008<br>□ EN 55020:2007+A11:2011    |
| 1999/5/EC-R&TTE Directive                                 |                                                    |
| X EN 300 328 V1 9 1(2015-02)                              | ☑ FN 301 489-1 V1 9 2(2011-09)                     |
| EN 300 440-1 V1.6.1(2010-08)                              | EN 301 489-3 V1.6.1(2013-08)                       |
| K 500 440-2 V1.4.1(2010-08)                               | EN 301 489-4 V1.4.1(2009-05)                       |
| 🖾 EN 301 511 V9.0.2(2003-03)                              | 🖾 EN 301 489-7 V1.3.1(2005-11)                     |
| ⊠ EN 301 908-1 V6.2.1(2013-04)                            | EN 301 489-9 V1.4.1(2007-11)                       |
| ⊠ EN 301 908-2 V6.2.1(2013-10)                            | $\boxtimes$ EN 301 489-17 V2.2.1(2012-09)          |
| X EN 301 908-13 V6.2.1(2013-10)                           | $\boxtimes$ EN 301 489-24 V1.5.1(2010-10)          |
| ⊠ EN 300 330-2 V1.5.1(2010-02)                            | $\square EN 302 326-2 V1.2.2(2007-06)$             |
| $\square$ EN 300 330-1 V1.7.1(2010-02)                    | $\square EN 201 257 2 11 4 1(2007 - 09)$           |
| $\square$ EN 502 023 VI.1.1(2009-01)                      | $\square$ EN 302 291-1 V1 1 1(2005-07)             |
| ⊠ FN 62479·2010                                           | $\square$ EN 302 291-2 V1 1 1(2005-07)             |
| X EN 62209-2 : 2010                                       | EN 50566:2013 / AC:2014                            |
| EN 62311:2008                                             |                                                    |
| ⊠2006/95/EC-LVD Directive                                 |                                                    |
| 🖾 EN 60950-1: 2006 / A12: 2011                            | EN 60065:2002 / A12: 2011                          |
| EN 60950-1: 2006 / A2: 2013                               |                                                    |
| ⊠2009/125/EC-ErP Directive                                |                                                    |
| Regulation (EC) No. 1275/2008                             | Regulation (EC) No. 278/2009                       |
| Regulation (EC) No. 642/2009                              | Regulation (EU) No. 617/2013                       |
| ⊠2011/65/EU-RoHS Directive                                | Ver. 1503                                          |
|                                                           |                                                    |

⊠<u>CE marking</u>

€ 2200

(EC conformity marking)

Position : CEO Name : Jerry Shen

Declaration Date: 13/07/2015 Year to begin affixing CE marking: 2015

Signature :

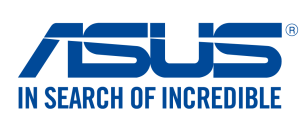

| NA/A | + 6 0 | undo        | FOIDE     | ~ ~ |
|------|-------|-------------|-----------|-----|
|      |       |             | 1 \$ 1011 |     |
|      |       | <b>aa</b> . |           | ~~  |
|      |       |             |           |     |

| Manufacturer:                                                                                                    | ASUSTeK COMPUTER INC.                                                                                                    |  |  |
|----------------------------------------------------------------------------------------------------|----------------------------------------------------------------------------------------------------|--|--|
| Address:                                                                                                    | 4F, No. 150, LI-TE Rd., PEITOU, TAIPEI 112, TAIWAN                                                                                                    |  |  |
| Authorized representative in Europe:                                                                                                    | ASUS COMPUTER GmbH                                                                                                    |  |  |
| Address, City:                                                                                                    | HARKORT STR. 21-23, 40880 RATINGEN                                                                                                    |  |  |
| Country:                                                                                                    | GERMANY                                                                                                    |  |  |
| declare the following apparatus:                                                                                                    |                                                                                                    |  |  |
| Product name :                                                                                                    | Mobile Dock                                                                                                    |  |  |
| Model name :                                                                                                    | DA01                                                                                                    |  |  |
| conform with the essential requirements                                                                                                    | of the following directives:                                                                                                    |  |  |
| 2004/108/EC-EMC Directive                                                                                                    |                                                                                                    |  |  |
| <ul> <li>EN 55022:2010+AC:2011</li> <li>EN 61000-3-2:2006+A2:2009</li> <li>EN 55013:2001+A1:2003+A2:2006</li> </ul>                                                                                                    | <ul> <li>☑ EN 55024:2010</li> <li>☑ EN 61000-3-3:2013</li> <li>☑ EN 55020:2007+A11:2011</li> </ul>                                                                                                    |  |  |
| <u> ⊠1999/5/EC-R&amp;TTE Directive </u>                                                                                                    |                                                                                                    |  |  |
| ⊠       EN 300 328 V1.8.1(2012-06)         □       EN 300 440-1 V1.6.1(2010-08)         □       EN 300 440-2 V1.4.1(2010-08)         □       EN 301 511 V9.0.2(2003-03)         □       EN 301 908-1 V5.2.1(2011-05)         □       EN 301 908-2 V5.2.1(2011-07)         □       EN 301 893 V1.7.1(2012-06)         □       EN 302 544-2 V1.1.1(2009-01)         □       EN 302 623 V1.1.1(2009-01)         □       EN 50360:2001         □       EN 50385:2002         □       EN 62311:2008 | ⊠       EN 301 489-1 V1.9.2(2011-09)         □       EN 301 489-3 V1.6.1(2013-08)         □       EN 301 489-4 V1.4.1(2009-05)         □       EN 301 489-7 V1.3.1(2005-11)         □       EN 301 489-9 V1.4.1(2007-11)         □       EN 301 489-9 V1.4.1(2012-09)         □       EN 301 489-24 V1.5.1(2010-09)         □       EN 302 326-2 V1.2.2(2007-06)         □       EN 302 326-3 V1.3.1(2007-09)         □       EN 301 357-2 V1.4.1(2008-11)         □       EN 302 291-1 V1.1.1(2005-07)         □       EN 302 291-2 V1.1.1(2005-07)         □       EN 50566:2013 |  |  |
| <br>⊠ <u>2006/95/EC-LVD Directive</u>                                                                                                    |                                                                                                    |  |  |
| 🖾 EN 60950-1: 2006 / A12: 2011                                                                                                    | EN 60065:2002 / A12: 2011                                                                                                    |  |  |
| EN 60950-1: 2006 / A2: 2013                                                                                                    |                                                                                                    |  |  |
| 2009/125/EC-ErP Directive                                                                                                    |                                                                                                    |  |  |
| Regulation (EC) No. 1275/2008                                                                                                    | Regulation (EC) No. 278/2009                                                                                                    |  |  |
| Regulation (EC) No. 642/2009                                                                                                    | Regulation (EU) No. 617/2013                                                                                                    |  |  |
| ⊠2011/65/EU-RoHS Directive                                                                                                    | Ver. 15032                                                                                                    |  |  |
| ⊠ <u>CE marking</u>                                                                                                    | (EC conformity marking)<br>Position : CEO<br>Name : <u>Jerry Shen</u>                                                                                                    |  |  |
| Declaration Date: 07/07/2015                                                                                                    | flun                                                                                                    |  |  |

Declaration Date: 07/07/2015 Year to begin affixing CE marking: 2015

Signature : \_\_\_\_\_

Nombre del modelo: P023 / P021 / P01T / DA01

| Fabricante:                            | ASUSTeK Computer Inc.                             |
|----------------------------------------|---------------------------------------------------|
| Dirección:                             | 4F, No.150, LI-TE RD., PEITOU, TAIPEI 112, TAIWAN |
| Representante Autorizado<br>en Europa: | ASUS Computer GmbH                                |
| Dirección:                             | HARKORT STR. 21-23, 40880 RATINGEN, GERMANY       |